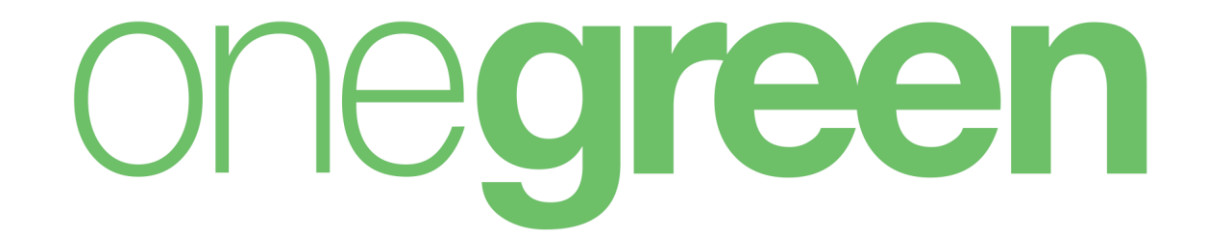

# Manual do Usuário

Indice

- Editar Perfil do Usuário
- Editando o Perfil do Usuário
- <u>Acessando o Menu</u>
- <u>Consultar dados de um Empreendimento (Projeto)</u>
- Cadastrar um Novo Empreendimento (Projeto)
- Criar Histórico do Empreendimento (Projeto)
- Criar Histórico da Licença
- Adicionar Documentos ao Empreendimento (Projeto)
- Adicionar Documentos à Licença
- Adicionar Atividades Passíveis de Licenciamento ao Empreendimento (Projeto)

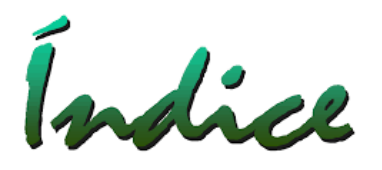

- Adicionar Atividades Passíveis de Licenciamento à Licença
- <u>Criar Cronograma</u>
- Criar Sub-Tarefa
- <u>Timeline</u>
- <u>Curva S</u>
- <u>Vincular Subprojetos</u>
- Solicitar Aprovação do Empreendimento (Projeto)
- Adicionar Licenças
- Criar Licença em Renovação
- <u>Custos Previstos X Realizados</u>
- <u>Adicionar Estudos Ambientais</u>

Indice

- Adicionar Tarefas e Condicionantes à Licença
- Acessar Tela "Meu Painel"
- Acessar Tela "Painel"
- Acessar Tela "Tarefas"
- Criar Solicitação de Licenciamento
- Aprovar uma Solicitação de Licenciamento
- Visualização de Gráficos
- Metas Como Adicionar
- Visualização de Relatórios Gerenciais
- Visualizar Notificações
- Acessar Tela "Pesquisar"
- Acessar Tema a ser Pesquisado

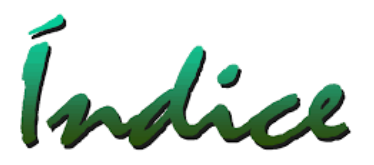

- Status da Licença
- Envio de e-mails pelo Usuário
- <u>Georreferenciamento</u>
- Mapeamento Geográfico
- <u>Vínculo entre tarefas</u>
- Filtro por tarefas críticas

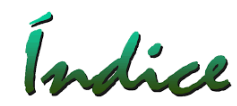

#### Editar Perfil do Usuário

- 1 Acessar através do Ícone "Imagem" na Barra Superior;
- 2 Clicar sobre a "Imagem" novamente.

| ONE <b>green</b>                                                                                      |                  |                          | 108                                       | * 🧿       |
|----------------------------------------------------------------------------------------------------|------------------|--------------------------|-------------------------------------------|-----------|
| Empreendimentos                                                                                       | 00               | Pesquisar                | Q Filtro Avançado                         | Adicionar |
| <ul> <li>Ampliação da Barragem Encontro da Mina do Tatu</li> <li>UOP1 Etapa: Licenciamento</li> </ul> |                  | ALV/MUN CADRI            |                                           |           |
| ONE <b>green</b>                                                                                      |                  |                          |                                           | ×         |
| Empreendimentos                                                                                       | •                |                          | Editar Perfil                             |           |
| <ul> <li>Ampliação da Barragem Encontro da Mina do Tatu</li> <li>UOP1 Etapa: Licenciamento</li> </ul> |                  | Bom<br>Nada marcado? Que | dia onegreen,<br>e tal trabalhar numa nov | a ideia?  |
| <ul> <li>Mina Alto do Engenho</li> <li>UOP1 Etapa: Operação</li> </ul>                                | Imp. 💽<br>Opr. 💽 | lr p                     | para o Meu Painel                         |           |

# Editando o Perfil do Usuário

- 1 Definir imagem (foto);
- 2 Alterar senha;
- 3 Definir: Nome, Usuário (Login), e-mail;
- 4 Selecionar "Receber Notificações por e-mail;
- 5 Selecionar "Preferências de Idioma e Fuso Horário";
- 6 Definir "Tela inicial"

| Configurações Meu Painel                                                                     | one <b>green</b> | 🔒 😨    |
|----------------------------------------------------------------------------------------------|------------------|--------|
| 1605.1<br>Usuário<br>Alterar J Excluir<br>Alterar Senha<br>Interviée o (IJEC 02:00) Brazilia |                  | Salvar |
| Tela Inicial       Meu Painel     Painel Resumo     Resumo das Tarefas     Empreendimentos   |                  |        |

Indice

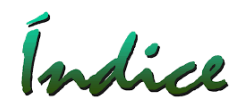

#### Acessando o Menu do Onegreen:

Clicar sobre o Ícone Menu

| ONC <b>Green</b>                                                                                      |                                                                                                    | 📰 🖡 * 🧐                 |
|----------------------------------------------------------------------------------------------------|----------------------------------------------------------------------------------------------------|-------------------------|
| Empreendimentos                                                                                       | Pesquisar                                                                                                    | Q Menu a çado Adicionar |
| <ul> <li>Ampliação da Barragem Encontro da Mina do Tatu</li> <li>UOP1 Etapa: Licenciamento</li> </ul> | ALV/MUN CADRI                                                                                                    |                         |
| <ul> <li>Mina Alto do Engenho</li> <li>UOP1 Etapa: Operação</li> </ul>                                | Imp.  Imp. |                         |
| <ul> <li>Mina do Tatu</li> <li>UOP1 Etapa: Operação</li> </ul>                                        | P 💷 🔒                                                                                                    |                         |

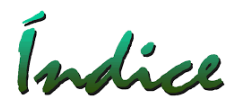

### Consultar dados de um Empreendimento (Projeto)

Selecionar no Menu o Ícone **Empreendimentos** clicando sobre o mesmo.

| ONE <b>green</b>                                                                                      |                |             |               |    | * 🧐             |
|----------------------------------------------------------------------------------------------------|----------------|-------------|---------------|----|-----------------|
| Empreendimentos                                                                                       |                | <b>F</b>    | <b>A</b>      |    | nçado Adicionar |
| <ul> <li>Ampliação da Barragem Encontro da Mina do Tatu</li> <li>UOP1 Etapa: Licenciamento</li> </ul> | Meu Painel     | Painel      | Empreendiment | os |                 |
| <ul> <li>Mina Alto do Engenho</li> <li>UOP1 Etapa: Operação</li> </ul>                                | E              | G           |               |    |                 |
| <ul> <li>Mina do Tatu</li> <li>UOP1 Etapa: Operação</li> </ul>                                        | Tarefas        | Gráficos    | Relatórios    |    |                 |
| Mina Pedra Branca<br>UOP2 Etapa: Operação                                                             | Solicitações 🕒 | Pesquisar 😏 |               |    |                 |
| S Usina de Pelotização Barra Grande                                                                   |                |             |               |    |                 |

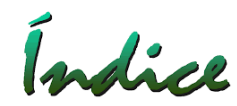

#### Cadastrar um Novo Empreendimento (Projeto)

- 1 Selecione a Tela Empreendimentos
- 2 Click em Adicionar (ícone no campo superior direito)

| ONO <b>green</b> |                                                                            |   |            | 108    | • 🧐       |
|------------------|----------------------------------------------------------------------------|---|------------|--------|-----------|
| Empreendimentos  | <b>Pesquisar</b>                                                           | Q | Filtro Ava | ançado | Adicionar |
|                  | Nenhum Empreendimento foi encontrado.<br>Adicionar um novo Empreendimento. |   |            |        |           |

# Novo Empreendimento (Projeto)

- 1 Defina o nome do Empreendimento;
- 2 Selecione Capex ou Opex;
- 3 Defina o responsável (Cadastro Manutenção);
- 4 Defina a UG (Cadastro Manutenção);
- 5 Defina a qual Legislação Ambiental o Empreendimento estará sujeito (Cadastro Manutenção);
- 6 Tipologia (Cadastro Manutenção);
- 7 Escolha o(s) município(s) abrangido(s) (Cadastro Manutenção).

| ONE <b>green</b> |                                                          |             | ÷ 🧐      |
|------------------|----------------------------------------------------------|-------------|----------|
| ✔ Voltar         | Empreendimento                                           |             | Salvar   |
| Empreendimento   | * Nome do Projeto                                        | Implantação |          |
|                  | * Tipo de Investimento S Capital (CAPEX) Corrente (OPEX) | Operação    |          |
|                  | * Responsável 🗸                                          |             | <b>#</b> |
|                  | * Unidade Gerencial                                      |             |          |
|                  | * Legislação Ambiental                                   |             |          |
|                  | * Tipologia                                              |             |          |
|                  | * Municípios<br>Abrangidos                               |             |          |

# Novo Empreendimento (Projeto) - Continuação

- 8 Selecione "Sim" ou "Não" para Ampliação (Somente para pesquisa futura);
- 9 Selecione Emp. de Grande Importância (Somente para pesquisa futura);
- 10 Objeto a ser Licenciado (Campo Livre, porém obrigatório);
- 11 Defina os Endereços de "Empreendedor", "Empreendimento", "Correspondência" (Cadastro Manutenção).

| ONC <b>Green</b>        |                                                                              |         | 108 | • 🧐    |
|-------------------------|------------------------------------------------------------------------------|---------|-----|--------|
| ← Voltar Empreendimento | Empreendiment                                                                | Ö       |     | Salvar |
|                         | Ampliação/Modificação<br>de Empreendimento já<br>Licenciado<br>Anteriormente | Sim Não |     |        |
|                         | Empreendimento de<br>Grande Importância                                      | Sim Não |     |        |
|                         | * Objeto                                                                     |         |     |        |
|                         | Endereços                                                                    |         |     |        |
|                         | Empreendedor                                                                 | ▼       |     |        |
|                         | Empreendimento                                                               |         |     |        |
|                         | Correspondência                                                              | ▼       |     |        |

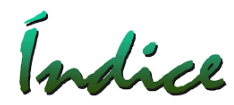

Após SALVAR o Empreendimento, o mesmo aparecerá na Tela "Empreendimentos"; Selecione o Empreendimento clicando sobre o nome e o

sistema abrirá o mesmo:

| ONE <b>green</b>                       |                                                                                                    |            | 108   | ٠     | og   |
|----------------------------------------|----------------------------------------------------------------------------------------------------|------------|-------|-------|------|
| Empreendimentos                        | Image: Contract of the second second seco | Filtro Ava | nçado | Adici | onar |
| Projeto ABC<br>DEXEC Etapa: Elaboração |                                                                                                    |            |       |       |      |

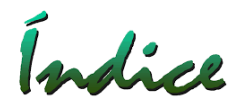

Tela do Empreendimento com Menu Lateral, todos disponíveis, exceto "Licenças" que somente poderá ser acessada após "Aprovação do Projeto"

| ONE <b>green</b>                      |                                 |                                   |                            | 📰 🐁 🌣 🤮                                       | 9  |
|---------------------------------------|---------------------------------|-----------------------------------|----------------------------|-----------------------------------------------|----|
| ← Voltar                              | Projeto ABC                     |                                   | Sem Classificação <b>?</b> | ♥ Elaboração 🔹 Salvar                         | ]  |
| Histórico<br>Documentos<br>Atividades | Solicitação de<br>Licenciamento | •                                 |                            | Necessidade do Início das Obra<br>Implantação | IS |
| Cronograma do Projeto<br>Timeline     | * Nome do Projeto               | Projeto ABC                       |                            |                                               |    |
| Gráfico de Curva S<br>Subprojetos     | * Tipo de Investimento          | S Capital (CAPEX) Corrente (OPEX) | ]                          | Operação                                      |    |
| Licenças                              | Requisitante                    | onegreen                          |                            | <b></b>                                       |    |
| DNPMs Relacionados                    | * Responsável                   | onegreen 🗸                        |                            |                                               |    |
|                                       | * Unidade Gerencial             | DEXEC -                           |                            |                                               |    |

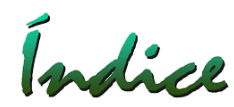

#### Criar Histórico do Empreendimento (Projeto)

Selecionar Aba "Histórico", clicar em "Adicionar"

- 1 Campo Livre para preenchimento;
- 2 Campo com Motivo (Cadastro Manutenção).

A Aba "Histórico" permite termos todo o histórico do Empreendimento para consulta, tanto por "Ordem Cronológica", por "Licença" ou por "Motivo".

| ONC <b>Green</b>                                               |           |                                                                               |                            |                     | 108 | * 🧐       |
|----------------------------------------------------------------|-----------|-------------------------------------------------------------------------------|----------------------------|---------------------|-----|-----------|
| ← Voltar<br>Empreendimento                                     | Proje     | eto ABC                                                                       | Sem Classificação <b>?</b> | <b>Q</b> Elaboração | -   | Salvar    |
| Histórico<br>Documentos<br>Atividades<br>Cronograma do Projeto | ▶ Hist    | órico<br>na de Exibição Cronológica 👻                                         |                            | Pesquisar           | ٩   | Adicionar |
| Timeline<br>Gráfico de Curva S<br>Subprojetos                  | 16<br>FEV | Postado as 13:55<br>Apresentação do Projeto para a Diretoria de Investimentos |                            |                     |     |           |
| Licenças<br>DNPMs Relacionados                                 | 2018      | — onegreen   Problemas de Investimento                                        |                            |                     |     |           |

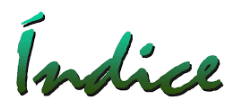

# Adicionar Documentos ao Empreendimento (Projeto)

Selecionar Aba "Documentos", clicar em "Adicionar":

1 – Definir Tipo de Documento;

2 – Clicar em "Adicionar Documento": Fazer o Upload do Arquivo ou informar Endereço de Rede (Link).

# SALVAR

| ONE <b>green</b>                              |                |                   |                       |             |                      |                  |            | 108   | ٠      | og   |
|-----------------------------------------------|----------------|-------------------|-----------------------|-------------|----------------------|------------------|------------|-------|--------|------|
| ← Voltar<br>Empreendimento                    | Projeto ABC    |                   |                       | Sem Cl      | assificação <b>?</b> | <b>Q</b> Elabora | ção        | •     | Sal    | lvar |
| Histórico<br>Documentos                       | ► Documentos   |                   |                       |             |                      |                  |            |       | Adicio | onar |
| Atividades<br>Cronograma do Projeto           | Descrição 🔺    | Tipo de Documento | 🔷 Licença Ambiental 🍦 | Importante∳ | Data de Rece         | oimento 🌲        | Docume     | nto 🍦 |        |      |
| Timeline<br>Gráfico de Curva S<br>Subprojetos | Projeto Básico | Projeto Básico    |                       | ~           | 16/02/20             | )18              | Projeto_Ba | ásico |        |      |
| Licenças<br>DNPMs Relacionados                |                |                   |                       |             |                      |                  |            |       |        |      |

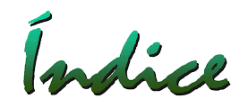

#### Cadastrar Atividades ao Empreendimento (Projeto)

Selecionar Aba "Atividades", clicar em "Adicionar":

1 – Definir Código da Atividade (Cadastro Manutenção);

- 2 Descrição da Atividade;
- 3 Parâmetro;
- 4 Quantidade.

# SALVAR

| ONE <b>green</b>                                     |              |                                                                                      |                  | :          | 108               | • 0       |
|------------------------------------------------------|--------------|--------------------------------------------------------------------------------------|------------------|------------|-------------------|-----------|
| <ul> <li>✓ Voltar</li> <li>Empreendimento</li> </ul> | Projeto      | ABC Sem Classi                                                                       | ficação <b>?</b> | Elaboração | •                 | Salvar    |
| Histórico<br>Documentos                              | Atividad     | les                                                                                  |                  |            |                   | Adicionar |
| Atividades<br>Cronograma do Projeto                  | Código       | Atividade                                                                            | Descr            | ição       |                   |           |
| Timeline<br>Gráfico de Curva S                       | A<br>01-03-1 | Lavra subterrânea sem tratamento ou com tratamento a seco, exceto pegmati<br>e gemas | tos Lavra        |            |                   |           |
| Subprojetos                                          |              |                                                                                      |                  | Parâmetro  | Quantidade        |           |
| Licenças                                             |              |                                                                                      |                  | Produção   | 40.000<br>ton/ano |           |

# Índice

#### Criar Cronograma

Selecionar Aba "Cronograma de Projetos" Aqui podemos criar todas as tarefas de um projeto.

| ONE <b>green</b>                                        |                                        |                       |                  |           | 108       | • 0       | ) |
|---------------------------------------------------------|----------------------------------------|-----------------------|------------------|-----------|-----------|-----------|---|
| ← Voltar 🗧                                              | Projeto ABC                            | Classe 5 ?            | <b>Q</b> Operaçã | ăo        | •         | Salvar    |   |
| Empreendimento<br>Histórico<br>Documentos<br>Atividades | Cronograma do Projeto                  |                       |                  | Relatório | Filtrar   | Ordenar   |   |
| Cronograma do Projeto                                   | Licença Prévia                         | 🔶 💮 Adriana Pinho Tav | ares 🕨 9 J       | lun 16 🔳  | 16 Nov 16 | Concluída |   |
| Gráfico de Curva S<br>Subprojetos                       | Licença Implantação                    | 🔶 🎯 Adriana Pinho Tav | ares 🕨 20        | Mai 16 🛛  | 24 Out 17 | 60%       |   |
| Licenças<br>DNPMs Relacionados                          | Licença de Operação                    | 🔹 💮 Adriana Pinho Tav | ares 🕨           | 1 Jan 【   | 30 Dez    | Iniciar   |   |
|                                                         | Descreva o que será feito nesta tarefa | 👗 Responsável         | Início           | Fim       |           |           |   |

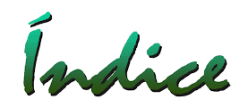

#### Criando Cronograma

- 1 Descreva o que será feito nesta Tarefa;
- 2 Selecione o Responsável (Cadastro Manutenção), este usuário receberá uma notificação por e-mail;
- 3 Defina data de Início e Fim;
- 4 Clique no ícone "+".

| ONC <b>Green</b>                      |                                        |            |                  |           | 106     | ٠         | œ    |
|---------------------------------------|----------------------------------------|------------|------------------|-----------|---------|-----------|------|
| ← Voltar ≡ Empreendimento             | Projeto ABC                            | Classe 6 ? | <b>Q</b> Elabora | ação      | •       | Sa        | lvar |
| Histórico<br>Documentos<br>Atividados | Cronograma do Projeto                  |            |                  | Relatório | Filtrar | Ord       | enar |
| Cronograma do Projeto                 | Descreva o que será feito nesta tarefa | Þ          | · Início         | Fim       |         | <b>:+</b> |      |
| Gráfico de Curva S<br>Subprojetos     |                                        |            |                  |           |         |           |      |
| Licenças<br>DNPMs Relacionados        |                                        |            |                  |           |         |           |      |

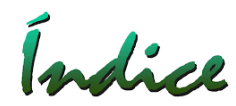

## Visualizando a Tarefa Criada

- 1 O que deve ser feito;
- 2 O Responsável
- 3 Percentuais (%) Realizado e Previsto
- 4 Datas de Início e Fim da Tarefa;
- 5 Detalhes;
- 6 Comentários

| ONE <b>green</b>                                        |                      |                                                                   |                                         | iii 🛔 * 🧐              |
|---------------------------------------------------------|----------------------|-------------------------------------------------------------------|-----------------------------------------|------------------------|
| ← Voltar 🗧                                              | Projeto ABC          | 000                                                               |                                         | ? 0 C ×                |
| Empreendimento<br>Histórico<br>Documentos<br>Atividades | Espeleologia         | Licença Implantação > Apresentar rela<br>Contratar Gerente de Ope | atório de Flora ><br>erações Florestais |                        |
| Cronograma do Projeto<br>Timeline                       | Estudo de Relevância | 6                                                                 | 0%                                      | Ê                      |
| Subprojetos                                             | EIA/RIMA             | Adriana Tavares                                                   | 100%                                    | ▶ 1 Set 17 🔲 24 Out 17 |
| Licenças<br>DNPMs Relacionados                          | Inventário           | Detalhes Comentários 7                                            |                                         |                        |

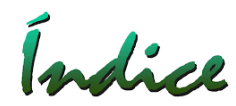

#### Marcadores da Tarefa

- 1 Tarefa Crítica
- 2 Marco de Cronograma
- 3 Periodicidade da Tarefa (Pontual, Diária, Semanal, Mensal, etc)
- 4 Aviso para Execução (No Dia, Uma Semana Antes, Um Mês Antes, etc)
- 5 Lembrete de execução da Tarefa
- 6 Adicionar Documentos

| ONE <b>green</b>                                        |                      |                                                                           |                                 | 📰 🐁 * 🧐  |
|---------------------------------------------------------|----------------------|---------------------------------------------------------------------------|---------------------------------|----------|
| ← Voltar 🗧                                              | Projeto ABC          | 000                                                                       |                                 | ? 0 C ×  |
| Empreendimento<br>Histórico<br>Documentos<br>Atividades | Espeleologia         | Licença Implantação > Apresentar relatório<br>Contratar Gerente de Operad | o de Flora ><br>ções Florestais |          |
| Cronograma do Projeto                                   | Estudo de Relevância |                                                                           | 0%                              | <b>#</b> |
| Grafico de Curva S<br>Subprojetos                       | EIA/RIMA             | Adriana Tavares                                                           | ▶ 1 Set 17                      |          |
| Licenças<br>DNPMs Relacionados                          | Inventário           | Detalhes Comentários 7                                                    |                                 |          |

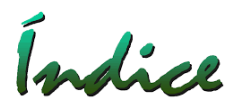

1 – Ícone: Posso Ajudar? Basta clicar sobre este Ícone e depois em cada BOX aparecerá uma Mensagem "Como Fazer" e para passar para o próximo BOX, clique em "PRÓXIMO";

- 2 Informações da Tarefa;
- 3 Visualizar Tarefa em Tela Cheia;
- 4 Fechar a Tarefa.

| ONC <b>Green</b>                      |                                           |                                                                                                    | * 9                   |
|---------------------------------------|-------------------------------------------|----------------------------------------------------------------------------------------------------|-----------------------|
| ← Voltar 🛛 🚍                          | Projeto ABC                               |                                                                                                    | Posso Ajudar? ? 0 🖍 🗙 |
| Histórico<br>Documentos<br>Atividades | <ul> <li>Cronograma do Projeto</li> </ul> | Aqui você pode alterar a periodicidade,<br>visualizar os documentos da tarefa e<br>adicionar um novo documento |                       |
| Cronograma do Projeto                 | Licença Prévia                            | Anterior Próximo 0%                                                                                            | <b>#</b>              |
| Grafico de Curva S<br>Subprojetos     | Espeleologia                              | Adriana Tavares 100%                                                                                           | ▶ 1 Set 17            |
| Licenças<br>DNPMs Relacionados        | Estudo de Relevância                      | Detalhes Comentários 7                                                                                         |                       |

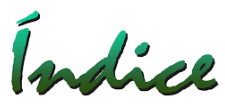

Aba Comentários – Para fazer um novo comentário na Tarefa, comece digitando "@" e na sequência o nome de quem você quer que receba o mesmo. Além da pessoa selecionada, todos os outros usuários que "SEGUEM" a Tarefa receberão uma notificação.

| ONC <b>Green</b>                                                       |                                                          |                                                                      |                                     | ii 🚹 🌣 🧐                |
|------------------------------------------------------------------------|----------------------------------------------------------|----------------------------------------------------------------------|-------------------------------------|-------------------------|
| ← Voltar =                                                             | Projeto ABC                                              | 00000                                                                |                                     | Notificações 🔋 🕑 🗙      |
| Empreendimento<br>Histórico<br>Documentos<br>Atividades                | <ul> <li>Cronograma do Projeto</li> </ul>                | Licença Implantação > Apresentar relató<br>Contratar Gerente de Oper | orio de Flora ><br>ações Florestais |                         |
| Cronograma do Projeto<br>Timeline<br>Gráfico de Curva S<br>Subprojetos | <ul> <li>Licença Prévia</li> <li>Espeleologia</li> </ul> | Go<br>Adriana Tavares                                                | <b>0%</b><br>100%                   | ► 1 Set 17 ■ 24 Out 17  |
| Licenças<br>DNPMs Relacionados                                         | Estudo de Relevância                                     | Detalhes Comentários 8                                               |                                     |                         |
|                                                                        | EIA/RIMA<br>Inventário                                   | João Alves Rodrigues Favor pr<br>por onegreen <i>agora</i>           | rovidenciar a Contratação Imediata  | a do Ger. de Operações. |

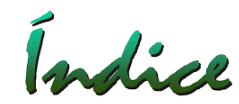

#### Criar Sub-Tarefa

O Onegreen permite a Criação de Tarefas e Sub-Tarefas

| ONC <b>Green</b>                                        |                       |                                                                                                    | 📰 🚹 🌣 🧐                                                                                  |
|---------------------------------------------------------|-----------------------|----------------------------------------------------------------------------------------------------|------------------------------------------------------------------------------------------|
| ← Voltar =                                              | Projeto ABC           | 0 0 🔹 🕸 🗞                                                                                           | ? 0 C ×                                                                                  |
| Empreendimento<br>Histórico<br>Documentos<br>Atividades | Cronograma do Projeto | Licença Implantação ><br>Apresentar relatório de Flora                                              |                                                                                          |
| Cronograma do Projeto                                   | Licença Prévia        | 39%                                                                                                 | <b>#</b>                                                                                 |
| Gráfico de Curva S<br>Subprojetos                       | Espeleologia          | Adriana Tavares                                                                                     | ▶ 3 Ago 16 🔲 24 Out 17                                                                   |
| Licenças<br>DNPMs Relacionados                          | Estudo de Relevância  | Detalhes Comentários 2 Sub-Tarefas 3                                                                |                                                                                          |
|                                                         | EIA/RIMA              | +Adicionar Sub-Tarefa                                                                               |                                                                                          |
|                                                         | Inventário            | Contratar 2 Biólogos<br>Contratar Engenheiro Florestal<br>Contratar Gerente de Operações Florestais | Adriana PinI 3 Ago 16ConcluidaAdriana PinI 1 Set 16ConcluidaAdriana PinI 1 Set 17Iniciar |

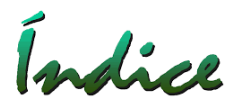

**Timeline** — Apresenta os Marcos de Cronograma na linha do tempo. Cada Marco é apresentado por um Losango. Repare que existe uma linha (HOJE) que corta a Timeline.

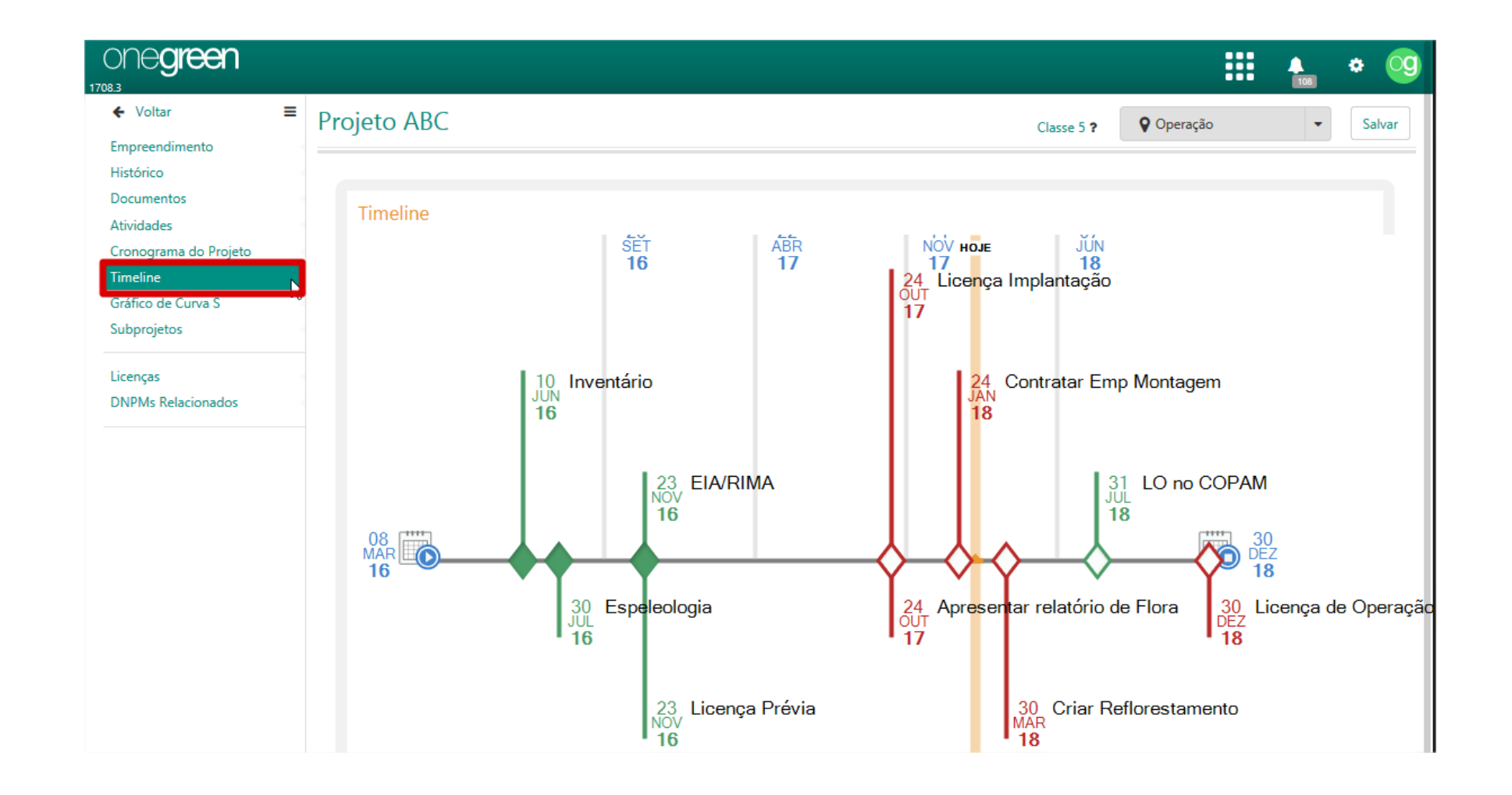

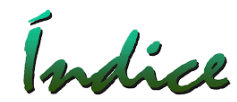

Losango Verde – Tarefa futura Losango Vermelho – Tarefa em atraso Losango Verde Hachurado – Tarefa realizada dentro do prazo Losango Vermelho Hachurado – Tarefa realizada com atraso

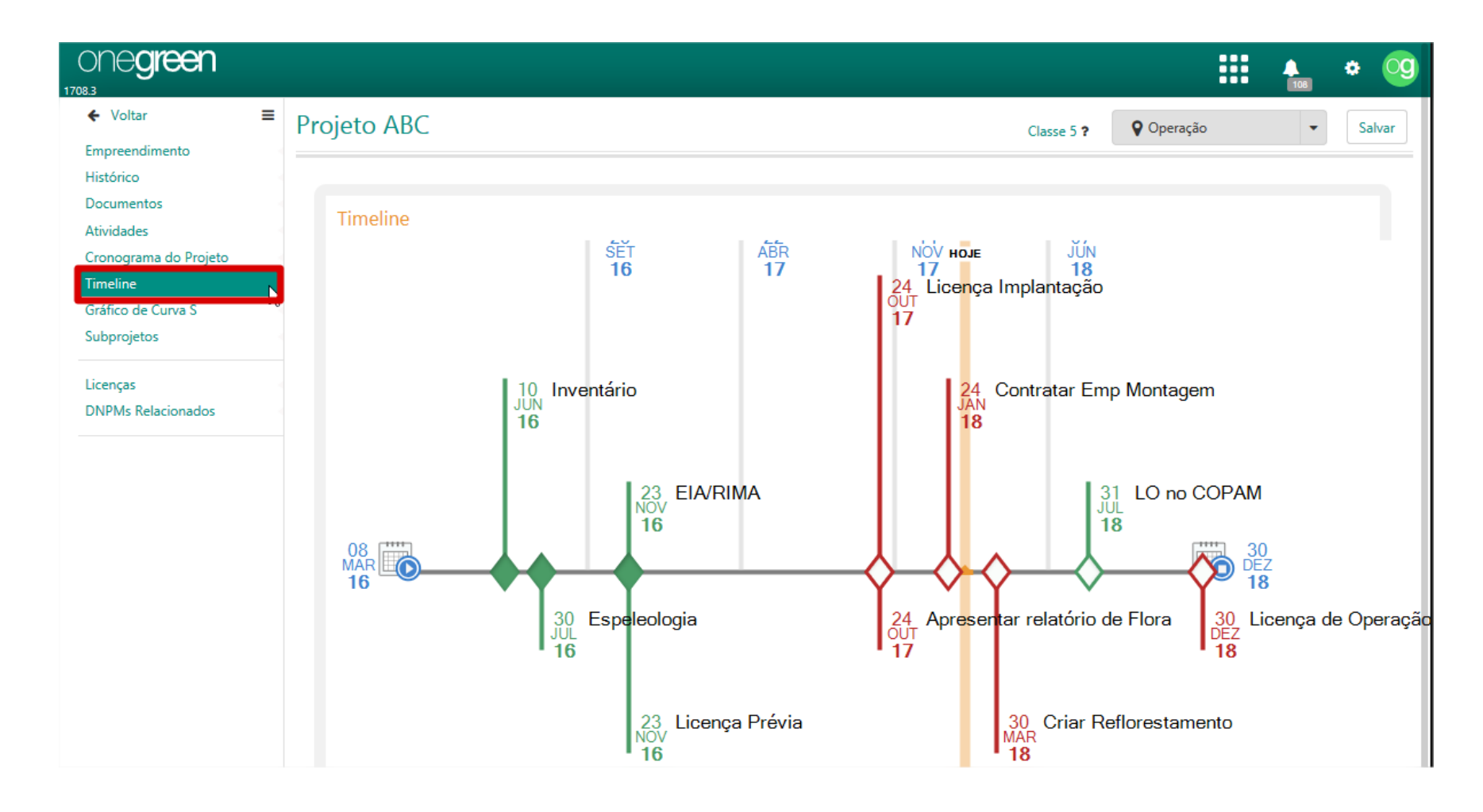

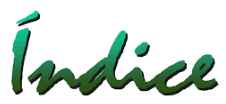

**Timeline:** Abaixo da Timeline temos um resumo de como se encontram os Marcos e Tarefas do Cronograma.

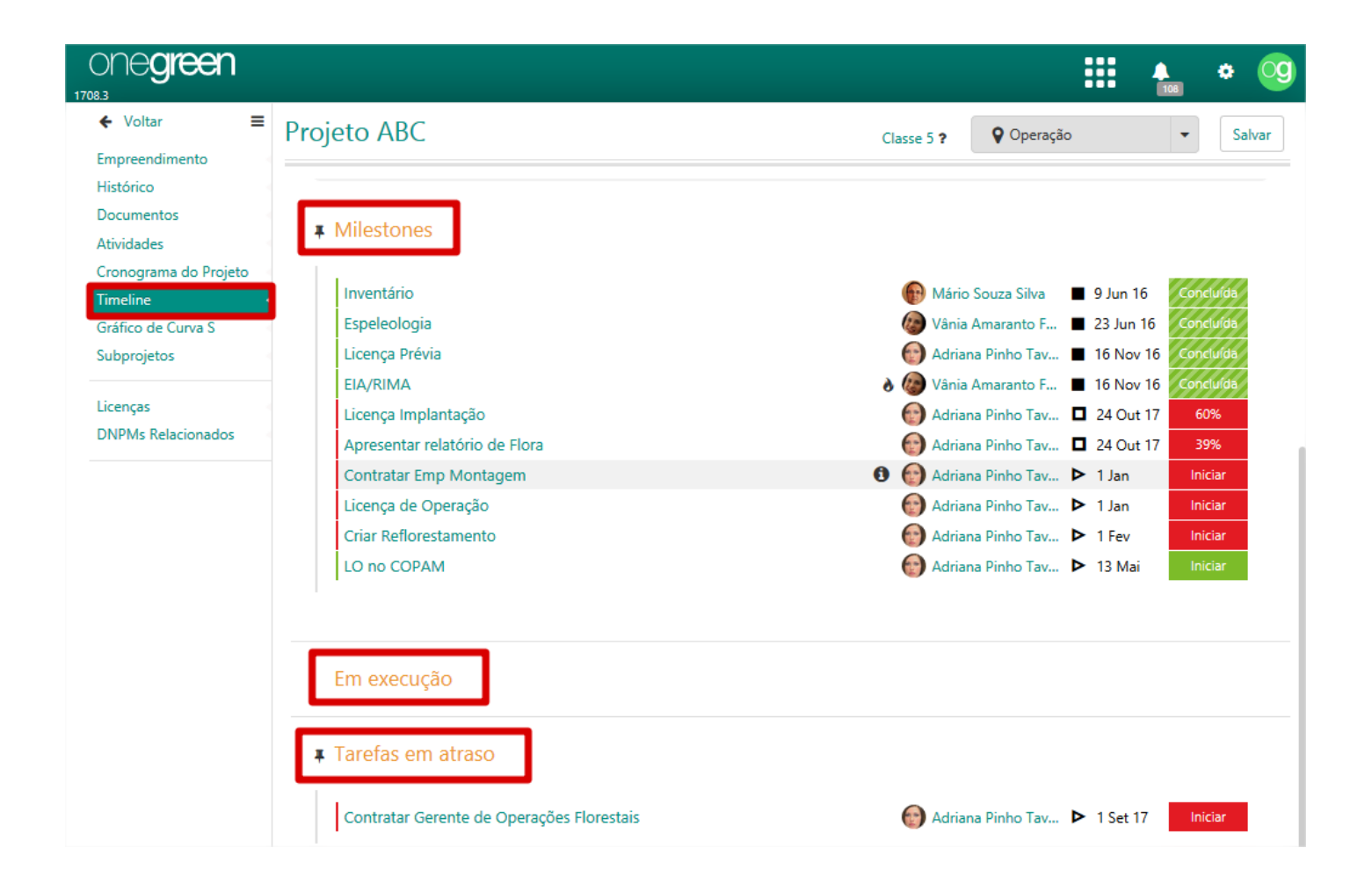

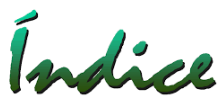

# Curva S – Apresenta um comparativo entre Previsto e Realizado das tarefas do Cronograma (não considera os Marcos de Cronograma).

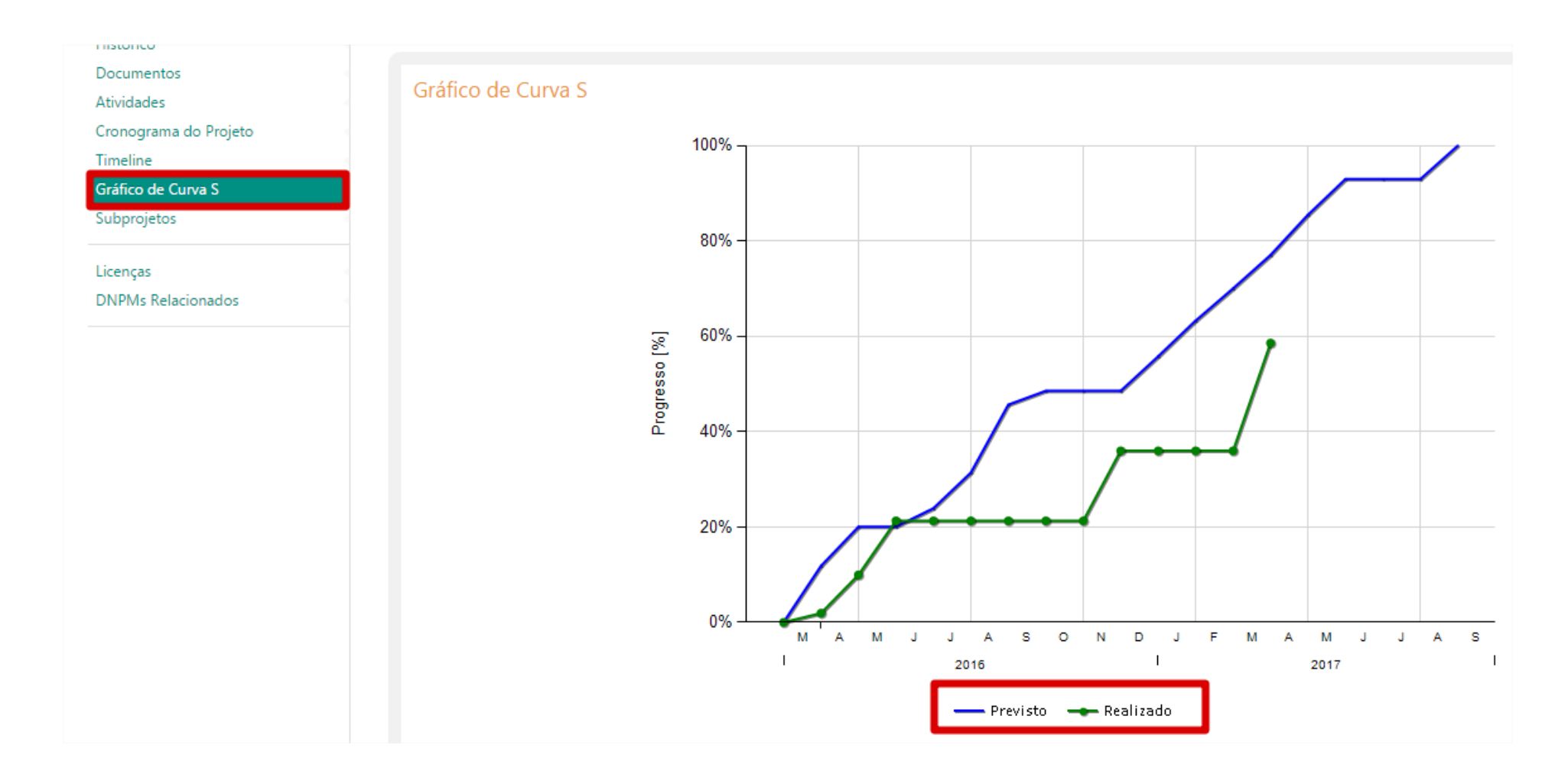

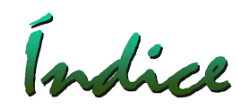

#### Vincular Subprojetos

Selecionar Aba "Subprojetos"

- 1 Adicionar Novo Projeto (Criar um Projeto por aqui)
- 2 Vincular Projeto Existente (Aparecerá uma lista para seleção)

| ONO <b>green</b>                                            |           |                  |                  |                       |              |       | 108         | ٠       | og |
|-------------------------------------------------------------|-----------|------------------|------------------|-----------------------|--------------|-------|-------------|---------|----|
| <ul><li>✔ Voltar</li><li>€</li><li>Empreendimento</li></ul> | Projeto A | ABC              |                  | Classe 5 ? Operação 🔹 |              |       |             |         |    |
| Histórico<br>Documentos                                     | Subproje  | tos              |                  | Adicionar N           | Novo Projeto | Vincu | lar Projeto | Existen | te |
| Atividades<br>Cronograma do Projeto                         | UG        | Unidade Superior | Projeto          |                       | Etapa        |       |             |         |    |
| Timeline<br>Gráfico de Curva S<br>Subprojetos               | SUPLA     | DIRMA            | Pilha de Estéril |                       | Revalid      | ação  |             |         |    |
| Licenças<br>DNPMs Relacionados                              |           |                  |                  |                       |              |       |             |         |    |

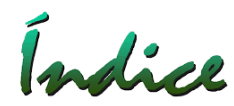

#### Selecionar Aba Licenças

1 – Caso o Projeto esteja em fase de "Elaboração", o Onegreen não permite que sejam criadas as Licenças, para criação das mesmas, o Projeto deverá estar "Aprovado".

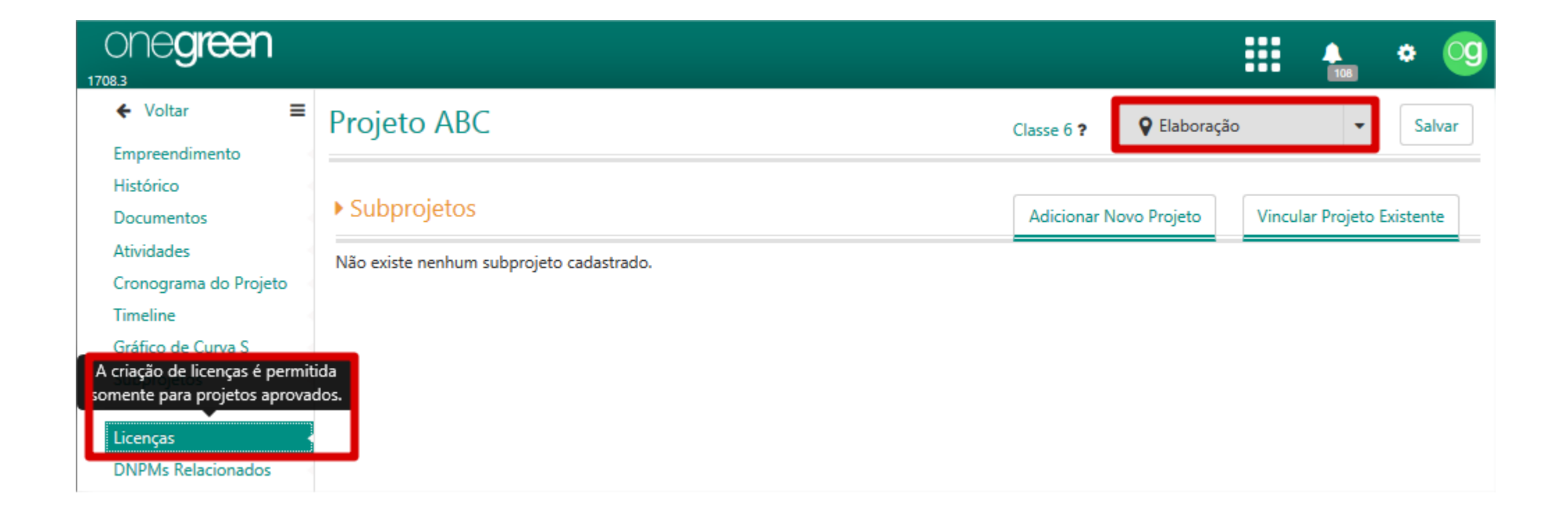

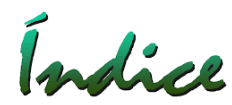

# Solicitar Aprovação do Empreendimento (Projeto)

Selecionar o "COMBO" para visualizar as opções e "Enviar para aprovação"

| ONC <b>green</b>               |                                          |             |                                        | 108        | • (    | g  |
|--------------------------------|------------------------------------------|-------------|----------------------------------------|------------|--------|----|
| ← Voltar                       | Projeto ABC                              | Classe 6 ?  | 💡 Elaboração                           | •          | Salva  | ar |
| Histórico                      |                                          |             | 🗙 Cancelar projeto                     |            |        |    |
| Documentos                     | Subprojetos                              | Adicionar N | Enviar para aprovação                  | ojeto Exis | stente |    |
| Atividades                     | Não existe nenhum subprojeto cadastrado. |             | <ul> <li>Histórico do Fluxo</li> </ul> |            |        |    |
| Cronograma do Projeto          |                                          |             | -                                      |            |        |    |
| Timeline                       |                                          |             |                                        |            |        |    |
| Gráfico de Curva S             |                                          |             |                                        |            |        |    |
| Licenças<br>DNPMs Relacionados |                                          |             |                                        |            |        |    |

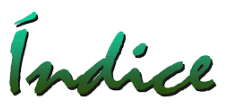

# Ao enviar o Projeto para "Aprovação" o Onegreen enviará um e-mail para o Responsável.

| ONO <b>green</b>               |                                          |             |                                        | 108  |         | •     | og |
|--------------------------------|------------------------------------------|-------------|----------------------------------------|------|---------|-------|----|
| ← Voltar                       | Projeto ABC                              | Classe 6 ?  | Aprovação                              |      | •       | Salv  | ar |
| Histórico                      |                                          |             | 🗙 Cancelar projeto                     |      |         |       |    |
| Documentos                     | Subprojetos                              | Adicionar N | Retornar para elabor                   | ação | to Exis | tente | 2  |
| Atividades                     | Não existe nenhum subprojeto cadastrado. |             | ✓ Aprovar                              |      |         |       |    |
| Cronograma do Projeto          |                                          |             |                                        |      | 1       |       |    |
| Timeline                       |                                          |             | <ul> <li>Histórico do Fluxo</li> </ul> |      |         |       |    |
| Gráfico de Curva S             |                                          |             |                                        |      |         |       |    |
| Subprojetos                    |                                          |             |                                        |      |         |       |    |
| Licenças<br>DNPMs Relacionados |                                          |             |                                        |      |         |       |    |

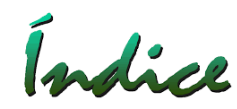

#### Adicionar Licenças

Selecionar novamente a Aba "Licenças", veja que o STATUS do Projeto mudou para "Licenciamento" e o Onegreen habilitou "Adicionar" Licenças.

| ONC <b>Green</b>                                        |                                                                      |            |                        | 108       | • 🧐     |
|---------------------------------------------------------|----------------------------------------------------------------------|------------|------------------------|-----------|---------|
| ← Voltar ≡ Empreendimento                               | Projeto ABC                                                          | Classe 6 ? | <b>Q</b> Licenciamento | •         | Salvar  |
| Histórico<br>Documentos<br>Atividades                   | Licenças Ambientais Não existe nenhuma licenca ambiental cadastrada. | Filtrar    | Exibir Desativadas     | Adicionar | Excluir |
| Cronograma do Projeto<br>Timeline<br>Gráfico de Curva S | · · · · · · · · · · · · · · · · · · ·                                |            |                        |           |         |
| Subprojetos                                             |                                                                      |            |                        |           |         |
| Licenças<br>DNPMs Relacionados                          |                                                                      |            |                        |           |         |

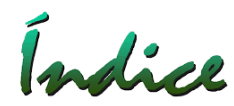

Ao clicar em "Adicionar" abrirá uma nova tela para preenchimento:

- 1 Informe a Solicitação de Licenciamento (se houver, já cadastradas anteriormente);
- 2 identificação da Licença;
- 3 Tipo de Licença (Cadastro Manutenção);
- 4 Selecione o Responsável (Cadastro Manutenção);
- 5 Número do Formulário de Cadastro Inicial (FCE, FCEI, etc)

| ONC <b>Green</b>                       |                                                                     | III 🚹 * 🧐                               |
|----------------------------------------|---------------------------------------------------------------------|-----------------------------------------|
| Licença Ambiental                      | Licença                                                             | Salvar Salvar e adicionar novo Cancelar |
| Voltar para a lista de 🛛 🦂             |                                                                     |                                         |
| Voltar para a lista de empreendimentos | Informações Solicitação de Licenciamento * Identificação da Licença |                                         |
|                                        | *Tipo                                                               | •                                       |
|                                        | * Responsável                                                       | •                                       |
|                                        | Formulário de Cadastro Inicial                                      |                                         |

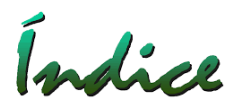

# Notificação de Abertura do Processo(Dados do Órgão)

- 1 Informar Número;
- 2 Data do Protocolo;
- 3 Data do Vencimento.

# Dado dos Estudos não estarão ainda habilitados.

| ONO <b>green</b>                       |                                     | III 🔒                          | • 🧐      |
|----------------------------------------|-------------------------------------|--------------------------------|----------|
| Licença Ambiental                      | Licença                             | Salvar Salvar e adicionar novo | Cancelar |
| Voltar para a lista de 🛛 🦂             | Notificação de Abertura do Processo |                                |          |
| Voltar para a lista de empreendimentos | Número                              |                                |          |
|                                        | * Protocolo                         |                                |          |
|                                        | * Vencimento Dias Indeterminado     |                                |          |
|                                        | Dados dos Estudos                   |                                |          |
|                                        | Conclusão dos Estudos               |                                |          |
|                                        | Custo R\$ 🗖 R\$                     |                                |          |

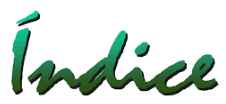

Dados da Licença

1 – Preencher Custo Previsto (<u>Consultar: Custos Previsto X Realizado</u>), Custo Realizado é preenchido automaticamente caso tenhamos custo de "Estudos", "Condicionantes", entre outros;

- 2 DNPMs caso existam;
- 3 Data de Formalização Previsto e Realizado Definirá cor da Licença na Tela Empreendimentos;
- 4 Data de Obtenção Previsto e Realizado Definirá cor da Licença na Tela Empreendimentos.

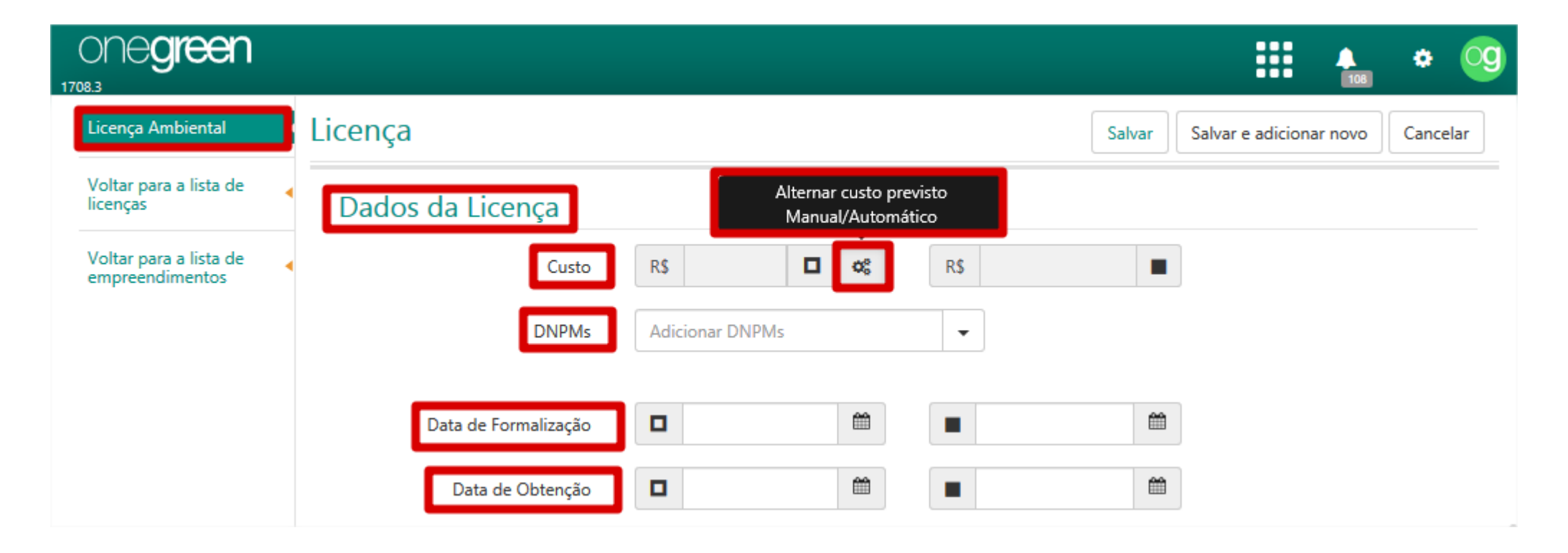
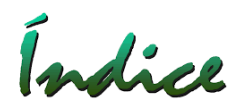

- 1 Número de Protocolo/Recibo;
- 2 Número de Processo;
- 3 Número da Licença;
- 4 Data Limite de Renovação Preenchimento automático, depende das informações cadastradas no Tipo de Licenças;
- 5 Data de Validade da Licença.

| ONE <b>green</b>                                                                |                              | 📰 🛧 * 🧐                                 |
|---------------------------------------------------------------------------------|------------------------------|-----------------------------------------|
| Licença Ambiental                                                               | Licença                      | Salvar Salvar e adicionar novo Cancelar |
| Voltar para a lista de<br>licenças<br>Voltar para a lista de<br>empreendimentos | Número do Protocolo / Recibo |                                         |
|                                                                                 | Data Limite Para Renovação   |                                         |
|                                                                                 | Data de Validade             |                                         |

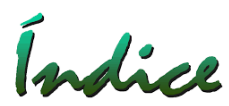

1 – Status da Licença (Pesquisar no Índice: "Status da Licença" para mais informações)

2 – Observação: Campo Livre.

# SALVAR

| one <b>green</b>                          |                              |                   | iii 🔶 🌞 🧐                               |
|-------------------------------------------|------------------------------|-------------------|-----------------------------------------|
| Licença Ambiental                         | Licença                      |                   | Salvar Salvar e adicionar novo Cancelar |
| Voltar para a lista de<br>licenças        |                              |                   |                                         |
| Voltar para a lista de<br>empreendimentos | 4                            | Adicionar DINPMIS |                                         |
|                                           | Data de Formalização         |                   | <b> </b>                                |
|                                           | Data de Obtenção             |                   |                                         |
|                                           | Número do Protocolo / Recibo |                   |                                         |
|                                           | Número do Processo           |                   |                                         |
|                                           | Número da Licença            |                   |                                         |
|                                           | Data Limite Para Renovação   |                   |                                         |
|                                           | Data de Validade             |                   |                                         |
|                                           | Status                       | Não Formalizada   |                                         |
|                                           | Observação                   |                   |                                         |

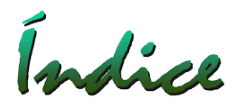

#### Após SALVAR a Licença o Onegreen habilita novas Abas.

| ONE <b>green</b>                       |                                |                           |   |        |                 | 108      | ٠    | og   |
|----------------------------------------|--------------------------------|---------------------------|---|--------|-----------------|----------|------|------|
| Licença Ambiental Histórico            | LO 6584                        |                           |   | Salvar | Salvar e adicio | nar novo | Cano | elar |
| Documentos                             |                                |                           |   |        |                 |          |      |      |
| Estudos<br>Atividades                  | Informações                    |                           |   |        |                 |          |      |      |
| Licencas Agrupadas<br>Tarefas          | Solicitação de Licenciamento   |                           | - |        |                 |          |      |      |
| - Notificações /<br>Termos de          | * Identificação da Licença     | LO 6584                   |   |        |                 |          |      |      |
| Compromisso<br>- Compensatórias        | * Tipo                         | LO - Licença de Operação  | - |        |                 |          |      |      |
| - Programas<br>Ambientais              | * Responsável                  | Vânia Amaranto Figueiredo | • |        |                 |          |      |      |
| - Orientações                          | Formulário de Cadastro Inicial | 8453                      |   |        |                 |          |      |      |
| Condicionantes<br>Tipos de Uso de Água | Notificação de Abertu          | ira do Processo           |   |        |                 |          |      |      |

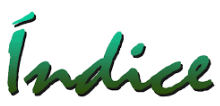

#### Criar Licença em Renovação

Criar uma nova Licença e na ABA "Licenças Relacionadas" selecionar a Licença que será renovada.

| ONE <b>green</b>                          |                                                  |        | III 🐁 * 🧐                        |
|-------------------------------------------|--------------------------------------------------|--------|----------------------------------|
| Licença Ambiental<br>Histórico            | LO RBL                                           | Salvar | Salvar e adicionar novo Cancelar |
| Documentos<br>Estudos<br>Atividades       | ▶ Licencas Agrupadas                             |        | Vincular Licença Existente       |
| Licenças Relacionadas<br>Tarefas          | Não existe nenhuma licença ambiental cadastrada. |        |                                  |
| - Notificações / Termos de<br>Compromisso |                                                  |        |                                  |
| - Compensatórias                          |                                                  |        |                                  |
| - Programas Ambientais                    |                                                  |        |                                  |
| - Orientações                             |                                                  |        |                                  |
| Condicionantes                            |                                                  |        |                                  |
| Voltar para a lista de<br>licenças        |                                                  |        |                                  |
| Voltar para a lista de<br>empreendimentos |                                                  |        |                                  |

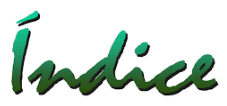

Após a criação da nova Licença e Relacionamento com a anterior, o sistema apresentará a Licença anterior na cor MARROM e a Licença Atual conforme o Status Atual. Após a obtenção da nova Licença a anterior aparecerá como Concluída.

| ONC <b>Green</b>                               |                                                                             | III 🐁 * 🧐                                                            |
|------------------------------------------------|-----------------------------------------------------------------------------|----------------------------------------------------------------------|
| ← Voltar                                       | Renova Barra Longa                                                          | Sem Classificação ? Operação 🔹 Salvar                                |
| Histórico<br>Documentos<br>Atividades          | ▶ Licenças Ambientais                                                       | Filtrar         Exibir Desativadas         Adicionar         Excluir |
| Cronograma do Projeto                          | 🔲 Identificação da Licença 🔺 Número da Licença 🍦 Processo 🌵 Tipo de Licença | Obtenção da Licença 🍦 Vencimento da Licença 🍦 Status 🌲               |
| Timeline<br>Gráfico de Curva S                 | LO 5555 LO - MG                                                             | 14/06/2014 14/06/2018 Em renovação                                   |
| Subprojetos                                    | LO RBL LO - MG                                                              | Protocolada                                                          |
| Licenças · · · · · · · · · · · · · · · · · · · |                                                                             | -                                                                    |

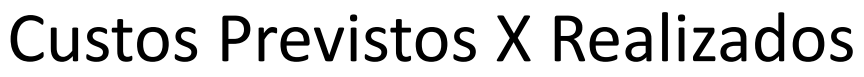

Os Custos referentes a Condicionantes, Notificações, Compensatórias, Programas Ambientais e Estudos poderu ser adicionados nos campos específicos a cada item.

O Custo Realizado, é calculado automaticamente pelo Onegreen somando cada um dos itens.

O Custo Previsto é definido no Campo "Custo" (Alternar custo previsto Manual/Automático).

| one <b>green</b>                |                       |                         |                            |                 |                                         |                   | <b>A O</b>               | og |
|---------------------------------|-----------------------|-------------------------|----------------------------|-----------------|-----------------------------------------|-------------------|--------------------------|----|
| 1708.3                          |                       |                         |                            |                 | Informações                             |                   | ×                        | F  |
| Histórico<br>Documentos         | r vencimento          |                         | /2010                      |                 | Тіро                                    | Total<br>Previsto | Total<br>Realizado (R\$) | ŀ  |
| Estudos<br>Atividades           |                       | Histórico de Reprograma | ções                       |                 | Condicionantes                          | 0,00              | 12.000,00                | L  |
| Licencas Agrupadas<br>Tarefas   | Dados dos Estudos     |                         |                            |                 | Notificações / Termos<br>de Compromisso | 0,00              | 1.000,00                 | L  |
| - Notificações /<br>Termos de   | Conclusão dos Estudos | 20/05/2016              | <b>#</b>                   |                 | Compensatórias                          | 0,00              | 2.000,00                 |    |
| Compromisso                     | Custo                 | R\$ 1.00                |                            | R\$             | Programas Ambientais                    | 0,00              | 7.000,00                 |    |
| - Compensatòrias<br>- Programas |                       |                         | -                          |                 | Total                                   | 1,00              | 708.000,00<br>730.000.00 | L  |
| Ambientais<br>- Orientações     | Dados da Licença      | Altern<br>Manu          | ar custo pre<br>ual/Automá | evisto<br>itico |                                         |                   |                          |    |
| Condicionantes                  | Custo                 | R\$ 1,00                | <b>0</b> %                 | R\$             | 730.000,00                              | 0                 |                          |    |

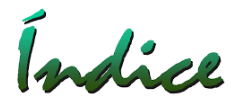

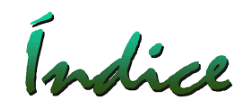

#### Criar Histórico da Licença

Selecionar Aba "Histórico"

Idem "Histórico" do Projeto, agora específico para a Licença Selecionada

| ONC <b>green</b>                                                                |                   |                                                                                                    |         |                       | 108 | • 🧐       |
|---------------------------------------------------------------------------------|-------------------|----------------------------------------------------------------------------------------------------|---------|-----------------------|-----|-----------|
| Licença Ambiental<br>Histórico                                                  | LO 6              | 584                                                                                                    | Salvar  | Salvar e adicionar no | ovo | Cancelar  |
| Documentos<br>Estudos<br>Atividades<br>Licencas Agrupadas<br>Tarefas            | ► Histo<br>Form   | a de Exibição Cronológica 👻                                                                                  | Pesquis | ar                    | Q   | Adicionar |
| - Notificações /<br>Termos de<br>Compromisso<br>- Compensatórias<br>- Programas | 14<br>MAR<br>2017 | Postado as 14:07<br><b>Teste Adicionar Atividades %</b><br>— onegreen   Alterações de Planejamento   LO 6584 |         |                       |     |           |
| Ambientais<br>- Orientações                                                     |                   |                                                                                                    |         |                       |     |           |
| Condicionantes                                                                  | 9                 | Postado as 11:05                                                                                             |         |                       |     |           |
| Voltar para a lista de<br>licenças<br>Voltar para a lista de<br>empreendimentos | FEV<br>2017       | Apresentação para a Diretoria 🗞<br>— onegreen   LO 6584                                                      |         |                       |     |           |

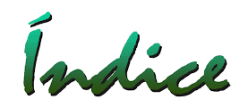

#### Adicionar Documentos à Licença

Selecionar Aba "Documentos" Idem Aba "Documentos" do Projeto – Podemos adicionar quantos "Documentos" forem necessários.

| 00000000000000000000000000000000000000 |                        |                                                       |                      |            |                        | 108               | • 09      |
|----------------------------------------|------------------------|-------------------------------------------------------|----------------------|------------|------------------------|-------------------|-----------|
| Licença Ambiental<br>Histórico         | LO 6584                |                                                       |                      |            | Salvar Salvar e a      | adicionar novo    | Cancelar  |
| Documentos<br>Estudos<br>Atividades    | ► Documento            | DS                                                    |                      |            | Pesquisar              | ٩                 | Adicionar |
| Licencas Agrupadas<br>Tarefas          | Descrição              | Tipo de Documento                                     | Licença<br>Ambiental | Importante | Data de<br>Recebimento | Documento         | <u>}</u>  |
| - Notificações /                       | IBAMA                  | Auto de Multa                                         | LO 6584              | ~          | 02/02/2018             | IBAMA.jpg         |           |
| Compromisso<br>- Compensatórias        | Licença de<br>Operação | Licença Ambiental                                     | LO 6584              | *          | 04/02/2018             | Licença de<br>Ope |           |
| - Programas<br>Ambientais              | Timeline               | Relatório de Informações sobre<br>Investimentos Execu | LO 6584              |            |                        | Timeline.png      |           |

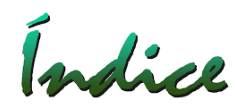

#### Adicionar Estudos Ambientais

Selecionar Aba "Estudos"

Adicionar – Podemos adicionar quantos "Estudos" forem necessários.

| ONC <b>Green</b>                 |                           |                |                      |                                  | g  |
|----------------------------------|---------------------------|----------------|----------------------|----------------------------------|----|
| Licença Ambiental<br>Histórico   | LO 6584                   |                | Salvar               | Salvar e adicionar novo Cancelar | ]  |
| Documentos<br>Estudos            | ▶ Estudos                 |                |                      | Adicionar Exclu                  | ir |
| Atividades<br>Licencas Agrupadas | Descrição                 | Tipo de Estudo | 🔶 Conclusão Prevista | 🔷 Data de Conclusão 🛛 🍦          |    |
| - Notificações /                 | EIA RIMA 123              | EIA/RIMA       | 04/12/2015           | 12/02/2016                       |    |
| Termos de<br>Compromisso         | Estudo Ambiental de Risco | EVA            | 20/05/2016           |                                  |    |
| - Compensatórias<br>- Programas  | Estudo APR                | APR            | 18/05/2016           | 18/05/2016                       |    |

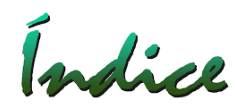

- 1 Descrição (nome) do "Estudo";
- 2 Tipo do "Estudo" (Cadastro Manutenção);
- 3 Datas de Conclusão dos Estudos Previsto e Realizado;
- 4 Empresa Responsável pelo Estudo (Cadastro Manutenção) Opcional;
- 5 Nº do Contrato/OC (Cadastro Manutenção) Opcional;
- 6 Valor do Estudo.

| one <b>green</b>         |                                           |      |          | * 0g |
|--------------------------|-------------------------------------------|------|----------|------|
| 1910.1<br>2016-9658457   | Estudo                                    | ×    |          |      |
| Licença Ambiental        |                                           |      | novo     |      |
| Histórico                | * Descrição                               |      |          |      |
| Documentos               | * Tipo                                    | -    | dicionar |      |
| Estudos                  |                                           |      |          |      |
| Licenças Relacionada     | * Conclusão dos Estudos                   |      | onclusão |      |
| Compromissos             | Empresa Responsável                       |      | 6        |      |
| - Notificações /         |                                           |      |          |      |
| Termos de<br>Compromisso | Nº Contrato / OC                          | •    |          |      |
| - Compensatória:         |                                           |      |          |      |
| - Programas              | Valor R\$ 0,00 <b>L</b> R\$ 0,00 <b>L</b> |      |          |      |
| Ambientais               |                                           |      |          |      |
| - Orientações            | Salvar Salvar e adicionar novo Cano       | elar |          |      |
| Condicionantes           |                                           |      |          |      |

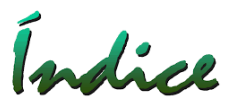

#### Adicionar Atividades Passíveis de Licenciamento à Licença

Selecionar Aba "Atividades"

Idem Aba "Atividades" do Projeto – Podemos adicionar quantas "Atividade" forem necessárias.

| ONC <b>Green</b>                             |              |                                                                                         |                              |        | :           |                | 108       | ٠     | og   |
|----------------------------------------------|--------------|-----------------------------------------------------------------------------------------|------------------------------|--------|-------------|----------------|-----------|-------|------|
| Licença Ambiental<br>Histórico               | LO 6584      | 4                                                                                       |                              | Salvar | Salvar e ao | diciona        | r novo    | Cance | lar  |
| Documentos<br>Estudos                        | Atividad     | les                                                                                     |                              |        |             |                |           | Adici | onar |
| Atividades<br>Licencas Agrupadas             | Código       | Atividade                                                                               | Descrição                    |        |             |                |           |       |      |
| Tarefas                                      | А            | Lavra subterrânea sem tratamento ou com tratamento a seco, exceto                       | Lavra Subterra               | ìnea   |             |                |           |       |      |
| - Notificações /<br>Termos de<br>Compromisso | -01-03-1     | pegmatitos e gemas                                                                      |                              |        | Parâmetro   | Quan           | tidade    |       |      |
| - Compensatórias                             |              |                                                                                         |                              |        | Produção    | 400.0<br>Ton/a | 00<br>ino |       |      |
| - Programas<br>Ambientais                    | A<br>01-03-1 | Lavra subterrânea sem tratamento ou com tratamento a seco, exceto<br>pegmatitos e gemas | A – Atividades<br>Minerárias | ;      |             |                |           |       |      |
| - Orientações                                |              |                                                                                         |                              |        |             |                |           |       |      |

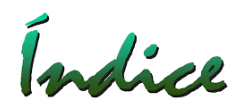

## Adicionar Tarefas e Condicionantes à Licença

Selecionar dentro da Aba "Tarefas" as seguinte opções:

- 1 Notificações / Termos de Compromisso;
- 2 Compensatórias;
- 3 Programas Ambientais;
- 4 Orientações.

Selecionar Aba "Condicionantes"

| ONC <b>Green</b>                                                                                                    |                                                     |                   |                         |                 | 108     | ٠     | og    |
|----------------------------------------------------------------------------------------------------|-----------------------------------------------------|-------------------|-------------------------|-----------------|---------|-------|-------|
| Licença Ambiental<br>Histórico                                                                                                    | LO 6584                                             |                   | Salvar                  | alvar e adicion | ar novo | Cance | elar  |
| Documentos<br>Estudos<br>Atividades                                                                                                    | Notificações / Termos de Compromiss                 | 0                 |                         | Relatório       | Filtrar | Ore   | denar |
| Tarefas                                                                                                    | Elaborar o Relatório d Controle Ambiental-RCA, para | a rodovia federal | 💮 Mário Souza Silva 🕨 🕨 | 9 Mar 16 🛛 🗖    | 30 Dez  | 16 5  | 60%   |
| <ul> <li>Notificações /<br/>Termos de<br/>Compromisso</li> <li>Compensatórias</li> <li>Programas<br/>Ambientais</li> <li>Orientações</li> </ul> | Descreva o que será feito nesta tarefa              | Responsável       | ► Início                | Firm            | 1       |       |       |
| Condicionantes                                                                                                    |                                                     |                   |                         |                 |         |       |       |

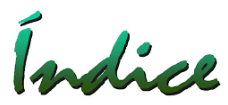

# O funcionamento das "Tarefas" e "Condicionantes" é o mesmo visto em "Atividades" (Cronograma de Projetos)".

- 1 Definir data de Execução;
- 2 Comentários e/ou Evidências é Obrigatório o preenchimento;
- 3 Podemos Adicionar um "Documento".

# EXECUTAR ou EXECUTAR e CONCLUIR

| one <b>green</b>             |                                         |           | A + 09            |
|------------------------------|-----------------------------------------|-----------|-------------------|
|                              | Executar                                |           |                   |
| Licença Ambiental            |                                         |           | ? 0 🖾 x           |
|                              | Forma de execução Data da Execução      |           |                   |
|                              | Normal Executar Anteriores 02/12/2017   | e hidrog  |                   |
|                              | Proxima execução: 02/01/2018            |           |                   |
| Atividades                   | * Comentários e/ou evidências           |           |                   |
| Licencas Agrupadas Ap        | Comentar                                |           |                   |
| laretas                      | Comentar                                | Última    | execução 2 Nov 17 |
| - Notificações / Au          | Utilize "@" para mencionar um usuário.  | Deferies  |                   |
| Compromisso                  | Documentes                              | Proxim    |                   |
| - Compensatórias             | Adicionar                               |           |                   |
| - Programas<br>Ambientais Ac | Não existe nenhum documento cadastrado. |           |                   |
| - Orientações<br>M           |                                         | a o mesmo | dia.              |
| Condicionantes •             | Executar Executar e concluir Cancelar   |           |                   |
|                              |                                         |           |                   |

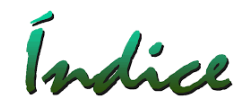

Acessar o "Menu" e depois selecionar "Meu Painel" Na Tela "Meu Painel" é possível verificar as pendências do Usuário.

| ONE <b>green</b>                                                 |                               |                 |                 | 🛔 🔹 🧐            |
|------------------------------------------------------------------|-------------------------------|-----------------|-----------------|------------------|
| Meu Painel UG (Todas)                                            |                               | =               |                 | . Expandir Todos |
| Fluxo de Projetos - Acompanhe o andamento dos Projetos cuja      | Meu Painel                    | Painel          | Empreendimentos |                  |
| Reprogramações pendentes - Veja reprogramações solicita          | *=                            |                 |                 |                  |
| Minhas Solicitações de Licenciamento - Veja solicitaçõ           | Tarefas                       | Gráficos        | Relatórios      |                  |
| Minhas Licenças - Veja Licenças sob sua responsabilidade.        |                               |                 |                 |                  |
| Minhas Condicionantes - Veja as Condicionantes criadas por       | *                             | Q               |                 |                  |
| Minhas Tarefas - Veja as Tarefas criadas por você e sob sua resp | Solicitações 🕂                | Pesquisar 🕁     |                 |                  |
| Meus Cronogramas de Projeto - Veja itens de cronograma           | criados por você e sob sua re | sponsabilidade. |                 |                  |
| Meus Empreendimentos - Veja Empreendimentos sob sua res          | sponsabilidade.               |                 |                 |                  |

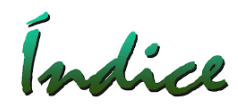

Fluxo de Projetos - Acompanhe o andamento dos Projetos cuja etapa atual está sob sua responsabilidade.

| egreen                             |                                                   | 📰 🚹 🔹 (                                               |
|------------------------------------|---------------------------------------------------|-------------------------------------------------------|
| Meu Painel <sup>ug</sup>           | (Todas)                                           | ✓     ✓     ✓     Q     Expandir Todo:                |
| Fluxo de Projetos - Acom           | panhe o andamento dos Projeto                     | tos cuja etapa atual está sob sua responsabilidade.   |
| LIG Unidade Superior               | Descripão                                         |                                                       |
| 00 Onidade Superior                | Descrição                                         | Etapa                                                 |
| DEXEC                              | Teste                                             | Etapa<br>● ● ● ● ● ● −0                               |
| DEXEC<br>SUPLA DIRMA               | Teste<br>Pilha de Estéril                         | Etapa                                                 |
| DEXEC<br>SUPLA DIRMA<br>UOP1 DOPER | Teste<br>Pilha de Estéril<br>Mina Alto do Engenho | Etapa<br>- ● ● ● ● ● ● - ○<br>- ● ● ● ● ● ● ● ● ● ● ● |

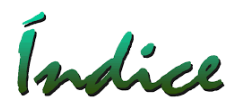

Reprogramações pendentes - Veja reprogramações solicitadas e as que precisam de sua aprovação.

| ne <b>gr</b> | reen                                                                                            |                                                    |                                                    |                               | III 🐁 🔹 🤇                                     |
|--------------|-------------------------------------------------------------------------------------------------|----------------------------------------------------|----------------------------------------------------|-------------------------------|-----------------------------------------------|
| Meu          | Painel UG (Todas)                                                                               |                                                    | -                                                  | Jsuário Adriana Pinho Tavares | ▼ Q Expandir Todo                             |
| Repro        | ogramações pendentes - Vej                                                                      | a reprogramações s                                 | olicitadas e as que                                | precisam de sua aprovação.    |                                               |
| Pende        | ntes de aprovação Solicitadas                                                                   |                                                    |                                                    | 2                             |                                               |
|              |                                                                                                 | Prazo Atual                                        | Prazo Solicitado                                   | Justificativa                 | Usuário Aprovador                             |
| 1            | Apresentação para a Dir.<br>Executiva do Projeto de<br>Viabilidade<br>#7 🌡 João Alves Rodrigues | <ul> <li>11/02/2016</li> <li>11/02/2016</li> </ul> | <ul> <li>22/02/2016</li> <li>22/02/2016</li> </ul> | Atraso do início do Projeto   | Adriana Pinho<br>Tavares<br>M Enviar Lembrete |
| 1            | Verificar junto ao pessoal das<br>áreas se o processo está<br>condizente<br>#32  onegreen       | <ul> <li>01/01/2015</li> <li>01/01/2020</li> </ul> | <ul> <li>01/01/2015</li> <li>01/01/2022</li> </ul> | Reprogramação do prazo        | Adriana Pinho<br>Tavares<br>💌 Enviar Lembrete |

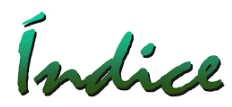

Minhas Solicitações de Licenciamento - Veja solicitações de licenciamento e as que precisam de sua aprovação.

| ONE <b>green</b>     |                |                                                                        | III 🐁 🔹 🧐              |
|----------------------|----------------|------------------------------------------------------------------------|------------------------|
| Meu Painel           | UG (Todas)     | 👻 🗹 Usuário Eduardo Vieira Gomes                                       | s 🗸 🖌 🔍 Expandir Todos |
| Minhas Solicitação   | es de Licencia | mento - Veia solicitações de licenciamento e as que precisam de sua ar | provação.              |
| Descrição            |                | Endereço                                                               | provação.              |
| #1 Mina Alto do Enge | nho            | Estrada da Mina , Nº : 1255 Zona Rural - Betim/MG<br>CEP : 35000-000   | •- ♦ ♦-0               |
|                      |                |                                                                        |                        |

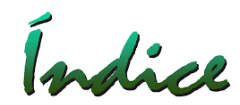

Minhas Licenças - Veja Licenças sob sua responsabilidade.

| egreen                     |                          |                       |                      |             |                 |                         | <b>*</b> •          |
|----------------------------|--------------------------|-----------------------|----------------------|-------------|-----------------|-------------------------|---------------------|
| Meu Painel <sup>ug</sup>   | (Todas)                  | <b>-</b>              | Usuário              | Adriana Pi  | nho Tavares     | - C                     | Expandir            |
| Minhas Licenças - Veja L   | icenças sob sua responsa | bilidade.             |                      |             |                 |                         |                     |
| UG                         | Uridade Superior         | Projeto               |                      |             |                 |                         |                     |
| UOP1                       | DOPER                    | Utaí - Linh           | a de Transmissão     | Ceará - Mir | nas Gerais      |                         |                     |
| 👃 Identificação da Licença |                          | Número do<br>Processo | Número da<br>Licença | Tipo        | Vencimento Data | de FormalizaçãoData d   | de Obtenção         |
| AUT 989                    |                          |                       |                      | AUT/ARQ     |                 | 29/04/2016              |                     |
| AUT 9999                   |                          |                       |                      | AUT/ARQ     |                 | 05/04/2016              |                     |
| UOP1                       | DOPER                    | Ampliação             | da Estrada de Li     | gação da Mi | na do Tatu      |                         |                     |
| 👃 Identificação da Licença |                          | Número do<br>Processo | Número da<br>Licença | Tipo        | Vencimento      | Data de<br>Formalização | Data de<br>Obtenção |
| LI + LP 001                |                          |                       |                      | LP + U      | 11/05/2016      | 11/02/2016              | 02/02/2016          |

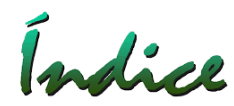

Minhas Condicionantes - Veja as Condicionantes criadas por você e sob sua responsabilidade. Lista as "Condicionantes" a serem executadas nos próximos 60 dias e as atrasadas.

| ne <b>green</b>                                                                                                    |                                                        |                                                                                                    | III 🐁                                                                                                    | •                     |
|----------------------------------------------------------------------------------------------------|--------------------------------------------------------|----------------------------------------------------------------------------------------------------|----------------------------------------------------------------------------------------------------|-----------------------|
| Meu Painel UG (Todas)                                                                                                    | 🗸 🗹 Usuário                                            | Adriana Pinho Tavares                                                                                                    | ▼ Q Expan                                                                                                    | dir Tod               |
| Minhas Condicionantes - Veia as Condicionantes cria                                                                                                    | das nor você e sob sua resn                            | onsahilidade                                                                                                    |                                                                                                    |                       |
| IVITITIOS COTOTOTOTOTOTOTOS - Veja as condicionantes chao                                                                                                    | das por voçe e sob sua resp                            | onsabilidade.                                                                                                    |                                                                                                    |                       |
|                                                                                                    |                                                        |                                                                                                    |                                                                                                    |                       |
| Minha responsabilidade Designadas por mim Todas                                                                                                    |                                                        |                                                                                                    |                                                                                                    |                       |
| Minha responsabilidade Designadas por mim Todas                                                                                                    | permanente de 1                                        | 😭 Adriana Pinho                                                                                                    | o Tavares ▶ 1 Set 14 Inici                                                                                                    | ar                    |
| Minha responsabilidade       Designadas por mim       Todas         1.1. Deverá ser fiscalizada e mantida faixa de preservação       1.2. Deverá ser mantido o cercamento da área de preserva                                                                                                    | permanente de 1<br>ação permanente                     | 🚱 Adriana Pinho<br>1 💽 Adriana Pinho                                                                                          | o Tavares ► 1 Set 14 Inicia<br>o Tigares ► 1 Set 14 Inicia                                                                                   | ar<br>ar              |
| Minha responsabilidade       Designadas por mim       Todas         1.1. Deverá ser fiscalizada e mantida faixa de preservação       1.2. Deverá ser mantido o cercamento da área de preserva         1.3. Deverá ser mantido o projeto de repovoamento e ade                                                               | permanente de 1<br>ação permanente<br>ensamentos das m | 🐨 Adriana Pinho<br>1 🐨 Adriana Pinho<br>1 Adriana Pinho                                                                       | o Tavares ► 1 Set 14 Inicia<br>o Tigares ► 1 Set 14 Inicia<br>o Tavares ► 1 Set 14 Inicia                                                    | ar<br>ar<br>ar        |
| Minha responsabilidade       Designadas por mim       Todas         1.1. Deverá ser fiscalizada e mantida faixa de preservação       1.2. Deverá ser mantido o cercamento da área de preserva         1.3. Deverá ser mantido o projeto de repovoamento e ade         Apresentar Anotação de Responsabilidade Técnica - ART | permanente de 1<br>ação permanente<br>ensamentos das m | <ul> <li>Adriana Pinho</li> <li>Adriana Pinho</li> <li>Adriana Pinho</li> <li>Adriana Pinho</li> <li>Eduardo Vieir</li> </ul> | o Tavares ► 1 Set 14 Inicia<br>Tavares ► 1 Set 14 Inicia<br>Tavares ► 1 Set 14 Inicia<br>Tavares ► 1 Set 14 Inicia<br>a Gomes 2 12 Mai Execu | ar<br>ar<br>ar<br>tar |

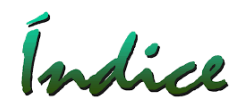

Minhas Tarefas - Veja as Tarefas criadas por voçê e sob sua responsabilidade. Lista as "Tarefas" a serem executadas nos próximos 60 dias e as atrasadas.

| negreen                                                                                                    |                                                                                                    |                                            |                                                                                                    |                                                                                   | 船 🔹 🄇                                   |
|----------------------------------------------------------------------------------------------------|----------------------------------------------------------------------------------------------------|--------------------------------------------|----------------------------------------------------------------------------------------------------|-----------------------------------------------------------------------------------|-----------------------------------------|
| Meu Painel <sup>ug</sup>                                                                                                    | (Todas)                                                                                              | 🚽 🕑 Usuário                                | Adriana Pinho Tavares                                                                                                    | • Q                                                                               | Expandir Todo                           |
| 🖡 Minhas Tarefas - Veja as 1                                                                                                    | arefas criadas por voçê e so                                                                         | ob sua responsabilidade.                   | G                                                                                                    |                                                                                   |                                         |
| Minha responsabilidade Desig                                                                                                    | nadas por mim Todas                                                                                  |                                            |                                                                                                    |                                                                                   |                                         |
| Minha responsabilidade Desig<br>Programa de Erosão e Drenag                                                                                                   | nadas por mim <b>Todas</b><br>gens                                                                   |                                            | 💮 Adriana Pinho Tavares                                                                                                    | <b>2</b> 1 Set                                                                    | Executar                                |
| Minha responsabilidade Desig<br>Programa de Erosão e Drenag<br>Plantio de 10.000 árvores na                                                                   | nadas por mim <b>Todas</b><br>gens<br>área                                                           |                                            | 💮 Adriana Pinho Tavares<br>🐨 Eduardo Vieira Gomes                                                                                 | <ul> <li>C 1 Set</li> <li>■ 12 Fev</li> </ul>                                     | Executar<br>20%                         |
| Minha responsabilidade Desig<br>Programa de Erosão e Drenag<br>Plantio de 10.000 árvores na<br>Manter registros e informaçõ                                   | nadas por mim <b>Todas</b><br>gens<br>área<br>es capazes de rastrear o d                             | lesempenho, os cont                        | 💮 Adriana Pinho Tavares<br>🐨 Eduardo Vieira Gomes<br>🞯 Marcos Pedrosa Lima                                                        | <ul> <li>C 1 Set</li> <li>□ 12 Fev</li> <li>C 12 Abr</li> </ul>                   | Executar<br>20%<br>Executar             |
| Minha responsabilidade Desig<br>Programa de Erosão e Drenas<br>Plantio de 10.000 árvores na a<br>Manter registros e informaçõ<br>Calibrar e manter os equipar | nadas por mim <b>Todas</b><br>gens<br>área<br>es capazes de rastrear o d<br>entos de monitoração con | lesempenho, os cont<br>mo instrumentos, eq | <ul> <li>Adriana Pinho Tavares</li> <li>Eduardo Vieira Gomes</li> <li>Marcos Pedrosa Lima</li> <li>Marcos Pedrosa Lima</li> </ul> | <ul> <li>C 1 Set</li> <li>□ 12 Fev</li> <li>C 12 Abr</li> <li>C 12 Abr</li> </ul> | Executar<br>20%<br>Executar<br>Executar |

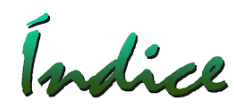

Meus Cronogramas de Projeto - Veja itens de cronograma criados por você e sob sua responsabilidade.

Lista os "Cronogramas de Projeto" a serem executados nos próximos 60 dias e os atrasados.

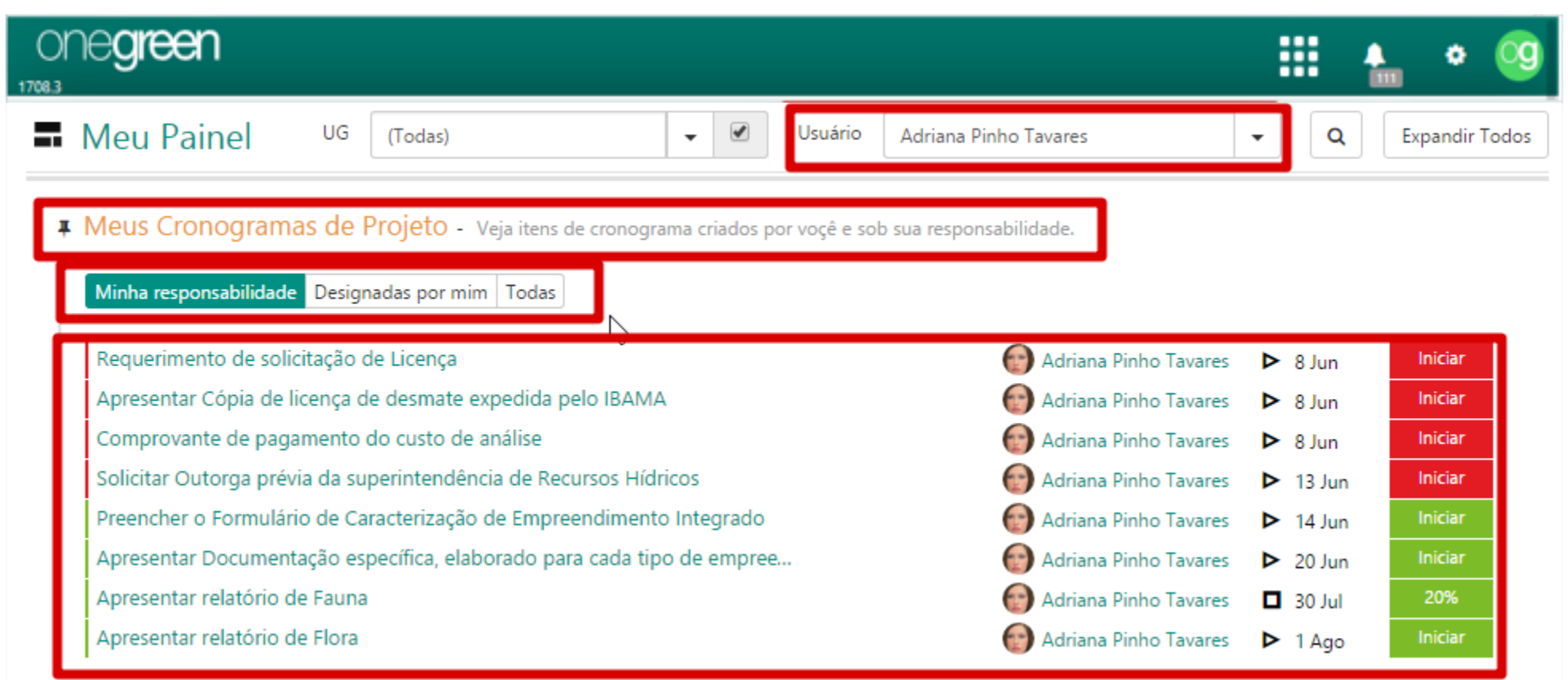

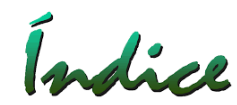

Meus Empreendimentos - Veja Empreendimentos sob sua responsabilidade.

| legree             | an                          |                                                                                                    |                                    | III 🐁 🔹                    |
|--------------------|-----------------------------|----------------------------------------------------------------------------------------------------|------------------------------------|----------------------------|
| Meu Pa             | ainel <sup>UG</sup> (Todas) | 🗸 🕑 Usuário Adriana Pin                                                                                      | ho Tavares                         | ▼ Q Expandir Too           |
| Meus Em            | npreendimentos - Veja E     | Empreendimentos sob sua responsabilidade.                                                                    |                                    |                            |
|                    |                             |                                                                                                    |                                    |                            |
| UG                 | Unidade Superio             | Projeto                                                                                                    | Etapa                              | Tipo Imp. Opr.             |
| UG<br>UOP1         | Unidade Superio             | Projeto<br>Ampliação da Barragem Encontro da Mina do Tatu                                                    | Etapa<br>Licenciamento             | Tipo Imp. Opr.             |
| UG<br>UOP1<br>UOP1 | Unidade Superio             | Projeto<br>Ampliação da Barragem Encontro da Mina do Tatu<br>Ampliação da Estrada de Ligação da Mina do Tatu | Etapa<br>Licenciamento<br>Operação | Tipo Imp. Opr.<br>\$<br>\$ |

#### Acessar Tela "Painel"

Índice

Acessar o "Menu" e depois selecionar "Painel"

Tem o mesmo conceito da Tela "Meu Painel" porém com uma visão Organizacional e não mais por usuário. O Usuário terá acesso a Informações das Unidades Gerenciais que ele acessa.

| ONE <b>green</b>                                          |                |             |                 | 🐁 🌣 🧐          |
|-----------------------------------------------------------|----------------|-------------|-----------------|----------------|
| Painel Resumo                                             |                | E           | <b></b>         | Expandir Todos |
| Licenças - Veja todas Licenças válidas.                   | Meu Painel     | Painel      | Empreendimentos |                |
| Estudos - Veja todos os Estudos em andamento.             | XE:            |             |                 |                |
| Condicionantes - Veja todas as Condicionantes atuais.     | Tarefas        | Gráficos    | Relatórios      |                |
| Tarefas - Veja todas as Tarefas atuais.                   |                |             |                 |                |
| Cronogramas de Projeto - Veja todos os itens de cronogram | Calicitaçãos 🔦 | Q           |                 |                |
| Empreendimentos - Veja os Empreendimentos em andamento    |                | Pesquisar 🕁 |                 |                |

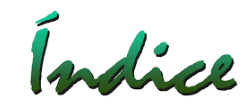

#### Consultar Tela "Tarefas"

Acessar "Menu" e depois "Tarefas"

| one <b>green</b>     |   |   |                      |                |             |                 |    | <u> </u>    | • 🧿      |
|----------------------|---|---|----------------------|----------------|-------------|-----------------|----|-------------|----------|
| 1804.1               |   |   |                      |                |             |                 |    | 114         |          |
| * Unidade Gerencial  |   |   | =                    |                |             |                 |    |             |          |
| DEXEC                | - |   |                      |                | 63          |                 |    |             |          |
|                      |   |   | Unidade Gerencial    |                |             |                 |    | Finaliza    | das      |
| Período              |   |   |                      | Meu Painel     | Painel      | Empreendimentos |    | No          |          |
| De 01/04/2000        | 1 |   |                      |                |             |                 | al | Prazo       | Atrasada |
|                      |   |   | DEXEC                |                |             |                 | 0  | 0           | 0        |
| Até 30/04/2018       | 1 |   | <sup>L</sup> → DIRMA |                | (H)         |                 | 0  | 0           | 0        |
|                      |   |   | l∳ SUPLA             | •=•            |             |                 | 0  | 0           | 0        |
| Legislação Ambiental |   |   | Subtotal             | Tarefas        | Gráficos    | Relatórios      | 0  | 0           | 0        |
|                      |   | • | ↓ DOPER              |                |             |                 | 0  | 0           | 0        |
| Tipologia            |   |   | I→ PROJEA            |                |             |                 | 0  | 0           | 0        |
|                      |   | • | l∳ UOP2              |                | Q           |                 | 19 | 7 (16%)     | 12 (28%) |
| Tipo de Licença      |   |   | ↓ UOP1               | Solicitações 🕂 | Pesquisar 🕁 |                 | 35 | 23<br>(38%) | 12 (20%) |
| 6                    |   |   | Subtotal             | WWW.WEA        |             |                 | 54 | 30          | 24 (23%) |

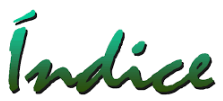

**"Tarefas"** – Permite visualizar todas as Tarefas (Condicionantes, Notificações, Termos de Compromisso, Compensatórias, Programas Ambientais, Orientações e Cronograma do Projeto), utilizando diversos Filtros, como: Unidade Gerencial, Período, Legislação, Tipo de Licença, Empreendimento, Responsável, entre outros.

| one <b>green</b>                       |                      |         |       |             |          |       |             |          |       | 114         | • 9      |
|----------------------------------------|----------------------|---------|-------|-------------|----------|-------|-------------|----------|-------|-------------|----------|
| * Unidade Gerencial                    | =                    |         |       |             |          |       |             |          |       |             |          |
| DEXEC                                  | Unidade Gerencial    | Criadas |       | Planeja     | das      |       | Em execu    | ıção     |       | Finaliza    | das      |
| Período                                |                      |         | Total | No<br>Prazo | Atrasada | Total | No<br>Prazo | Atrasada | Total | No<br>Prazo | Atrasada |
| De 01/04/2017 📾                        | DEXEC                | 0       | 0     | 0           | 0        | 0     | 0           | 0        | 0     | 0           | 0        |
| Até 30/04/2018                         | └→ DIRMA             | 0       | 0     | 0           | 0        | 0     | 0           | 0        | 0     | 0           | 0        |
| Legislação Ambiental                   | └→ SUPLA             | 0       | 0     | 0           | 0        | 0     | 0           | 0        | 0     | 0           | 0        |
|                                        | Subtotal             | 0       | 0     | 0           | 0        | 0     | 0           | 0        | 0     | 0           | 0        |
| ·                                      | ↓ DOPER              | 0       | 0     | 0           | 0        | 0     | 0           | 0        | 0     | 0           | 0        |
| Tipologia                              | ↓ PROJEA             | 0       | 0     | 0           | 0        | 0     | 0           | 0        | 0     | 0           | 0        |
|                                        | └→ UOP2              | 20      | 5     | 0           | 5 (25%)  | 12    | 0           | 12 (60%) | 3     | 0           | 3 (15%)  |
| Tipo de Licenca                        | └→ UOP1              | 21      | 3     | 0           | 3 (14%)  | 12    | 0           | 12 (57%) | 6     | 3 (14%)     | 3 (14%)  |
| ······································ | Subtotal Gráfico das | Tarefas | 8     | 0           | 8 (20%)  | 24    | 0           | 24 (59%) | 9     | 3 (7%)      | 6 (15%)  |
|                                        | Total                | 41      | 8     | 0           | 8 (20%)  | 24    | 0           | 24 (59%) | 9     | 3 (7%)      | 6 (15%)  |

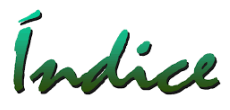

Visualização do Gráfico de Tarefas – Posicionar o Mouse sobre a linha que deseja informações, então aparecerá um ícone com a frase "Gráfico das Tarefas", basta clicar que abrirá uma tela com o gráfico.

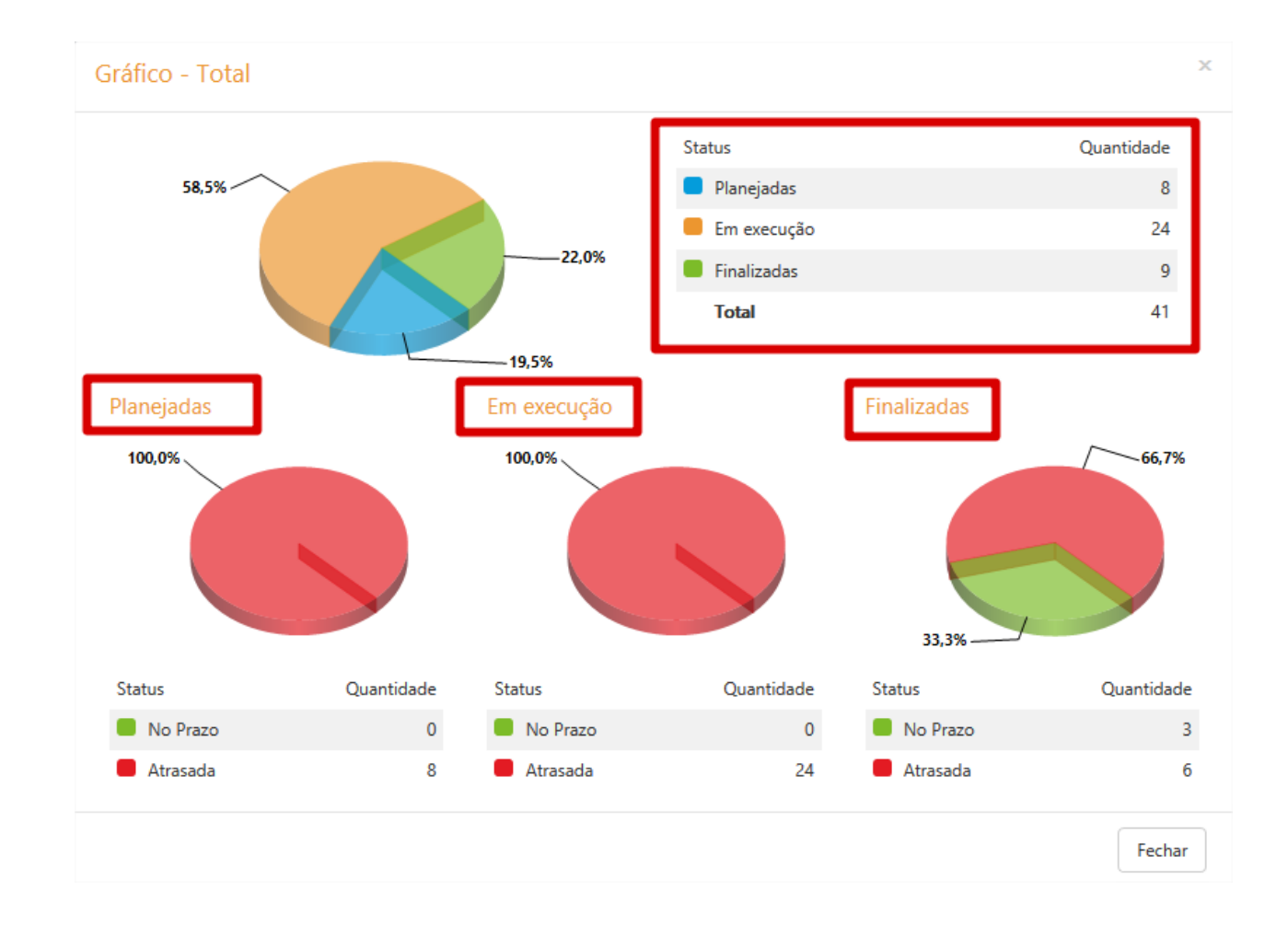

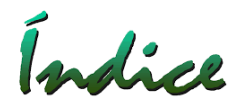

# Acessar Solicitações de Licenciamento Acessar "Menu" e depois selecionar "Solicitações"

| 00000000000000000000000000000000000000 | æn  |   |  |                   |                      |                |             |                 |          | 114         | • 🧐      |
|----------------------------------------|-----|---|--|-------------------|----------------------|----------------|-------------|-----------------|----------|-------------|----------|
| * Unidade Gerenc                       | ial |   |  |                   | =                    |                |             |                 |          |             |          |
| DEXEC -                                |     |   |  | Unidade Gerencial |                      | 6=             |             |                 | Finaliza | das         |          |
| Período                                |     | - |  |                   |                      | Meu Painel     | Painel      | Empreendimentos | al       | No<br>Prazo | Atrasada |
| De 01/04/20                            | 17  |   |  |                   | DEXEC                |                |             |                 | 0        | 0           | 0        |
| Até 30/04/20                           | 018 | Ê |  |                   | <sup>L</sup> ≱ DIRMA |                | A           |                 | 0        | 0           | 0        |
| Leoislação Ambiental                   |     |   |  | 4 SUPLA           |                      |                |             | 0               | 0        | 0           |          |
|                                        |     |   |  |                   | Subtotal             | Tarefas        | Gráficos    | Relatórios      | 0        | 0           | 0        |
|                                        |     |   |  |                   | L≱ DOPER             |                |             |                 | 0        | 0           | 0        |
| Tipologia                              |     |   |  |                   | L→ PROJEA            |                | $\frown$    |                 | 0        | 0           | 0        |
|                                        |     |   |  | *                 | ↓ UOP2               | <b>1</b>       | Q           |                 | 3        | 0           | 3 (15%)  |
| Tipo de Licenca                        |     |   |  |                   | ↓ UOP1               | Solicitações 🕒 | Pesquisar 🕀 |                 | 6        | 3 (14%)     | 3 (14%)  |
|                                        |     |   |  | •                 | Subtotal             |                |             |                 | 9        | 3 (7%)      | 6 (15%)  |
|                                        |     |   |  |                   | Total                | 17             | 0 75093     | 24 (50%)        |          | 2 (78)      | 6 (159)  |

#### Acessar "Criar Nova Solicitação" – Após Selecionar a tela "Solicitações" Selecionar "Criar Nova"

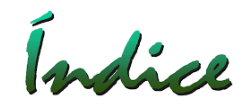

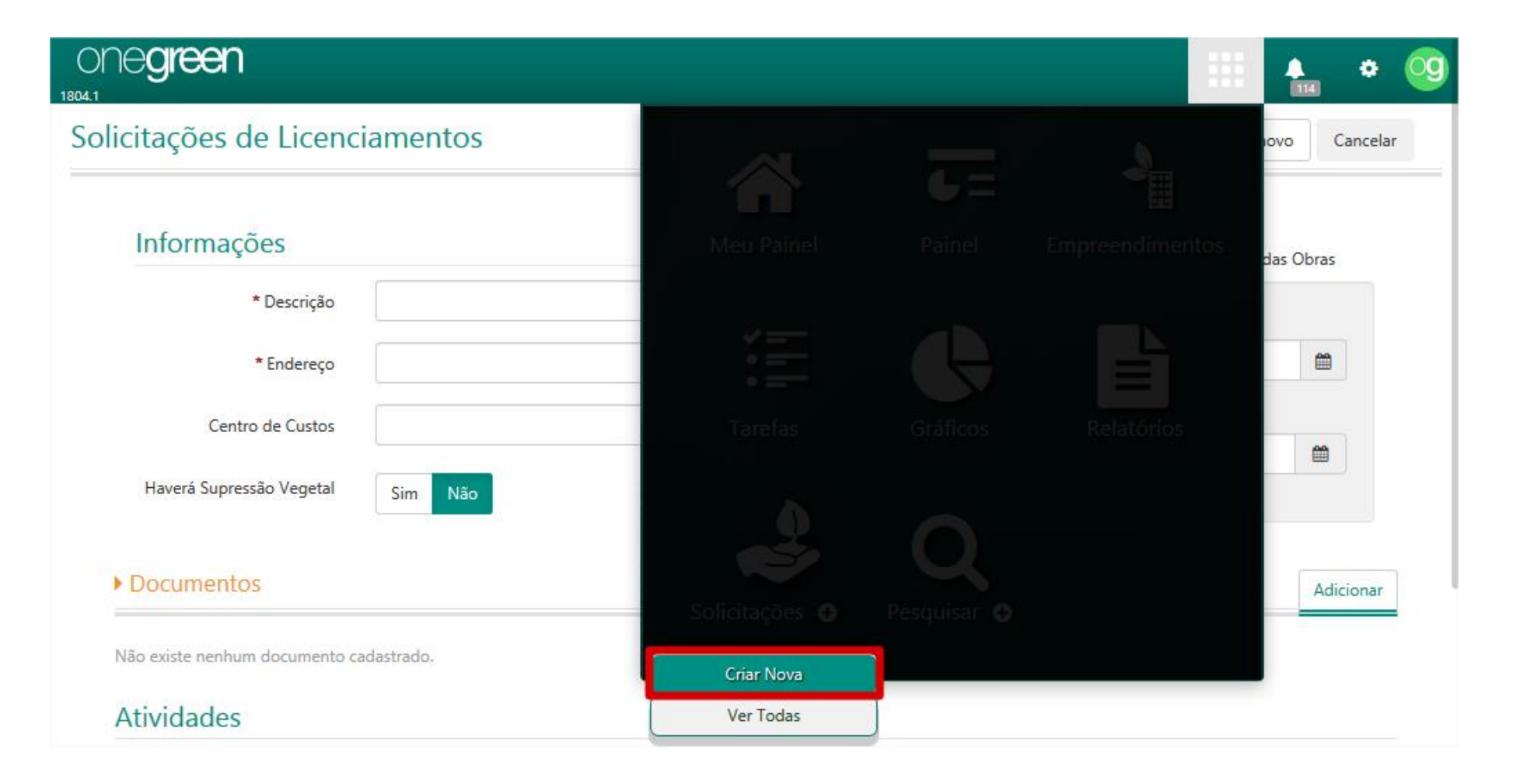

Criando uma Nova Solicitação de Licenciamento

- 1 Preencher os campos "Descrição" e "Endereço";
- 2 Informar Datas Desejadas de "Implantação" e "Operação" (Opcional);
- 4 Anexar Documentos que complementem as informações (Opcional);

Obs.: Existem outros campos opcionais para melhor detalhamento do "Projeto".

SALVAR OU SALVAR E ENVIAR PARA APROVAÇÃO

| ONE <b>green</b>                                                                                 |                                |        | III 🔒                                                      | • 🧐      |
|--------------------------------------------------------------------------------------------------|--------------------------------|--------|------------------------------------------------------------|----------|
| Solicitações de Licenciamentos                                                                   | Salvar e enviar para Aprovação | Salvar | Salvar e adicionar novo                                    | Cancelar |
| Informações<br>* Descrição<br>* Endereço<br>Centro de Custos<br>Haverá Supressão Vegetal Sim Não |                                | •      | Necessidade do Início das Obras<br>Implantação<br>Operação |          |
| ► Documentos                                                                                     |                                |        | Ad                                                         | icionar  |
| Não existe nenhum documento cadastrado.<br>Atividades                                            |                                |        |                                                            |          |
| Descrição                                                                                        |                                | .::    |                                                            |          |

Índice

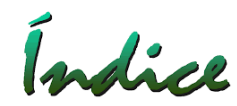

#### Aprovar uma Solicitação de Licenciamento

- 1 Acessar a Tela "Meu Painel";
- 2 Selecionar "Minhas Solicitações de Licenciamento";
- 3 Selecionar a "Solicitação" desejada;
- 4 Clicar sobre o Fluxo e "Aprovar Solicitação".

| ne <b>green</b>        |                 |       |                           |                        |                           |                          |          |                     | 114   | ٠      | 0   |
|------------------------|-----------------|-------|---------------------------|------------------------|---------------------------|--------------------------|----------|---------------------|-------|--------|-----|
| Meu Painel             | UG (To          | odas) | -                         |                        | Usuário                   | onegreen                 |          | - Q                 | Expan | dir To | dos |
| Minhas Solicitaçõe     | es de Licencian | nento | Veja solicitações de lice | nciamen                | to e as que p             | recisam de sua aprovaçã  | io.      | Avaliar Solicitação | þ     |        |     |
| Descrição              |                 |       |                           | Endereço               |                           |                          |          | Aprovação           |       | •      |     |
| #9 Indústria Química A | Ar Puro         |       |                           | Estrada \<br>CEP : 340 | /ila Romão, N<br>)00-000  | № : 121 Zona Rural - Nov | /a Lima, |                     |       |        |     |
| #10021 Mina Alto do I  | Engenho II      |       |                           | Estrada o<br>CEP : 350 | da Mina , Nº :<br>000-000 | 1255 Zona Rural - Betim  | n/MG     | ٠                   |       | 0      |     |
| #8 Parque Eólico Luz p | oara Todos      |       |                           | Rua dos<br>CEP : 300   | Montes, Nº :<br>000-000   | 11 Bairro do Ruídos - Be | tim/MG   | •                   | •     | 0      |     |
|                        |                 |       |                           |                        |                           |                          |          |                     |       | _      |     |

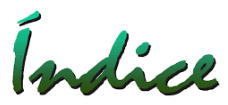

# Após a Aprovação de uma Solicitação de Licenciamento temos as seguintes opções:

| Aprovando Solicitação de Licenciamento                                                                                           |
|----------------------------------------------------------------------------------------------------|
| A sua Solicitação de Licenciamento será aprovada. O que você deseja fazer?                                                       |
| Somente aprovar<br>Sua Solicitação será aprovada. Posteriormente, você poderá cosultá-la através da listagem de<br>Solicitações. |
| Criar um novo Empreendimento                                                                                                    |
| Um novo Empreendimento será criado com base nas informações desta Solicitação.                                                   |
| Vincular a um Empreendimento existente                                                                                           |
| Caso já exista um Empreendimento para esta solicitação, você pode vincular aqui.                                                 |
| Criar uma nova Licença                                                                                                    |
| Uma nova Licença será criada com base nas informações desta Solicitação.                                                         |
| Vincular a uma Licença existente                                                                                                 |
| Caso já exista uma Licença para esta solicitação, você pode vincular aqui.                                                       |

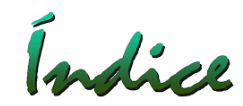

### Visualização de Gráficos

Acessar "Menu" e depois "Gráficos".

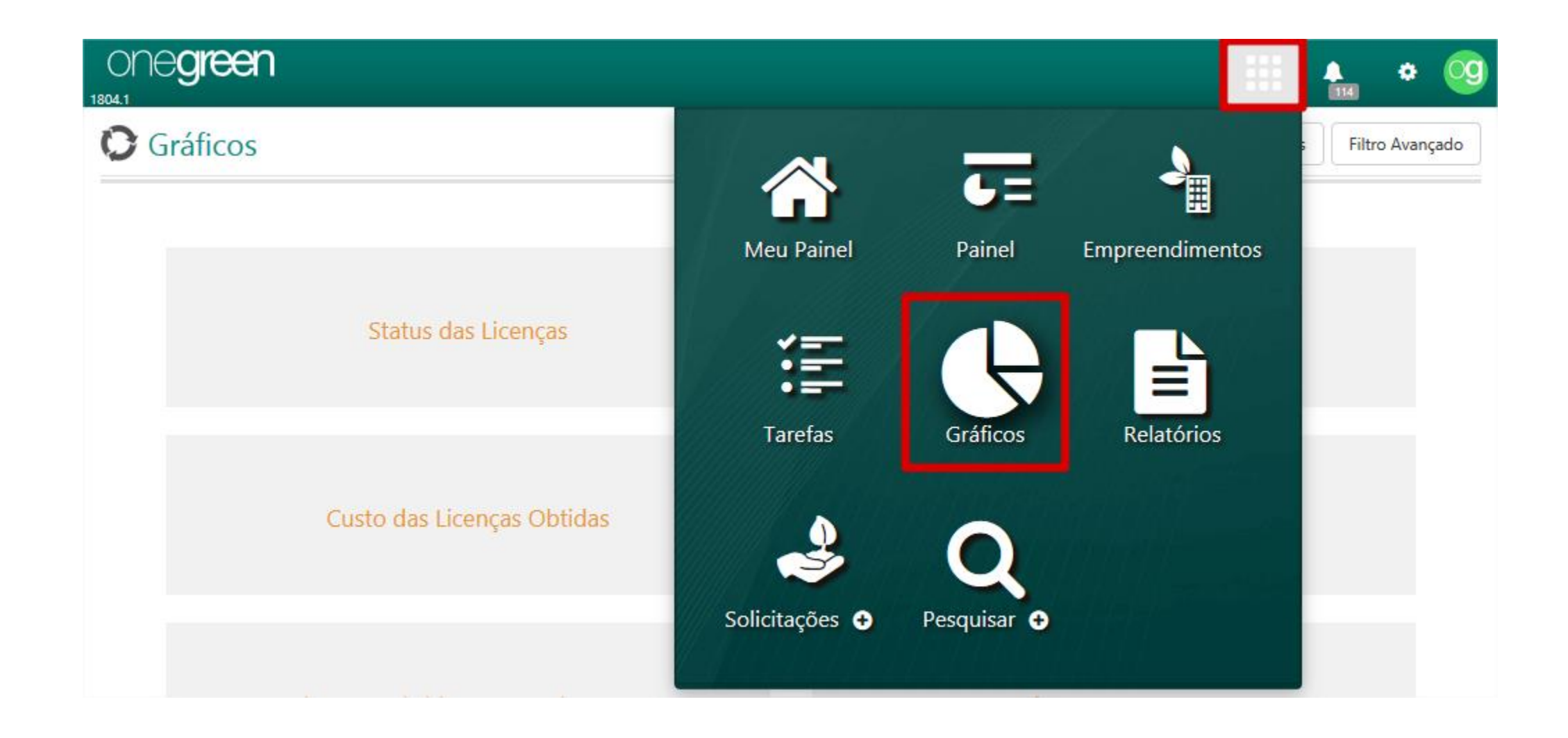

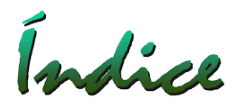

#### Visualização de Gráficos

Escolher o Tema clicando sobre o mesmo e se necessário utilizar o "Filtro Avançado".

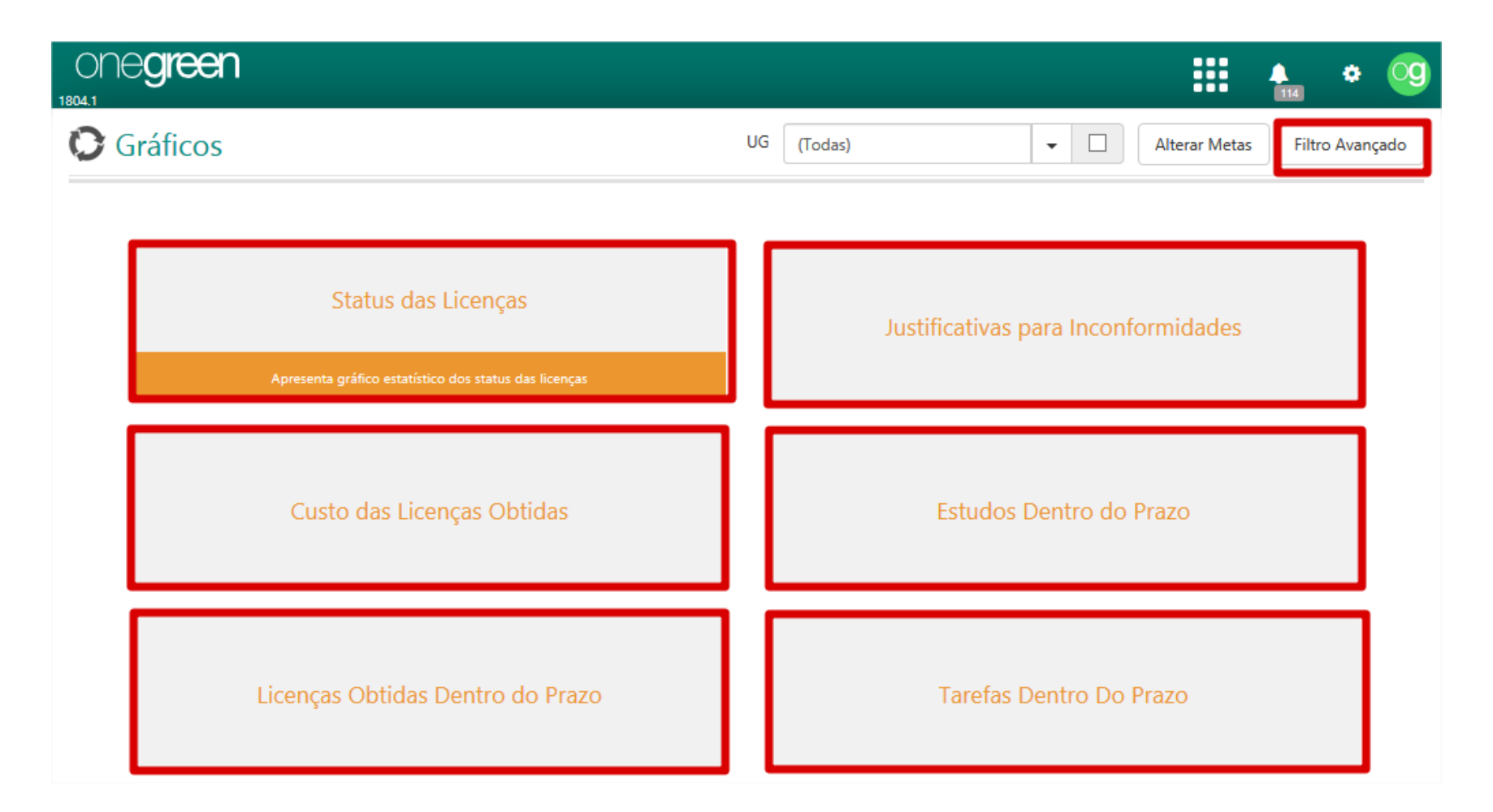

#### Gráfico Status das Licenças:

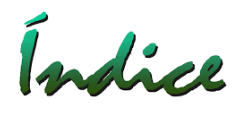

Gráfico em "Pizza" das Licenças Ambientais pelos Status (Atrasada ou Vencida, Próxima do prazo, Formalizada, Em renovação, Não Formalizada, Concedida, Concluída), e também a listagem das Licenças por Projeto. Existe a possibilidade de Impressão em PDF ou Excel(somente do gráfico ou do gráfico e a listagem dos licenças).

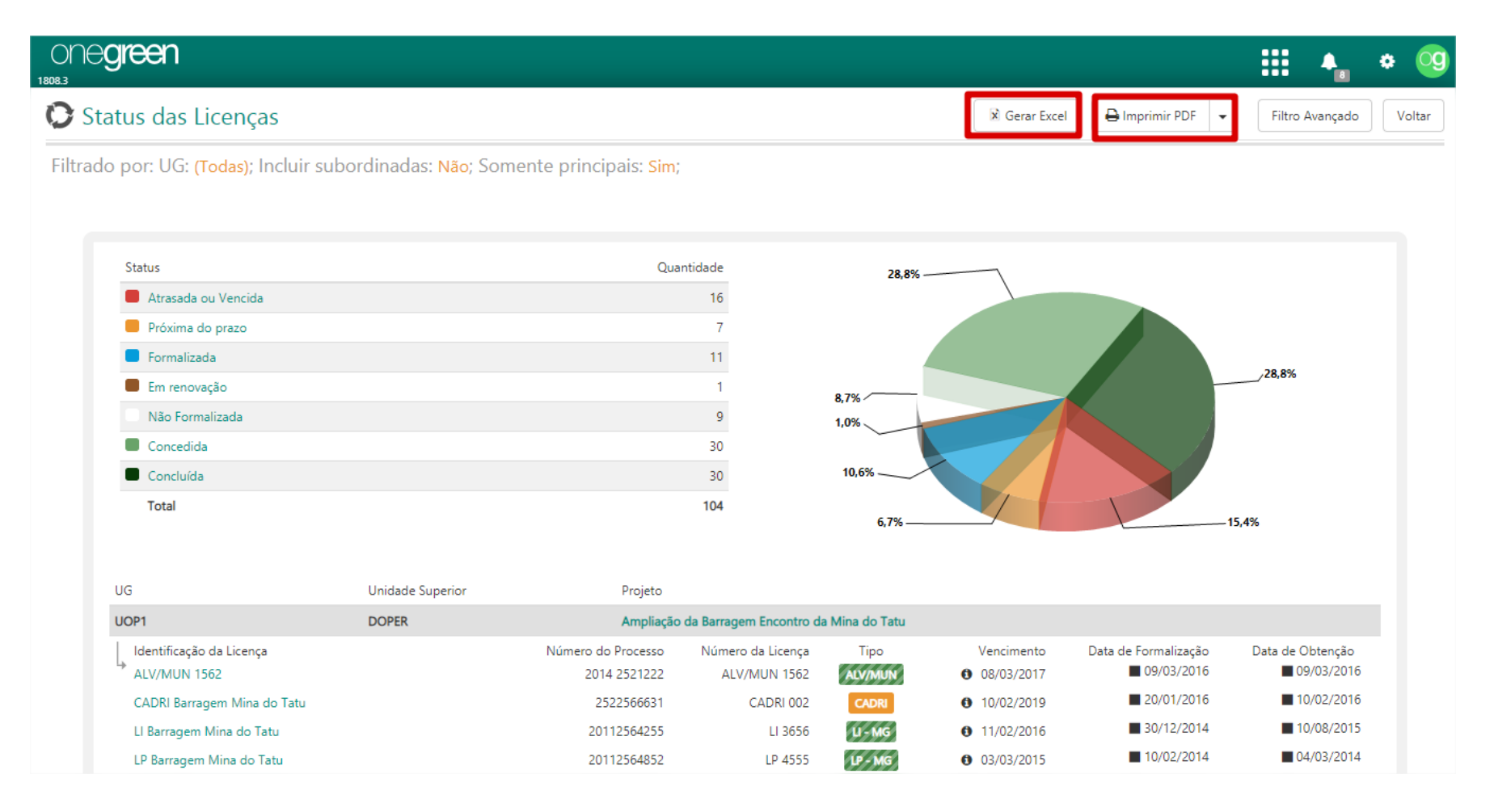

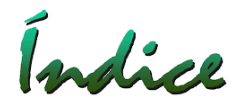

#### Gráfico Justificativas para Inconformidades:

Apresenta um Gráfico de Pareto das Justificativas existentes nos Empreendimentos que estão com Prazos Comprometidos ou com Possibilidade de Comprometimento

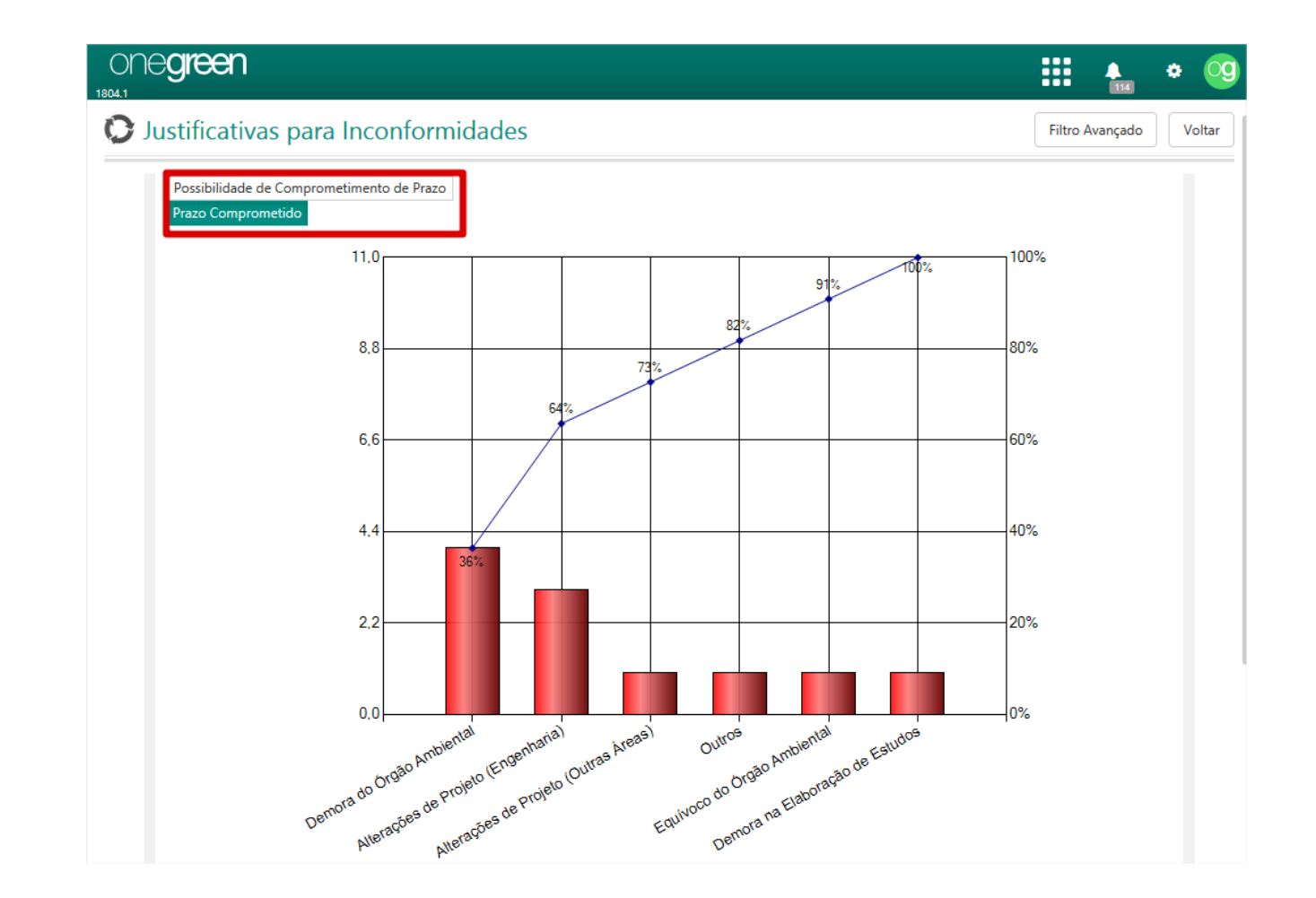

#### Gráfico Custo das Licenças Obtidas

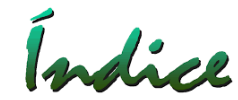

Lista as Licenças (considerando o mês no qual a Licença foi obtida, independente do mês previsto) e os seus respectivos custos totais. Considerando os últimos 12 (doze) meses de acordo com a data selecionada no Filtro Avançado.

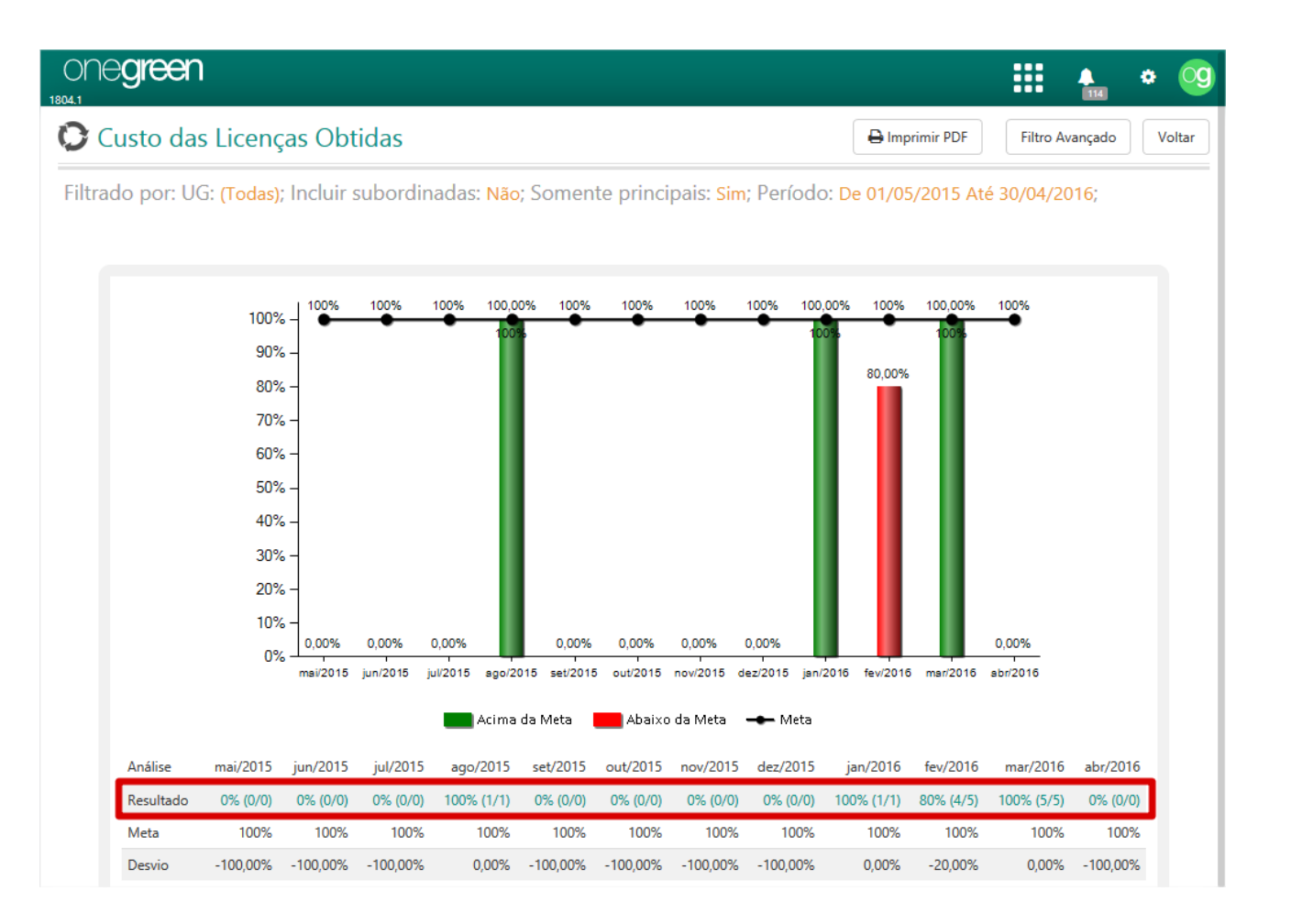
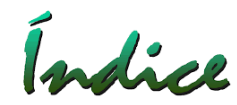

## Gráfico Custo das Licenças Obtidas

Selecionar o mês para detalhamento das Licenças e seus Custos

| ONE <b>green</b>                               |                           |                    |                       |                      |                   | 114                  | <b>ه</b> و |
|------------------------------------------------|---------------------------|--------------------|-----------------------|----------------------|-------------------|----------------------|------------|
| Apresenta gráfico estatístico                  | do custo das l            | icenças ol         | otidas - F            | EV/2016              |                   | 🖨 Imprimir PDF       | Voltar     |
|                                                |                           |                    |                       |                      |                   |                      |            |
| Licenças fora do custo                         |                           |                    |                       | Informações          |                   | ×                    |            |
| Nome do Projeto 🔺 Descrição da Licença         | Tipo da Licença 🍦         | Número do Pro      | cesso 🍦 Nu            | Tipo                 | Total Realiz      | zado (R\$)           |            |
| Mina Pedra Branca LI 26545                     |                           |                    |                       | Estudos              |                   | 250.000,00           | 0          |
|                                                |                           |                    |                       | Total                |                   | 250.000,00           | ET.        |
| Licenças dentro do custo                       |                           |                    |                       |                      |                   |                      |            |
| Nome do Projeto                                | Descrição da Licença 🍦    | Tipo da<br>Licença | Número do<br>Processo | Número da<br>Licença | Custo<br>Previsto | ♦ Custo<br>Realizado | ÷          |
| Ampliação da Barragem Encontro Mina do<br>Tatu | CADRI 002                 | CADRI              |                       |                      | R <b>\$</b> 0,00  | R <b>\$</b> 0,00     | 0          |
| Mina Alto do Engenho                           | Outorga 222               | Outorga            |                       |                      | R <b>\$</b> 0,00  | R\$ 0,00             | 0          |
| Mina do Tatu                                   | LP 002                    | 19                 |                       | 5666                 | R <b>\$</b> 0,00  | R\$ 0,00             | 0          |
| Usina de Pelotização Barra Grande              | Resgate de Fauna -<br>002 | RF                 | 002                   |                      | R <b>\$</b> 0,00  | R\$ 0,00             | 0          |

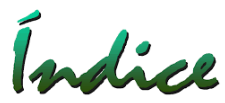

### Gráfico Estudos Dentro do Prazo

Lista os Estudos que estão Dentro e Fora do Prazo considerando os últimos 12 (doze) meses de acordo com a data selecionada no Filtro Avançado.

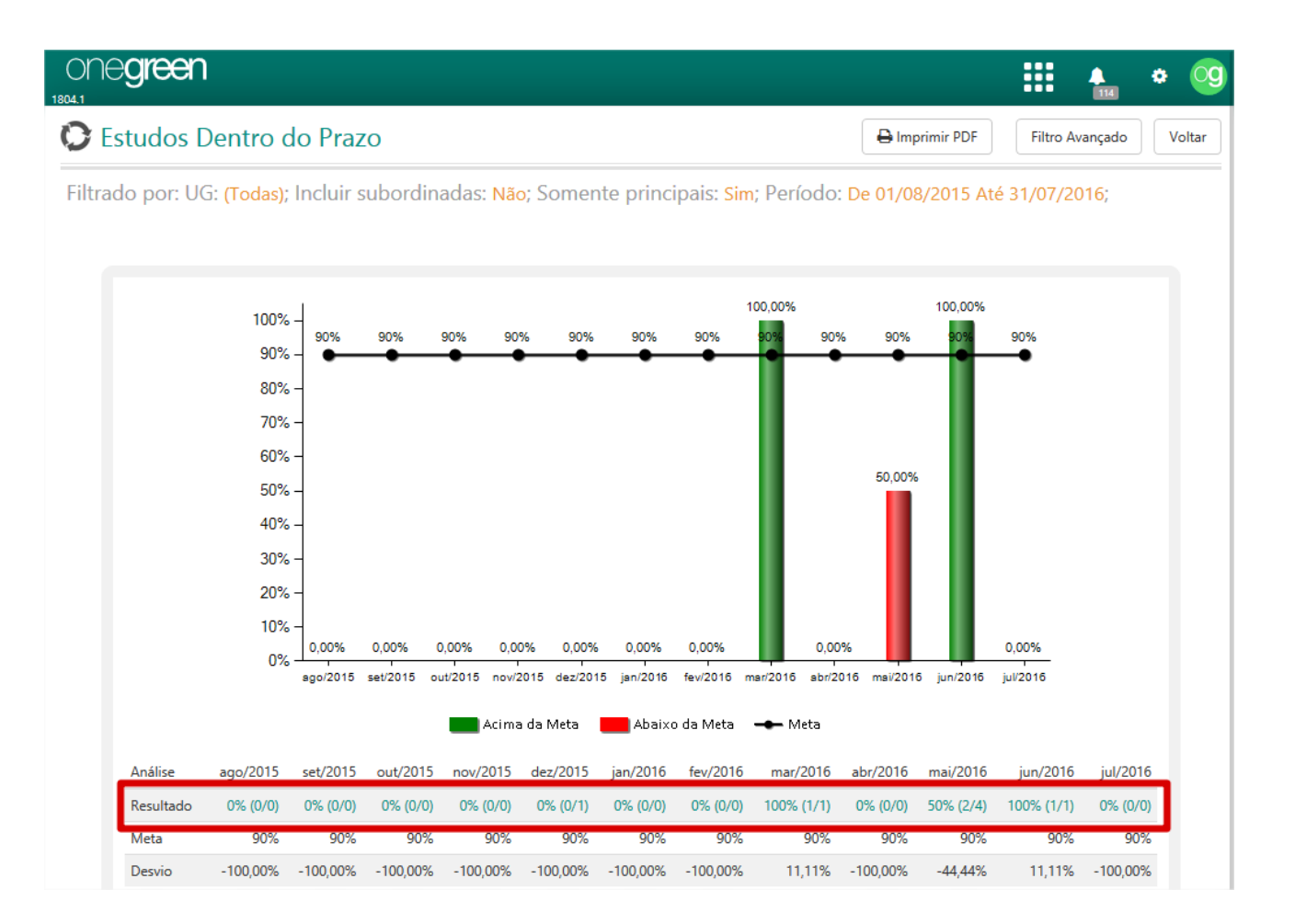

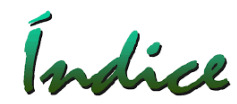

# Gráfico Estudos Dentro do Prazo

Selecionar o mês para detalhamento dos Estudos.

| ONE <b>green</b>                            |                       |                       |                   |               |               | 🛔 🌣 Og             |
|---------------------------------------------|-----------------------|-----------------------|-------------------|---------------|---------------|--------------------|
| Indicador de Estudos Dentro do              | o Prazo - MAI,        | /2016                 |                   |               | e In          | nprimir PDF Voltar |
| Estudos Fora do Prazo                       |                       |                       |                   |               |               |                    |
| Nome do Projeto 🔺 Descrição da Lice         | ença 🔶 Número do Proc | esso 🔶 Número da Lice | nça Estudo        |               | Data Prevista | Data de Conclusão  |
| Mina Alto do Engenho LO 6584                |                       |                       | Estudo Ambien     | ital de Risco | 20/05/2016    |                    |
| White Paper Papel e Celulose LP 555         |                       | LP 555                | EIA RIMA WP       |               | 31/05/2016    |                    |
| Estudos Dentro do Prazo                     |                       |                       |                   | -             |               |                    |
| Nome do Projeto                             | Descrição da Licença  | Número do Processo    | Número da Licença | Estudo        | Data Prevista | Data de Conclusão  |
| Ampliação da Barragem Encontro Mina do Tatu | LP 4555               |                       |                   | EIA/Rima      | 28/05/2016    | 27/05/2016         |
| Mina Alto do Engenho                        | LO 6584               |                       |                   | Estudo APR    | 18/05/2016    | 18/05/2016         |

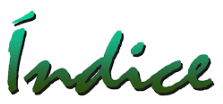

# Gráfico Licenças Obtidas Dentro do Prazo

Lista as Licenças que estão Dentro e Fora do Prazo considerando os últimos 12 (doze) meses de acordo com a data selecionada no Filtro Avançado.

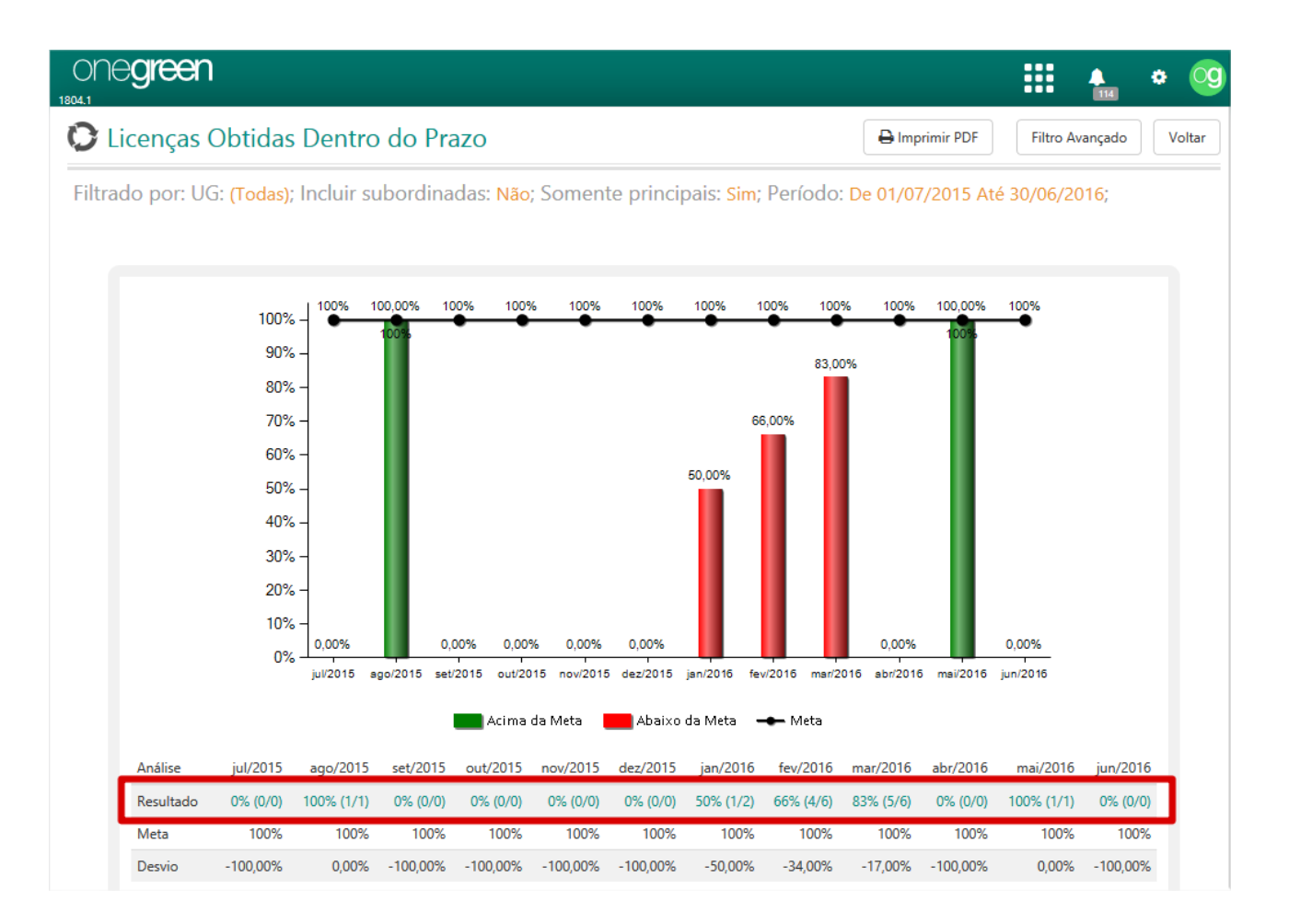

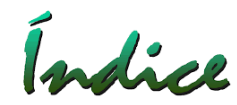

## Gráfico Licenças Obtidas Dentro do Prazo

Selecionar o mês para ver o detalhamento das Licenças.

| ONC <b>green</b>                                   |                                          |                             |                        |                            | 🔢 🐁 🌣 🧐                        |
|----------------------------------------------------|------------------------------------------|-----------------------------|------------------------|----------------------------|--------------------------------|
| Indicador de Licenças Obtid                        | las Dentro do Pra                        | azo - FEV/2016              |                        |                            | Handreich PDF Voltar           |
|                                                    |                                          |                             |                        |                            |                                |
| Licenças fora do prazo                             |                                          |                             |                        |                            |                                |
| Nome do Projeto                                    | Descrição da<br>Licença Tipo d<br>Licenç | a 🔶 Número do<br>a Processo | Número da<br>Licença   | Data Prevista<br>Inicial   | Data de Obtenção da<br>Licença |
| Ampliação da Barragem Encontro Mina do<br>Tatu     | CADRI 002                                | ADRI                        |                        | 02/02/2016                 | 10/02/2016                     |
| Ampliação da Estrada de Ligação da Mina<br>do Tatu | LI + LP 001                              | +U                          |                        | 02/02/2016                 |                                |
|                                                    |                                          |                             |                        |                            |                                |
| Licenças dentro do prazo                           | 1                                        |                             |                        |                            |                                |
| Nome do Projeto                                    | io da Licença                            | ♦ Número do<br>Processo     | Número da 🍦<br>Licença | Data Prevista 🍦<br>Inicial | Data de Obtenção da<br>Licença |
| Mina Alto do Engenho Outorga                       | a 222 Outorga                            |                             |                        | 11/02/2016                 | 11/02/2016                     |
| Mina do Tatu LP 002                                | LP.                                      |                             | 5666                   | 12/02/2016                 | 12/02/2016                     |
| Mina Pedra Branca LI 26545                         | 5 🛛                                      |                             |                        | 11/02/2016                 | 11/02/2016                     |
| Usina de Pelotização Barra Resgate<br>Grande 002   | de Fauna - RF                            | 002                         |                        | 08/02/2016                 | 08/02/2016                     |

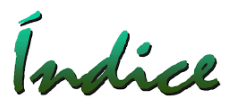

# Gráfico Tarefas Dentro do Prazo

Lista as Tarefas (Condicionantes, Notificações, Compensatórias, Programas Ambientais, Orientações, Cronograma de Projeto) separadamente conforme selecionado no Filtro

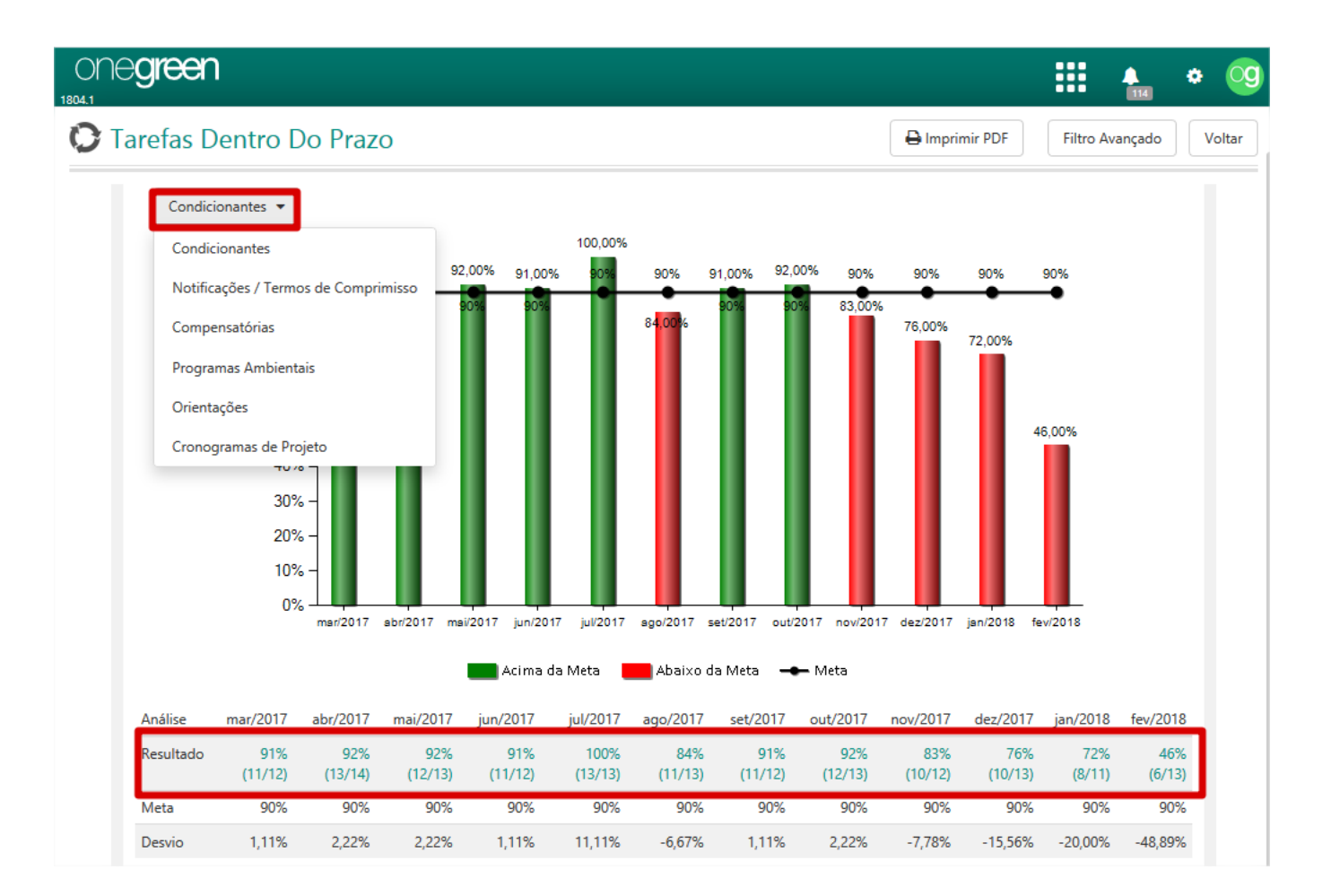

Indice

# Gráfico Tarefas Dentro do Prazo

Selecionar o mês para ver o detalhamento das Tarefas

| ne <b>green</b>               |                         |                              |                                                      |                                           |                | 114 ÷                                  |
|-------------------------------|-------------------------|------------------------------|------------------------------------------------------|-------------------------------------------|----------------|----------------------------------------|
| dicador de Cor                | ndicionante             | s Dentro (                   | do Prazo - JAN                                       | I/2018                                    |                | Hamprimir PDF Vo                       |
| Tarefas Fora do               | o Prazo                 |                              |                                                      |                                           |                |                                        |
| Nome do Projeto               | Descrição da<br>Licença | Tipo da 🕴 T.<br>Licença 🕈 T. | arefa                                                |                                           | Frequência     | Data<br>Prevista 🔶 Data da<br>Execução |
| Indústria Química Ar<br>Puro  | Licença Prévia          | LP                           | Condicionante 3.0                                    |                                           | Mensal         | 30/01/2018                             |
| Mina Alto do<br>Engenho       | LO 6584                 | LO F                         | Realizar monitoramento m<br>idrogeológico) das águas | ensal (hidrogeoquímico e<br>subterrâneas. | Mensal         | 02/01/2018                             |
| White Paper Papel e           | LP 555                  | UP N                         | Monitoramento Efluentes                              | 1                                         | Mensal         | 01/01/2018                             |
| Tarefas Dentro                | Do Prazo                | Descrição da<br>Licença      | ♦ Tipo da<br>Licença                                 | Tarefa                                    | ♦ Frequência D | ata Data da<br>revistaExecução         |
| Ampliação da Barragem<br>Tatu | Encontro Mina do        | LI 3654                      | 8                                                    | Monitoramento Ambiental<br>Semanal        | Semanal 0      | 7/01/2018 07/01/2018                   |
| Ampliação da Barragem<br>Tatu | Encontro Mina do        | LI 3654                      | <b>9</b>                                             | Monitoramento Ambiental<br>Semanal        | Semanal 1      | 4/01/2018 14/01/2018                   |
| Ampliação da Barragem<br>Tatu | Encontro Mina do        | LI 3654                      | 26                                                   | Monitoramento Ambiental<br>Semanal        | Semanal 2      | 1/01/2018 21/01/2018                   |
| Ampliação da Barragem         | Encontro Mina do        | LI 3654                      | <b>(1)</b>                                           | Monitoramento Ambiental                   | Semanal 2      | 8/01/2018 28/01/2018                   |

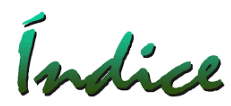

### Metas dos Gráficos: Como adicionar

Acessar Tela "Gráficos" Selecionar "Alterar Metas"

| ONO <b>green</b> |                     |            |                             |              | 114         | og    |
|------------------|---------------------|------------|-----------------------------|--------------|-------------|-------|
| C Gráficos       |                     | UG (Todas) | - D A                       | lterar Metas | Filtro Avan | nçado |
|                  |                     |            |                             |              |             |       |
|                  | Status das Licenças | Ju         | stificativas para Inconform | nidades      |             |       |

### Metas dos Gráficos: Como adicionar

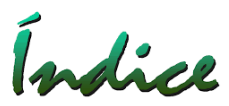

Lançar os valores Mês a Mês, para cada tipo de gráfico, ou no caso da Meta ser a mesma para todos os meses, selecionar o botão: "Replicar o valor de janeiro para os outros meses". Salvar

| Alterar Metas                         |                     |                                |        |       |      |       |       |        |          |         |          | ×        |
|---------------------------------------|---------------------|--------------------------------|--------|-------|------|-------|-------|--------|----------|---------|----------|----------|
| Mês                                   | Janeiro             | Fevereiro                      | Março  | Abril | Maio | Junho | Julho | Agosto | Setembro | Outubro | Novembro | Dezembro |
| Custo das Licenças Obtidas            | 100                 | 100                            | 100    | 100   | 100  | 100   | 100   | 100    | 100      | 100     | 100      | 100      |
| Estudos Dentro do Prazo 🕨 🕻           | Replicar o va<br>ou | lor de janeiro p<br>tros meses | ara os | 90    | 90   | 90    | 90    | 90     | 90       | 90      | 90       | 90       |
| Licenças Obtidas Dentro do<br>Prazo 🕨 | 100                 | 100                            | 100    | 100   | 100  | 100   | 100   | 100    | 100      | 100     | 100      | 100      |
| Tarefas Dentro Do Prazo 🕨             | 100                 | 100                            | 100    | 100   | 100  | 100   | 100   | 100    | 100      | 100     | 100      | 100      |
|                                       |                     |                                |        |       |      |       |       |        |          |         |          |          |
|                                       |                     |                                |        |       |      |       |       |        |          | [       | Salvar   | Cancelar |

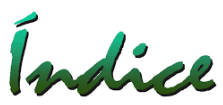

# Visualização de Relatórios Gerenciais

Acessar através do Ícone "Relatórios Gerenciais" na Barra Superior, depois selecionar o Tema e se necessário acessar o "Filtro Avançado".

| ONO <b>green</b>                   |                |             |              |     | 🌲 🌣 🧕           | 9 |
|------------------------------------|----------------|-------------|--------------|-----|-----------------|---|
| C Relatórios Gerenciais UG (Todas) |                | <u> </u>    |              |     | Filtro Avançado |   |
|                                    | Meu Painel     | Painel      | Empreendimen | tos |                 |   |
| Cumprimento de Tarefas             | Tarefas        | Gráficos    | Relatórios   |     |                 |   |
| Conclusão dos Estudos              |                | Q           | Telatorios   |     |                 |   |
|                                    | Solicitações 🕀 | Pesquisar 🕁 |              |     |                 |   |

# Índice

## Visualizar Notificações

O Onegreen em diversos momentos "Notificará" o usuários sobre suas "Tarefas" e também sobre comentários em "Tarefas" que ele participa, seja como "Responsável", por ele ter "Designado" a tarefa, ou simplesmente por que ele segue a mesma.

Acessar através do Ícone "Notificações" na Barra Superior.

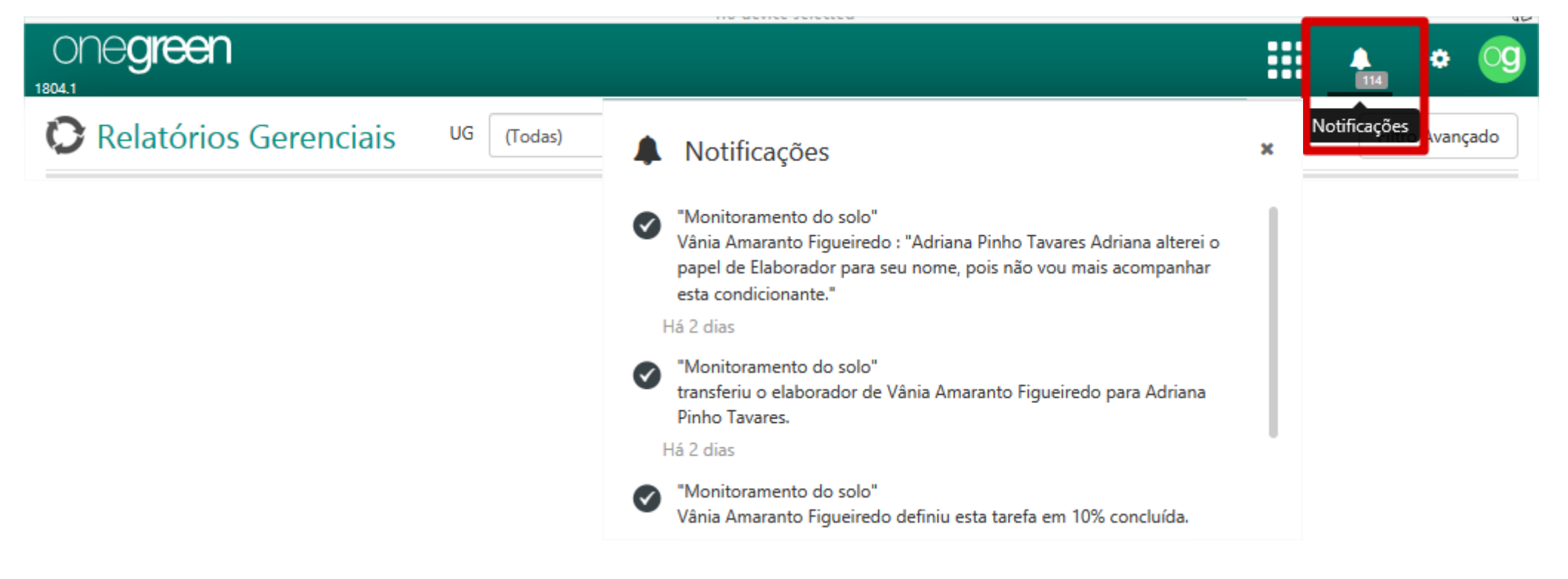

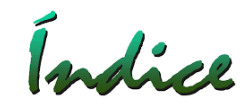

Acessar Tela "Pesquisar" Acessar "Menu" e depois "Pesquisar

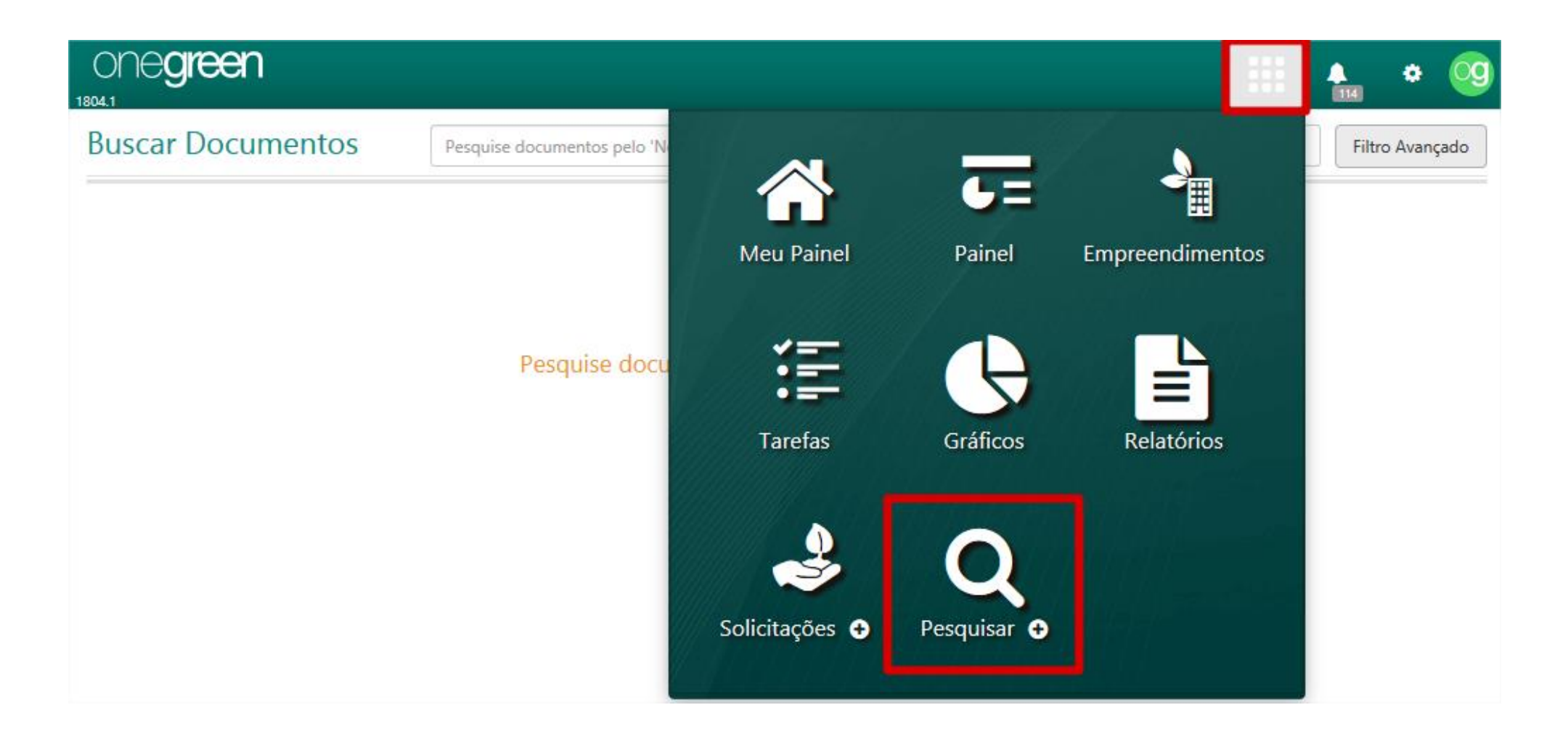

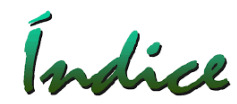

Pesquisar por Tema: Documentos, Licenças, Estudos, Tarefas e Tags Após Selecionar Pesquisar, selecionar o Tema a ser pesquisado.

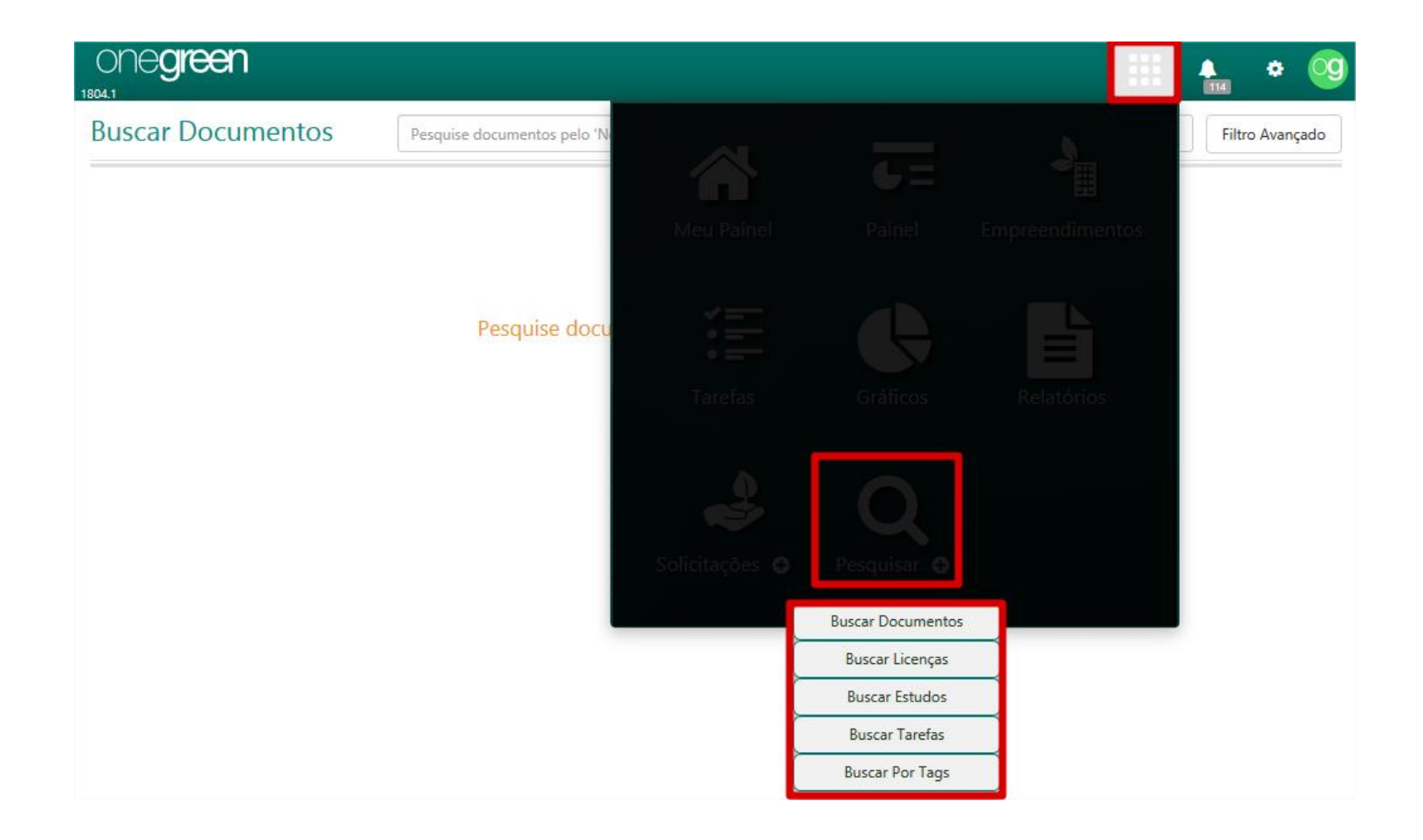

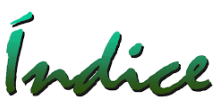

Status da Licença: Após cadastrar uma Licença no sistema, de acordo com as datas informadas de "Formalização, Obtenção, Limite de Renovação e Validade" o Status da Licença será informado automaticamente como: "Não Formalizada, Protocolada, Concedida, Vencimento próximo, Em renovação ou Vencida". O Usuário terá a opção de "Concluir, Cancelar ou Indeferir" a Licença a qualquer momento:

| ONC <b>Green</b>                                                 |                            |                             |                                | • 🧿     |
|------------------------------------------------------------------|----------------------------|-----------------------------|--------------------------------|---------|
| Licença Ambiental                                                | LO 4656/2017               |                             | Salvar Salvar e adicionar novo | ancelar |
| Documentos                                                       |                            |                             |                                |         |
| Estudos<br>Atividades                                            | Número da Licença          |                             |                                |         |
| Licenças Relacionadas<br>Compromissos                            | Data Limite Para Renovação | 20/12/2020                  | $\searrow$                     |         |
| - Notificações /<br>Termos de<br>Compromisso<br>- Compensatórias | Data de Validade           | Histórico de Reprogramações |                                |         |
| - Programas<br>Ambientais                                        | Status                     | Concedida                   | Indeferir                      |         |
| - Orientações<br>Condicionantes                                  | Observação                 |                             |                                |         |

Envio de e-mails pelo sistema

Com esta ferramenta, o usuário pode enviar e-mails diretamente pelo Onegreen, facilitando o envio de arquivos e informações contidas no sistema (Permissão deve ser definida na Segurança do sistema). Obs: Para esta ferramenta, é necessário a disponibilização de um e-mail da empresa para que a equipe de Suporte do Onegreen possa configurar e habilitar o uso.

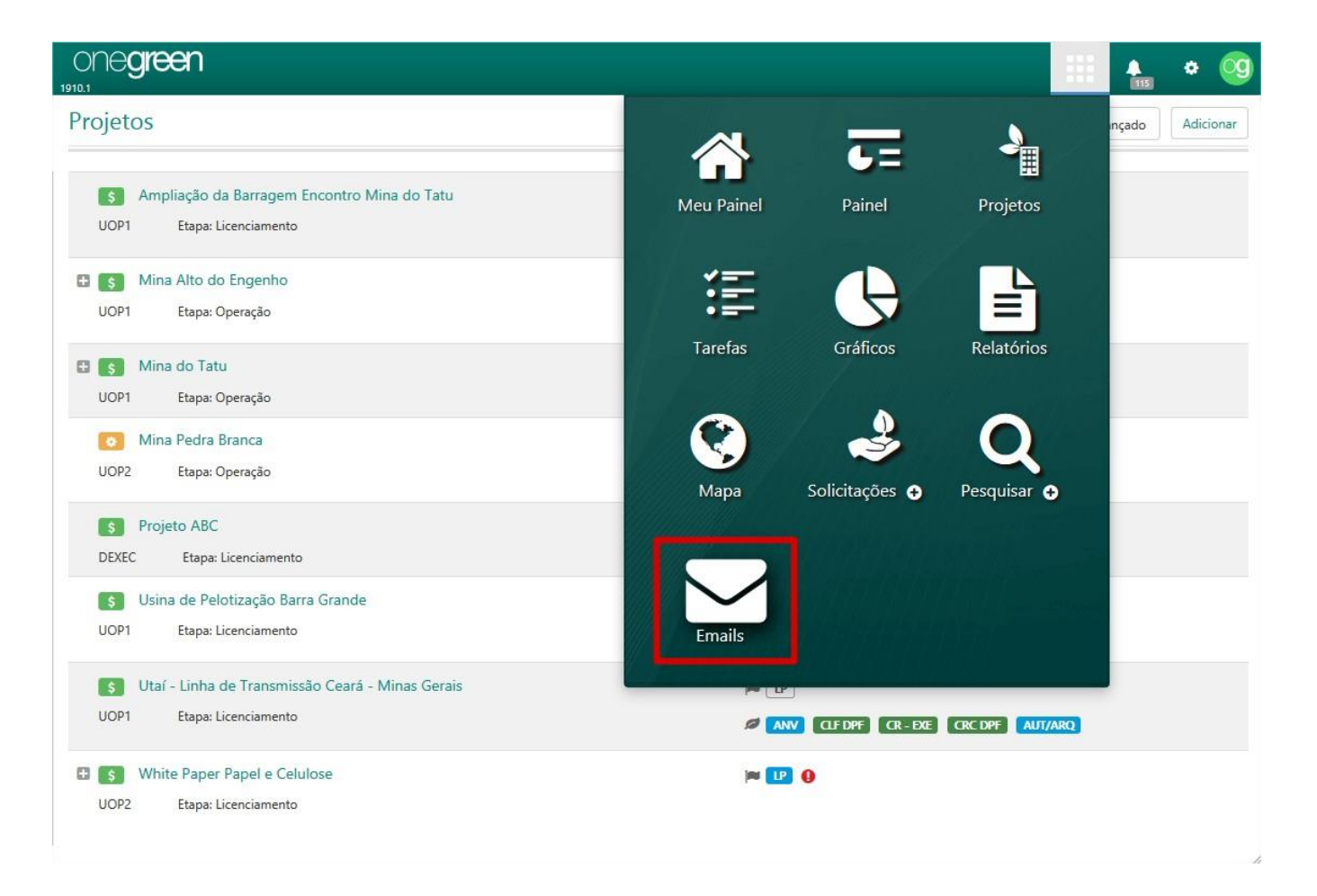

Indice

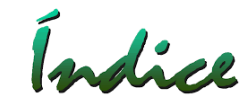

### Selecionar "Novo" para criar o e-mail.

| ONE <b>green</b>                             |                                                                                       |                    | III 🚹 * 🧐            |
|----------------------------------------------|---------------------------------------------------------------------------------------|--------------------|----------------------|
| Emails enviados                              |                                                                                       |                    | Novo Filtro Avançado |
| Assunto                                      | Para                                                                                  | 🗘 Enviado Em       | \$                   |
| Relatório de Informações sobre Investimentos | "Clara Campos" (ClaraCampos@onegreen.com.br)                                          | 24/10/2019 - 08:2  | 1                    |
| Informações complementares necessárias       | "Vânia Figueiredo" (vania@onegreen.com.br)                                            | 4/11/2019 - 13:45  |                      |
| Certificado - Licença de Operação            | "José Batista" (JoseBatista@onegreen.com.br)                                          | 25/10/2019 - 14:50 | D                    |
| Espeleologia - Estudo de Relevância          | "João Silva" (JoaoSilva@onegreen.com.br)                                              | 28/10/2019 - 9:15  |                      |
| Relatório de Ocorrência Ambiental - ROA      | "Eduardo Gomes" (eduardo@onegreen.com.br) , "Eduardo Og" (eduardo.og@onegreen.com.br) | 19/09/2019 - 10:00 | D                    |
| Certidão Negativa de Débitos Ambientais      | "João Silva" (JoaoSilva@onegreen.com.br) , "Eduardo Og" (eduardo.og@onegreen.com.br)  | 21/10/2019 - 16:32 | 2                    |
| Relatório de fauna                           | "João Silva" (JoaoSilva@onegreen.com.br)                                              | 24/09/2019 - 11:19 | 9 🔊                  |

# Índice

#### Tela de criação do e-mail.

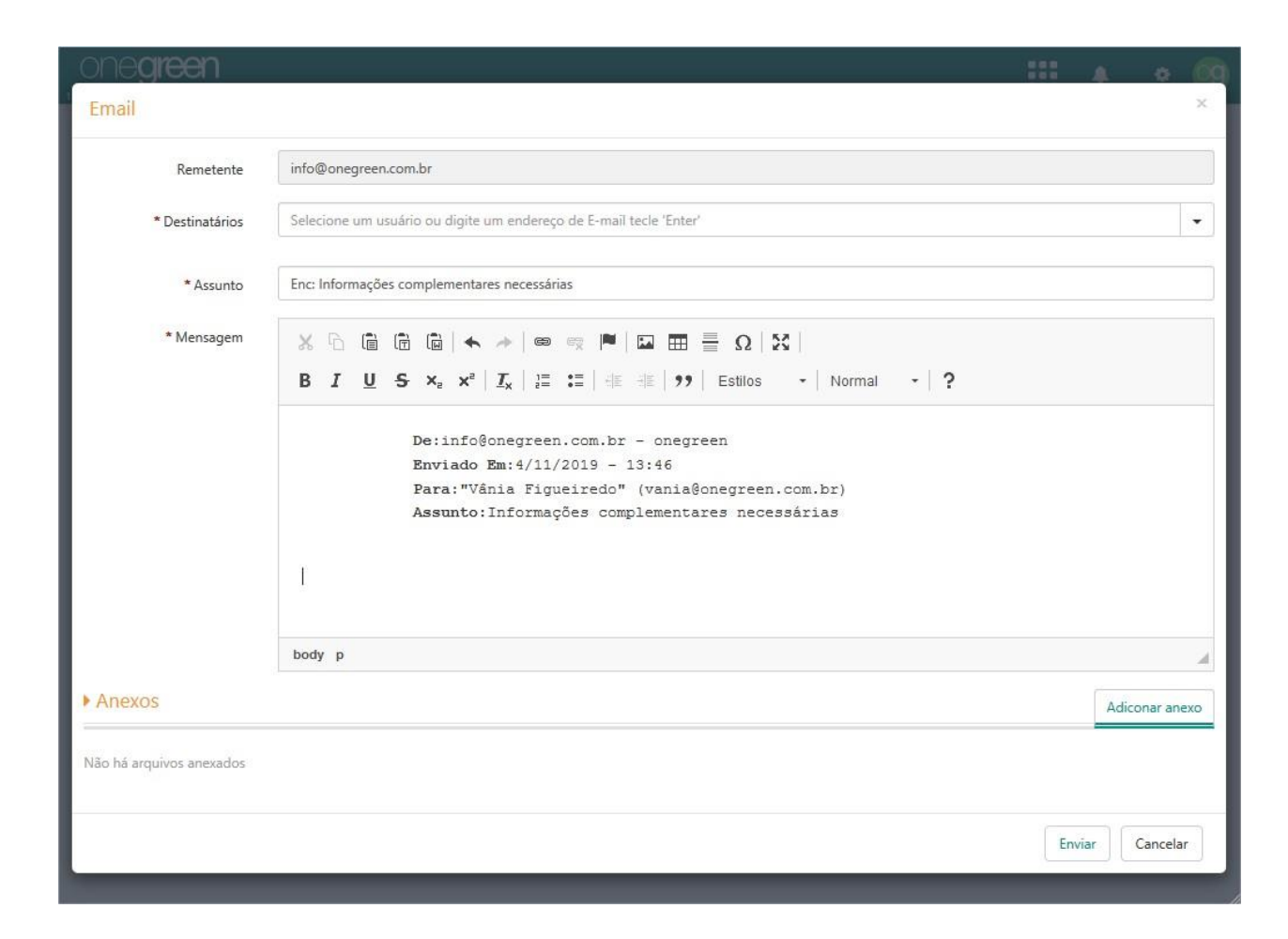

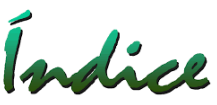

Para envio de "arquivos" pelo sistema, procure o arquivo a ser enviado, passe o Mouse sobre o mesmo e aparecerá um Ícone, clique sobre ele e então aparecerá a tela de criação do e-mail.

| onegreen                       |                     |                                                       |                         |                                         |       |      |  |
|--------------------------------|---------------------|-------------------------------------------------------|-------------------------|-----------------------------------------|-------|------|--|
| 1910.1                         | Documentos          |                                                       |                         | ×                                       |       | (88) |  |
|                                |                     |                                                       |                         | Call Call Call Call Call Call Call Call |       |      |  |
| Projeto                        | Nome                | Leg Estadual Tocantins                                |                         |                                         |       |      |  |
| Documentos                     | *Tes de Deserve     | Anotacía do Pornonschilidado                          | Támin                   |                                         |       | Q,   |  |
| Atividades                     | - Tipo de Documento | Anotação de Responsabilidade                          | rechica                 |                                         |       |      |  |
| Cronograma do projeto De       | Importante          | Sim Não                                               |                         |                                         |       |      |  |
| Tinteline<br>Gráfico de Cuma S |                     |                                                       |                         |                                         |       |      |  |
| Subprojetos                    | Licença Ambiental   |                                                       |                         | •                                       |       |      |  |
| IB/                            | Data de Recebimento | 05/11/2019                                            |                         |                                         |       |      |  |
| Licenças<br>DNPMs Relacionados | Data de Necebimento | 03/11/2013                                            |                         |                                         |       |      |  |
|                                |                     | Enviar                                                | arquivo por email       |                                         |       |      |  |
| Lic                            | 📥 Relatório Ambi    | ental Postado em 5 NOV 2019 as 11:09                  | 1 / Excluir             |                                         |       |      |  |
| lsc                            |                     |                                                       |                         |                                         |       |      |  |
| Te                             |                     | Salvar                                                | Salvar e adicionar novo | Cancelar                                |       |      |  |
| Te                             | ste 19.10 Adicionar | Anuência da Prefeitura Municipal                      |                         | 05/11/2019                              |       |      |  |
| do                             |                     |                                                       |                         |                                         |       |      |  |
| Te                             |                     | Advertência                                           |                         |                                         |       |      |  |
| Te                             |                     |                                                       |                         |                                         |       |      |  |
|                                |                     |                                                       |                         |                                         |       |      |  |
| Te                             |                     | Advertência                                           |                         |                                         | @ Tes |      |  |
| Je                             |                     |                                                       |                         |                                         |       |      |  |
| Tir                            |                     | Relatório de Informações sobre<br>Investimentos Execu |                         |                                         |       |      |  |

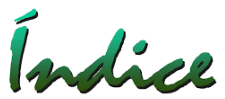

Através deste recurso podemos definir a localização de Projetos, Licenças, Tarefas (Condicionantes, Prog. Ambientais, Notificações / Termos de Compromisso, Compensatórias e Orientações) e Estudos ambientais. Selecionar na tela do Projeto: "Localização do projeto"

| Voltar =                        |                                                                                         |                                                                                                    |                          | 1          | 6        |                  |        |
|---------------------------------|-----------------------------------------------------------------------------------------|----------------------------------------------------------------------------------------------------|--------------------------|------------|----------|------------------|--------|
| mieto                           | Mina Alto do E                                                                          | ngenho                                                                                                    | Localização do projeto ┥ | Classe 5 ? | Operação | •                | Salvar |
| ocumentos<br>tividades          | Solicitação de<br>Licenciamento                                                         | #1 Mina Alto do Engenho 🗍                                                                                     |                          |            | Necessid | ade do Início da | s Ob   |
| ronograma do projeto<br>meline  | * Nome do projeto                                                                       | Mina Alto do Engenho                                                                                          |                          |            |          | 20/12/2016       |        |
| ráfico de Curva S<br>ubprojetos | * Tipo de Investimento                                                                  | S Capital (CAPEX)                                                                                             | rente (OPEX)             |            | Operação |                  |        |
| cenças                          | Requisitante                                                                            | Eduardo Vieira Gomes                                                                                          |                          |            |          | 20/12/2017       | 8      |
| NPMs Relacionados               | * Responsável                                                                           | João Alves Rodrigues                                                                                          | •                        |            |          |                  |        |
|                                 |                                                                                         | Histórico de Alterações                                                                                       |                          |            |          |                  |        |
|                                 | * Unidade Gerencial                                                                     | UOP1                                                                                                    | •                        |            |          |                  |        |
|                                 |                                                                                         |                                                                                                    |                          |            |          |                  |        |
|                                 | Unidade Superior                                                                        | DOPER                                                                                                    |                          |            |          |                  |        |
|                                 | Unidade Superior<br>* Legislação Ambiental                                              | DOPER                                                                                                    | •                        |            |          |                  |        |
|                                 | Unidade Superior<br>* Legislação Ambiental<br>* Tipologia                               | DOPER<br>Legislação - Minas Gerais<br>A - Atividades Minerárias                                               | •                        |            |          |                  |        |
|                                 | Unidade Superior<br>* Legislação Ambiental<br>* Tipologia<br>* Municípios<br>Abrangidos | DOPER<br>Legislação - Minas Gerais<br>A – Atividades Minerárias<br>Adicionar municípios                       | •                        |            |          |                  |        |
|                                 | Unidade Superior<br>* Legislação Ambiental<br>* Tipologia<br>* Municípios<br>Abrangidos | DOPER<br>Legislação - Minas Gerais<br>A - Atividades Minerárias<br>Adicionar municípios<br>× Betim × Contagem | •                        |            |          |                  |        |

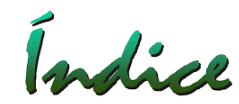

Selecionar na tela da Licença: "Localização da Licença"

| ONC <b>green</b>                      |                                |                            |                       |          |                      | •   | <u></u> |
|---------------------------------------|--------------------------------|----------------------------|-----------------------|----------|----------------------|-----|---------|
| Licença Ambiental<br>Histórico        | LO 6584                        | Loc                        | alização da Licença ┥ | 1 Salvar | Salvar e adicionar n | ovo | elar    |
| Documentos<br>Estudos<br>Atividades   | Informações                    |                            |                       |          |                      |     |         |
| Licenças Relacionadas<br>Compromissos | Solicitação de Licenciamento   |                            | •                     |          |                      |     |         |
| - Notificações /<br>Termos de         | * Identificação da Licença     | LO 6584                    |                       |          |                      |     |         |
| Compromisso<br>- Compensatórias       | * Tipo                         | LO - Licença de Operação ( | COPAM) 👻              |          |                      |     |         |
| - Programas<br>Ambientais             | * Responsável                  | Vânia Amaranto Figueiredo  | •                     |          |                      |     |         |
| - Orientações                         |                                | Histórico de Alterações    | î                     |          |                      |     |         |
| Condicionantes                        | Formulário de Cadastro Inicial | 8453                       |                       |          |                      |     |         |
| voltar para a lista de<br>licenças    | Notificação de Abertu          | ra do Processo             |                       |          |                      |     |         |
| Voltar para a lista de projetos       | • Número                       | 3652                       |                       |          |                      |     |         |
|                                       | * Protocolo                    | 01/02/201                  |                       |          |                      |     |         |
|                                       | * Vencimento                   | 90 Dias 01/05/201          | 6                     |          |                      |     |         |
|                                       |                                | Histórico de Reprogramaçõe | 5                     |          |                      |     |         |
|                                       | Dados dos Estudos              |                            |                       |          |                      |     |         |
|                                       | Conclusão dos Estudos          | 20/05/2016                 |                       | <b>m</b> | 0                    |     |         |

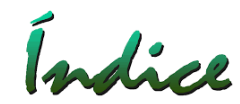

Selecionar na tela da Tarefa: "Localização da Tarefa"

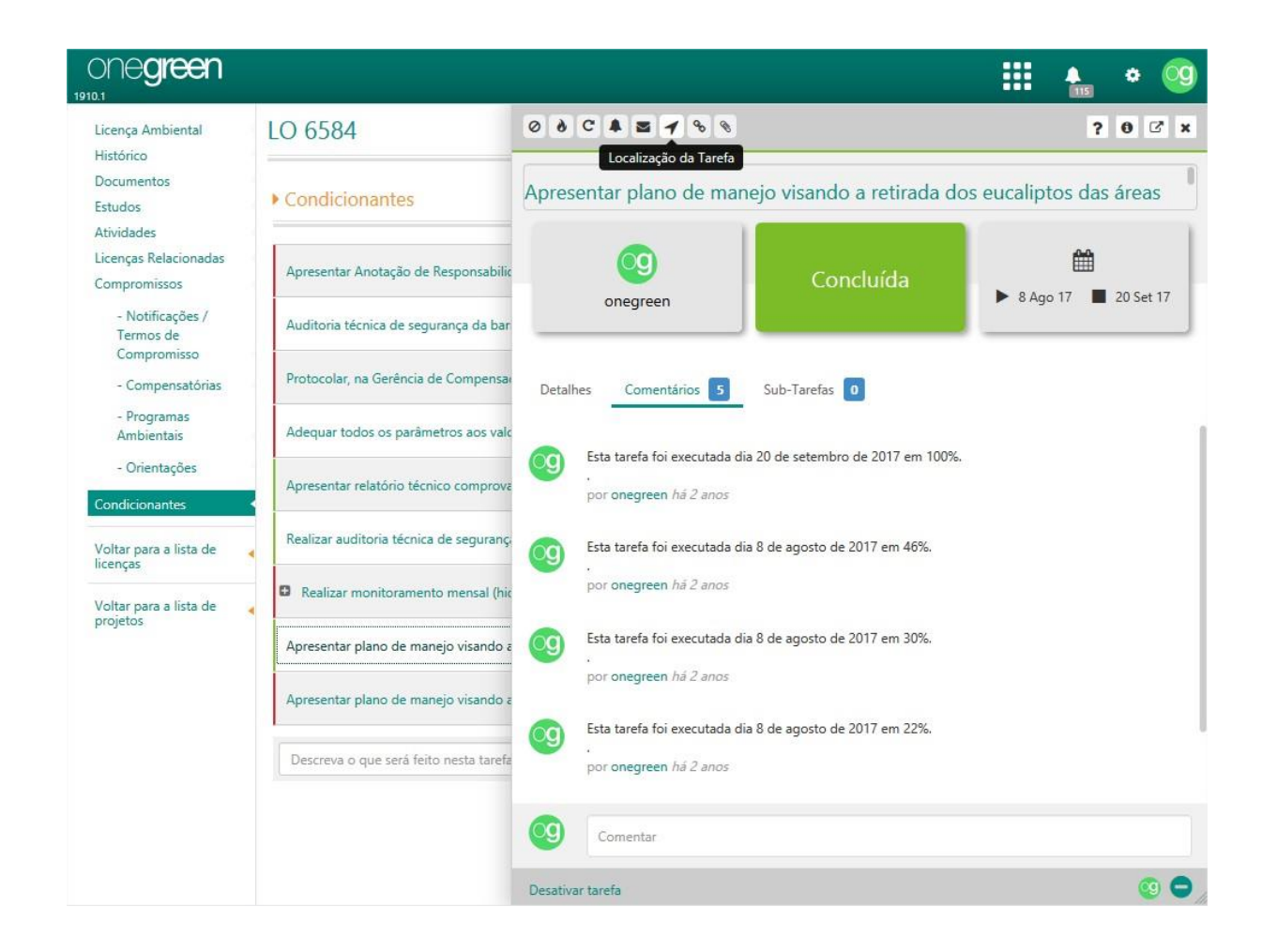

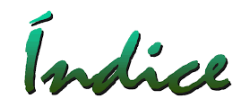

Selecionar na tela do Estudo: "Localização do Estudo"

| onegreen                           |                                          |                                                |                | À        | • | (ind |
|------------------------------------|------------------------------------------|------------------------------------------------|----------------|----------|---|------|
| 1910,1                             | Estudo                                   |                                                | ×              | (013)    |   |      |
| Licença Ambiental                  |                                          |                                                |                | novo     |   |      |
| Documentos                         | * Descrição                              | EIA RIMA 171                                   |                |          |   |      |
| Estudos<br>Atividades              | * Tipo                                   | EIA/RIMA                                       |                | dicionar |   |      |
| Licenças Relacionada               | * Conclusão dos Estudos                  | □ 04/12/2015                                   |                | dusão    |   |      |
| - Notificações /<br>Termos de      | Empresa Responsável                      | Biocev                                         | •              |          |   |      |
| Compromisso                        | * Nº Contrato / OC                       | 2015/01 - Contrato anual de estudos ambientais |                |          |   |      |
| - Programas<br>Ambientais          | Saldo do Contrato:                       | R\$ 1.370.000,00                               |                |          |   |      |
| - Orientações                      | Saldo Disponível:<br>Valor Comprometido: | R\$ 1.312.000,00<br>R\$ 1.188.000,00           |                |          |   |      |
| Condicionantes                     | Valor                                    | R\$ 1,00 🗖 R\$ 690.000,00 🔳                    |                |          |   |      |
| Voltar para a lista de<br>licenças | Tags                                     |                                                | O <sub>0</sub> |          |   |      |
| Voltar para a lista de<br>projetos |                                          | × Reflorestamento × ambiental                  |                |          |   |      |
|                                    |                                          | Localização do Estudo 🖌                        |                |          |   |      |
|                                    | Documentos                               |                                                |                |          |   |      |
|                                    |                                          | Adicionar                                      | Evelvie        |          |   |      |
|                                    |                                          | Adicionar                                      | Excidit        |          |   |      |
|                                    |                                          | Salvar Salvar e adicionar novo Can             | celar          |          |   |      |
|                                    |                                          |                                                |                |          |   |      |

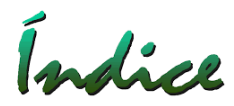

O componente permite a definição de pontos, polígonos e linhas utilizando a API do Google Maps, e upload de arquivos no formato KML e KMZ.

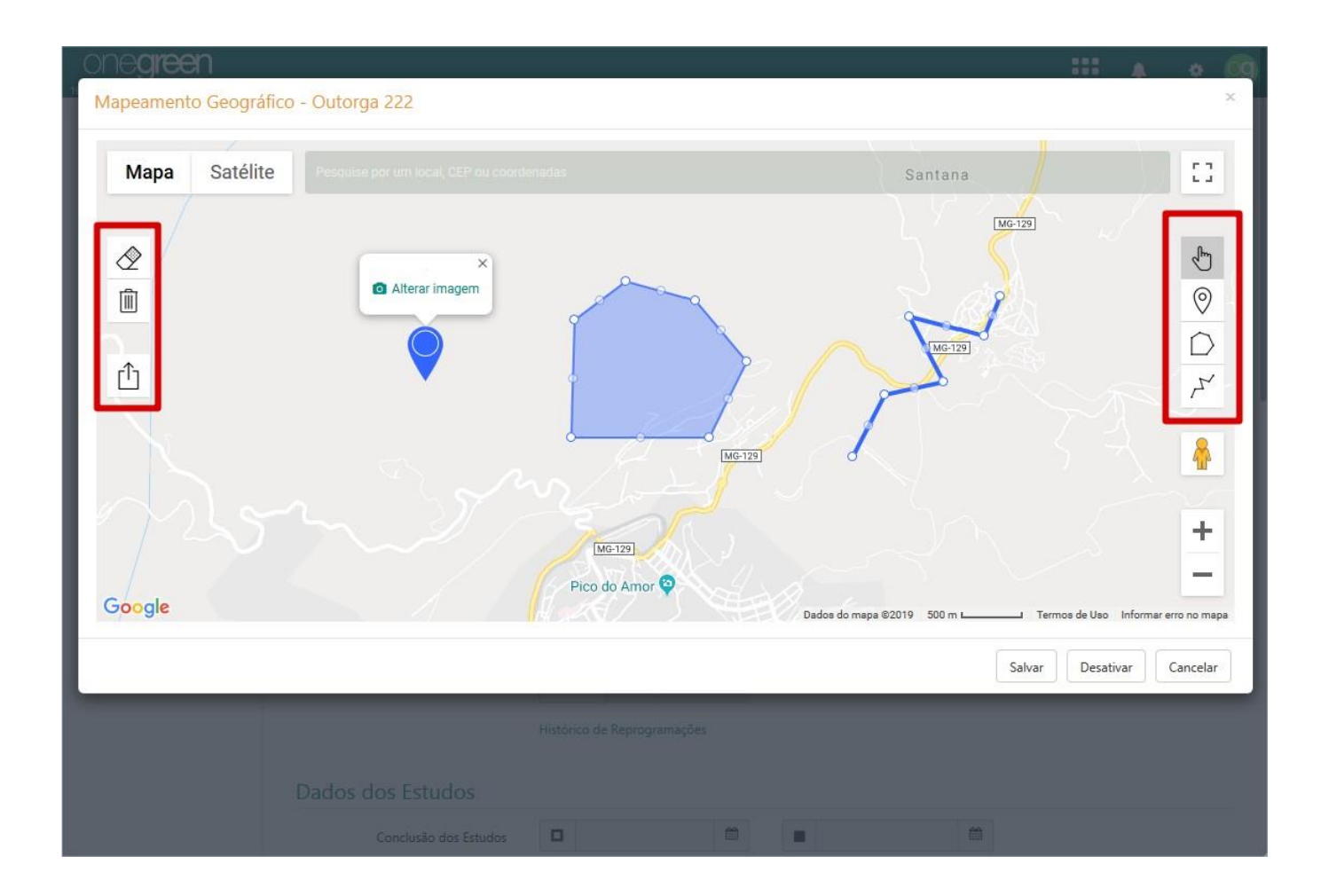

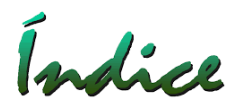

#### Mapeamento Geográfico

Com a visualização do Mapa, é possível localizar geograficamente projetos, licenças, tarefas e estudos, permitindo filtro por uma série de informações.

Selecionar o ícone "Mapa" no Menu.

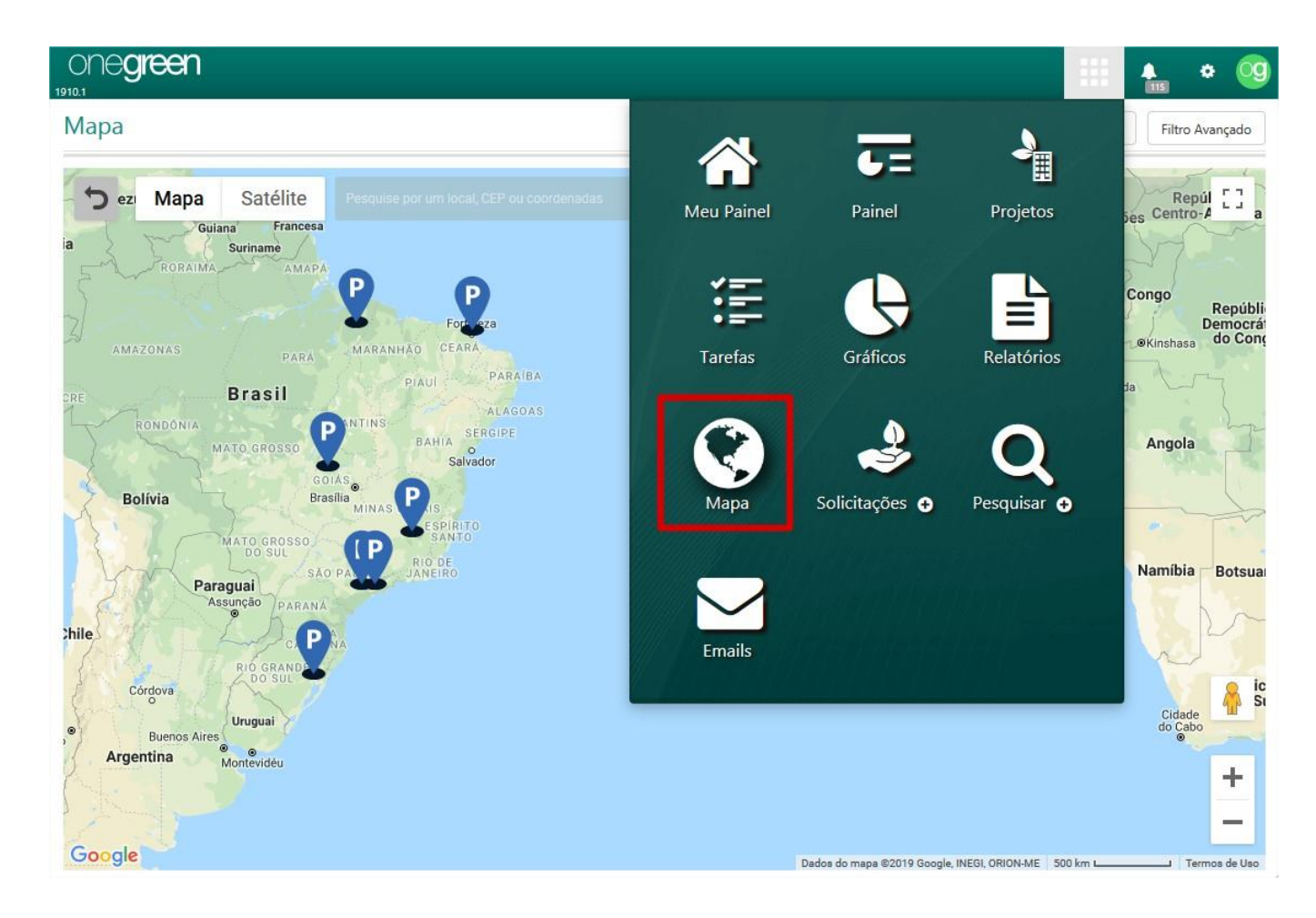

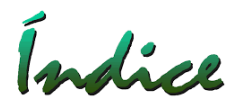

O Usuário pode selecionar a Visualização por Projeto ou por Licença no Filtro Avançado, além de outros filtros.

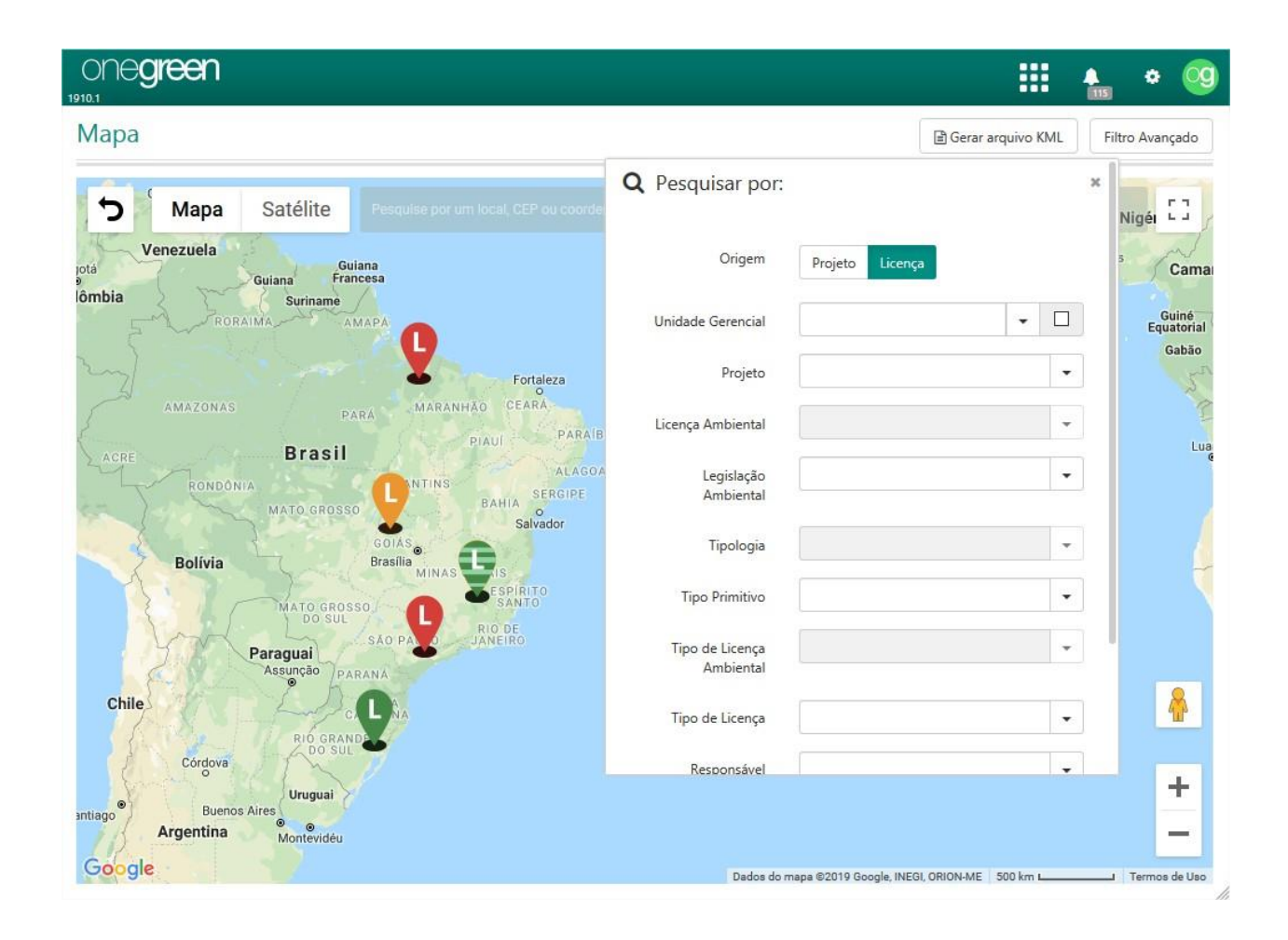

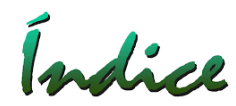

Ao Selecionar um Projeto na tela, o mesmo ficará em destaque e podemos ver os detalhes.

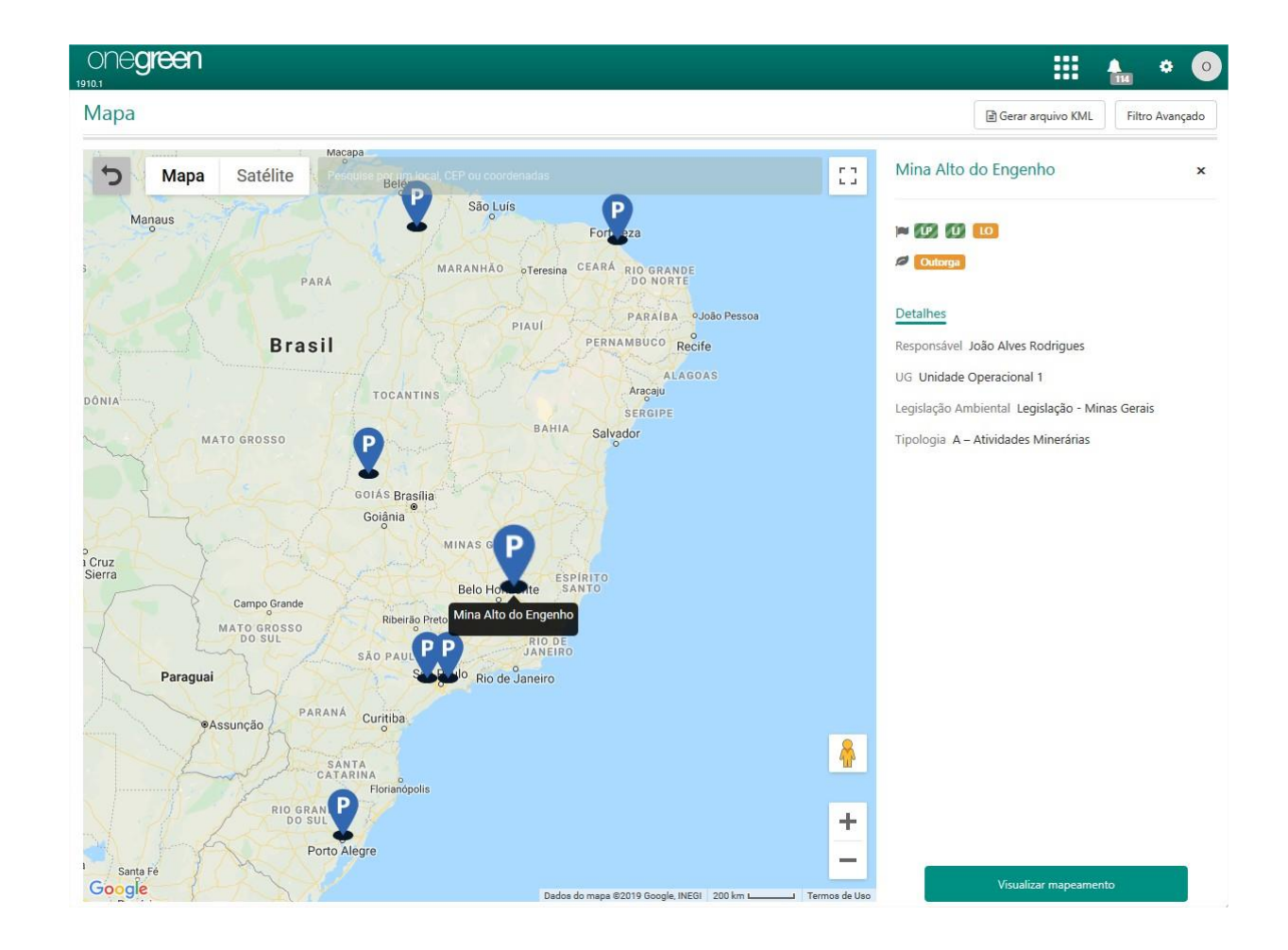

Indice

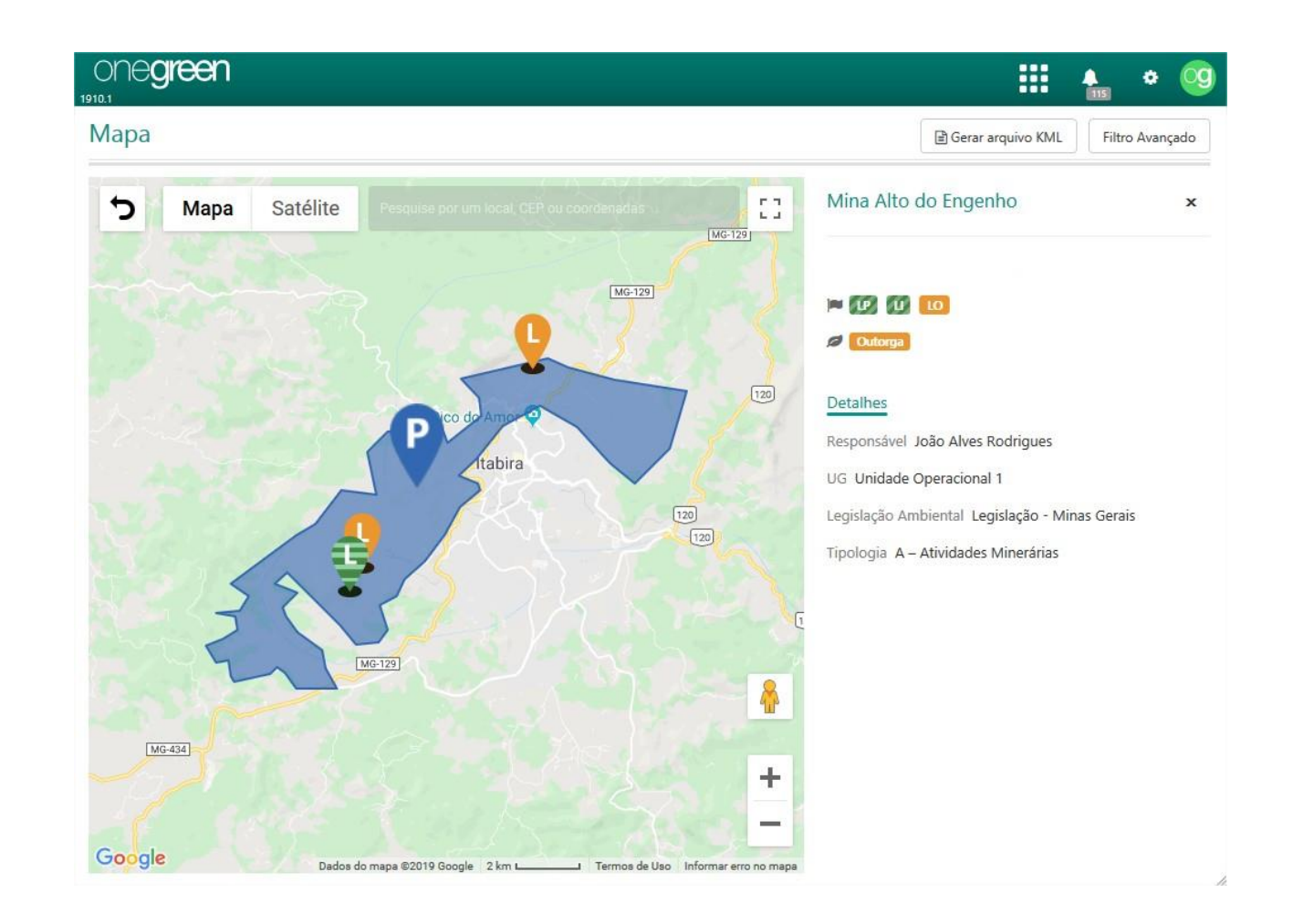

Indice

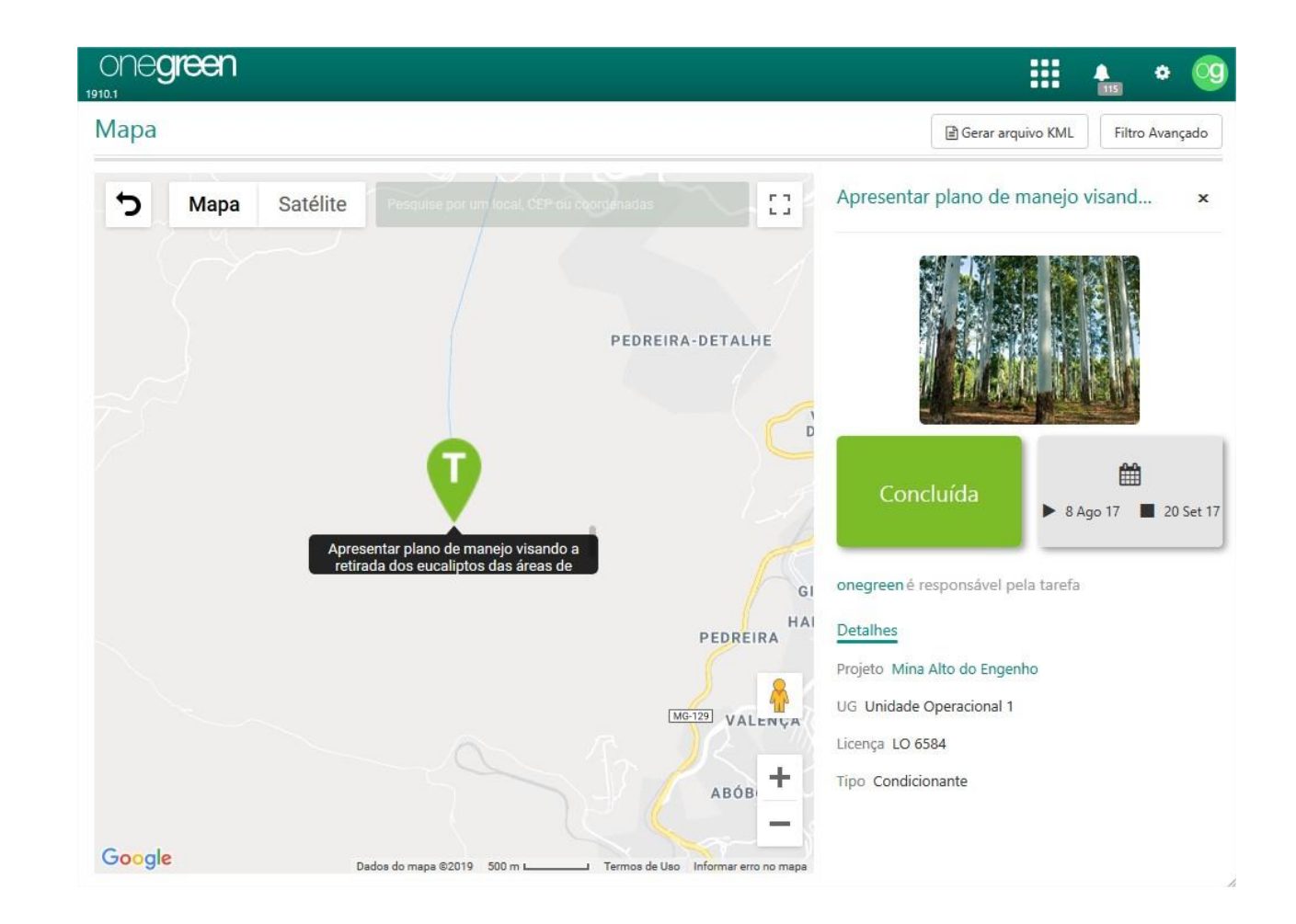

Índice

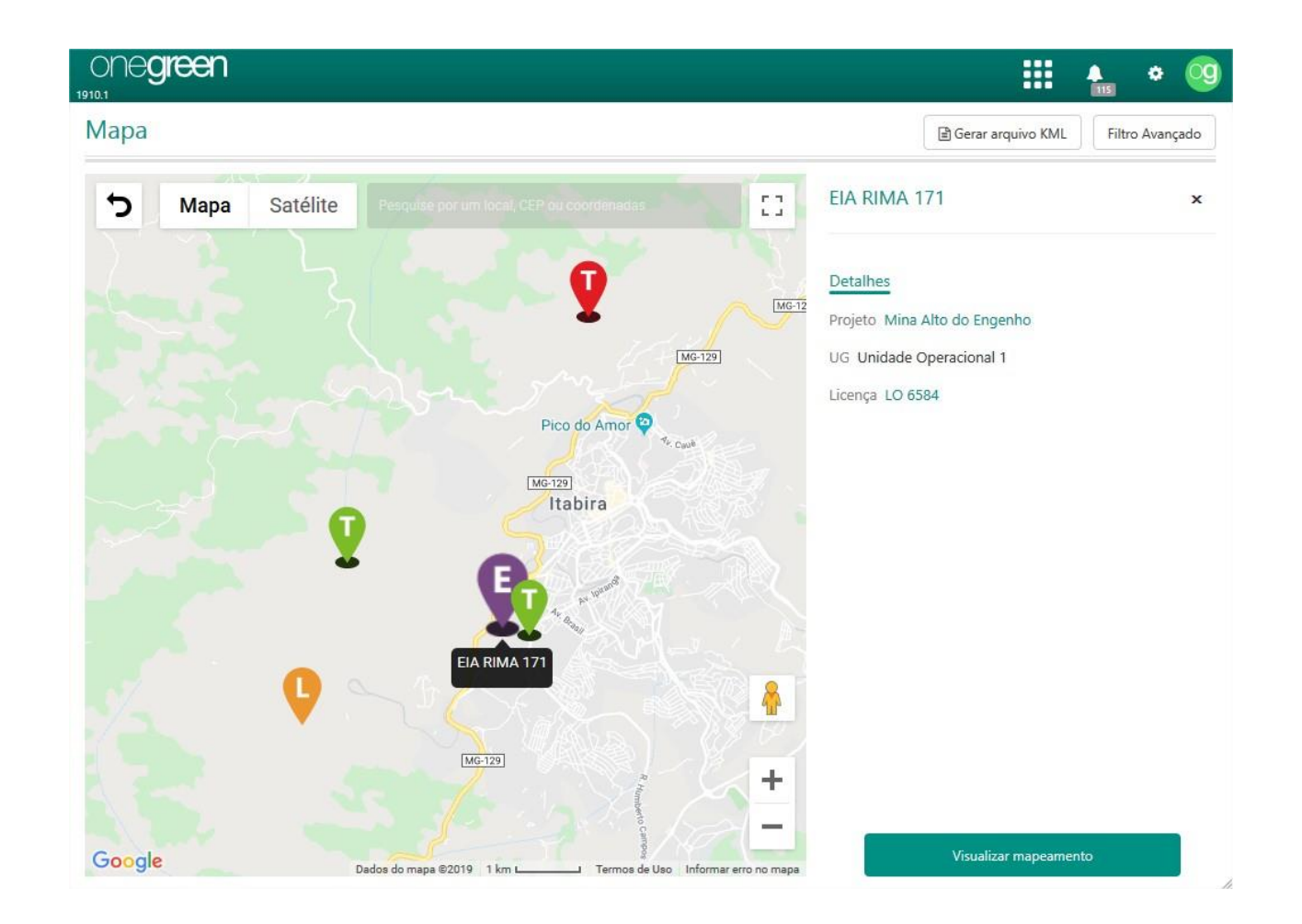

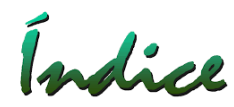

Também é possível definir o Mapa como a tela principal na edição do perfil do usuário.

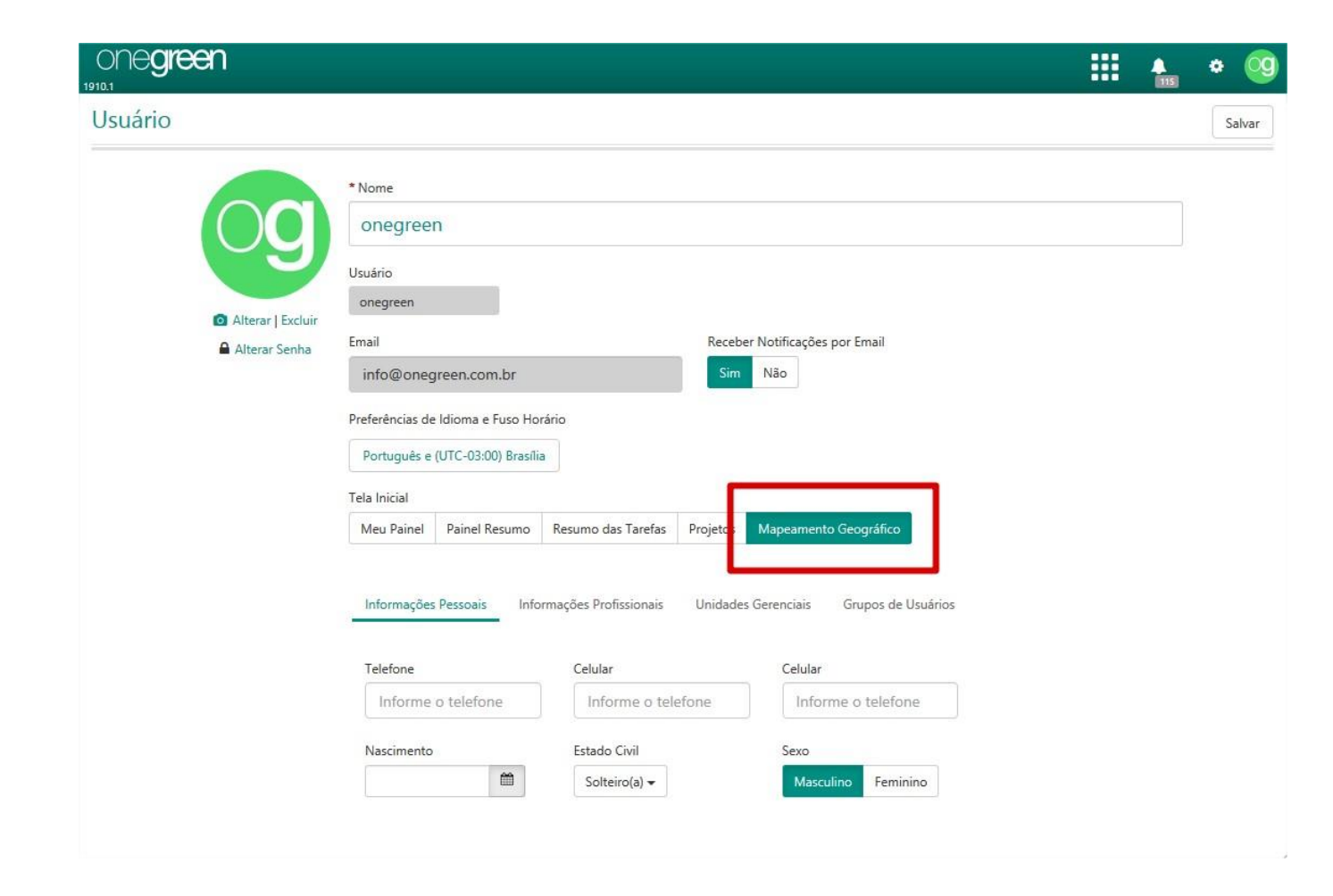

#### Vínculo entre tarefas

O Onegreen permite que tarefas criadas de forma independente, possam ser vinculadas posteriormente. Somente Usuários com permissão de criar e editar tarefas podem agrupar as tarefas através desta opção.

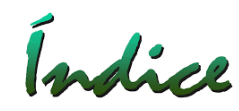

| one <b>green</b>                             |                                        |                                                                      |
|----------------------------------------------|----------------------------------------|----------------------------------------------------------------------|
| Licença Ambiental<br>Histórico               | Outorga 222                            | Localização da Licença 🖌 🚯 Salvar 🛛 Salvar e adicionar novo Cancelar |
| Documentos<br>Estudos<br>Atividades          | Condicionantes                         | Hitrar Ordena                                                        |
| cenças Relacionadas<br>ompromissos           | Condicionante 1                        | 🚱 Adriana Pinho Tavares 🕨 6 Nov 🗖 6 Nov Iniciar                      |
| - Notificações /<br>Termos de<br>Compromisso | Condicionante 1.1                      | 💮 Adriana Pinho Tavares  🕨 7 Nov 🔲 7 Nov Inician                     |
| - Compensatórias                             | Condicionante 1.2                      | 😥 Adriana Pinho Tavares  🕨 6 Nov 🔲 6 Nov Inician                     |
| - Programas<br>Ambientais                    | Descreva o que será feito nesta tarefa | 🔺 Adriana Pinho Tavares (apt) 🕨 Início 🔳 Fim 📪                       |
| - Orientações                                |                                        |                                                                      |
| ondicionantes                                |                                        |                                                                      |
| /oltar para a lista de<br>cenças             | •                                      |                                                                      |
| 'oltar para a lista de<br>rojetos            | •                                      |                                                                      |
|                                              |                                        |                                                                      |
|                                              |                                        |                                                                      |
|                                              |                                        |                                                                      |
|                                              |                                        |                                                                      |
|                                              |                                        |                                                                      |

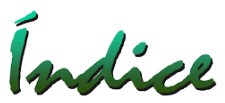

Vínculo entre tarefas

Após a criação das tarefas, selecione a tarefa que será a "Agrupadora" (Condicionante 1), selecione o ícone "Vincular tarefas" e então selecione as tarefas desejadas.

| icença Ambiental                                 | Outorga 222                        | 0 0 0         | A Z 7                                  | 8                        |                       |            | ?02     |
|--------------------------------------------------|------------------------------------|---------------|----------------------------------------|--------------------------|-----------------------|------------|---------|
| listórico<br>locumentos<br>studos                | Condicionantes                     | Condicio      | Vincula<br>nante 1                     | r tarefas                |                       |            |         |
| tividades<br>icenças Relacionadas<br>ompromissos | Condicionante 1                    |               | $\bigcirc$                             | 0                        | %                     | E 6 Nort   | E 6 Nov |
| - Notificações /<br>Termos de<br>Compromisso     | Condicionante 1.1                  | Adi           | riana Tavares                          |                          |                       | P 0 NOV    | 01100   |
| - Compensatórias                                 | Condicionante 1.2                  | Detalhes      | Comentário                             | s 0 Sub-Tarefas 0        | 1                     |            |         |
| - Programas<br>Ambientais<br>- Orientações       | Descreva o que será feito nesta ta | refa onegreer | n criou a tarefa i                     | em 6 de novembro de 2019 | às <mark>00:00</mark> |            |         |
| ondicionantes                                    |                                    | Prazo         | [                                      |                          |                       |            |         |
| oltar para a lista de<br>cenças                  | •                                  | Causa         |                                        |                          |                       |            |         |
| oltar para a lista de<br>roietos                 | •                                  | Onde          |                                        |                          |                       |            |         |
|                                                  |                                    | Como          |                                        |                          |                       |            | î.      |
|                                                  |                                    | Porquê        |                                        |                          |                       |            |         |
|                                                  |                                    | Quanto        | Previsto                               | Informe um valor         | Realizado             | Informe um | valor   |
|                                                  |                                    |               | Descrição ou justificativa dos valores |                          |                       |            |         |

### Vínculos entre tarefas

Índice

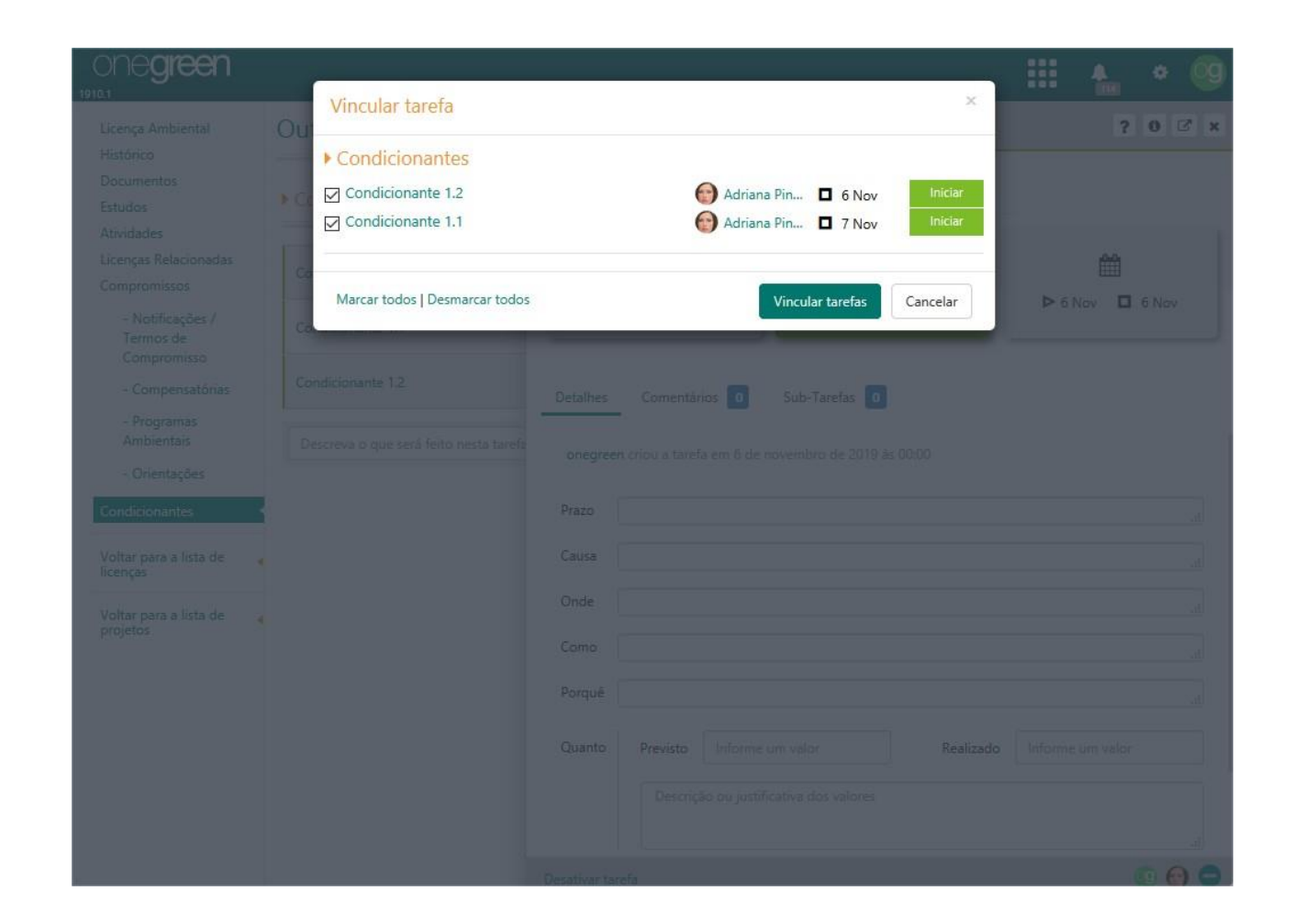

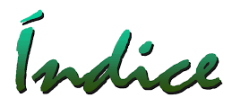

#### Vínculos entre tarefas

Agora no exemplo temos a "Condicionante 1" como "Agrupadora" e as "Condicionante 1.1 e 1.2" como Sub-tarefas

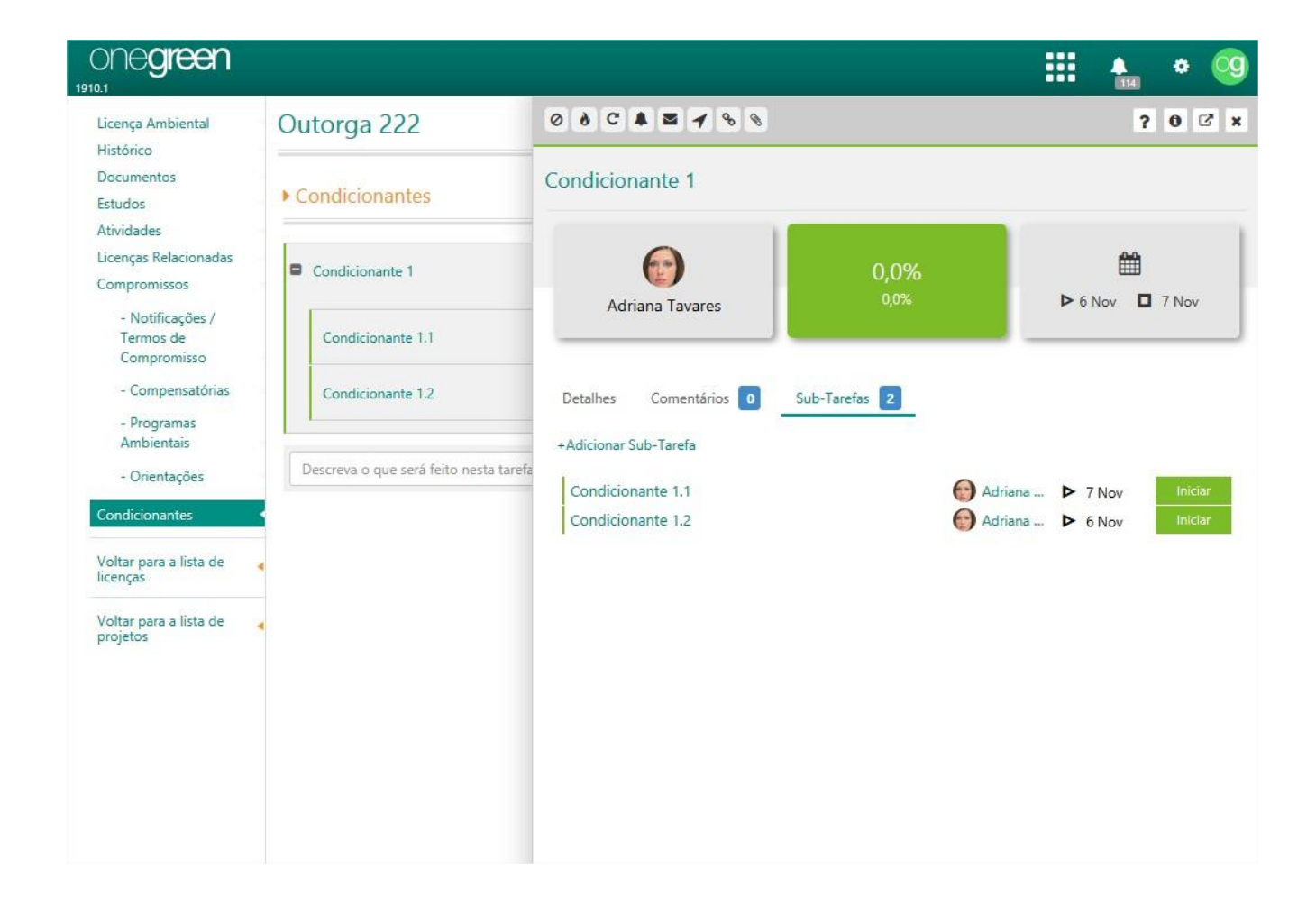

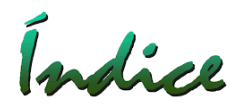

#### Filtro por tarefas críticas

Nos gráficos, relatórios e busca de tarefas é possível selecionar o filtro de "Somente Tarefas Críticas".

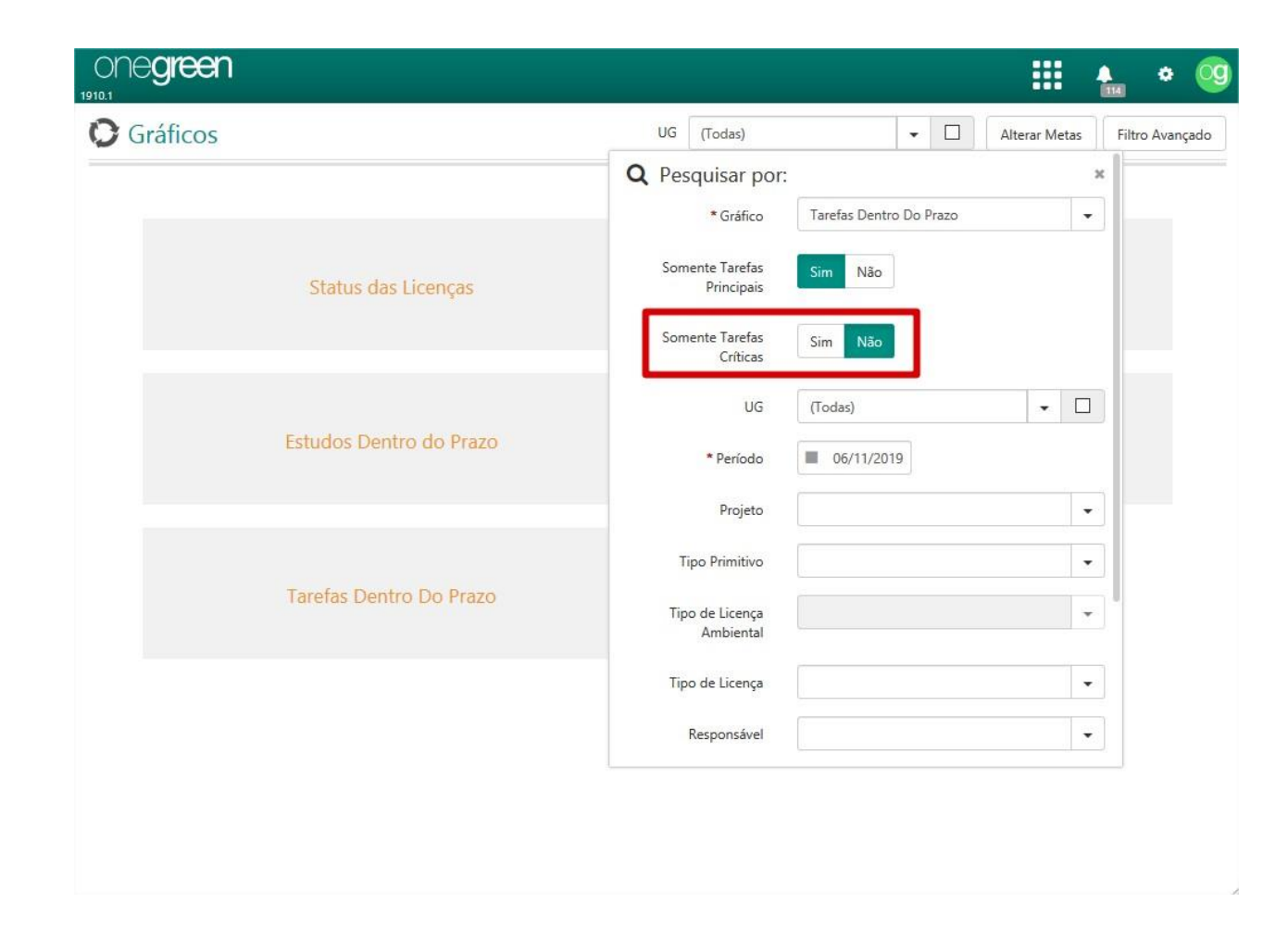